# <u>คู่มือการใช้งานโปรแกรม Aristo Food</u>

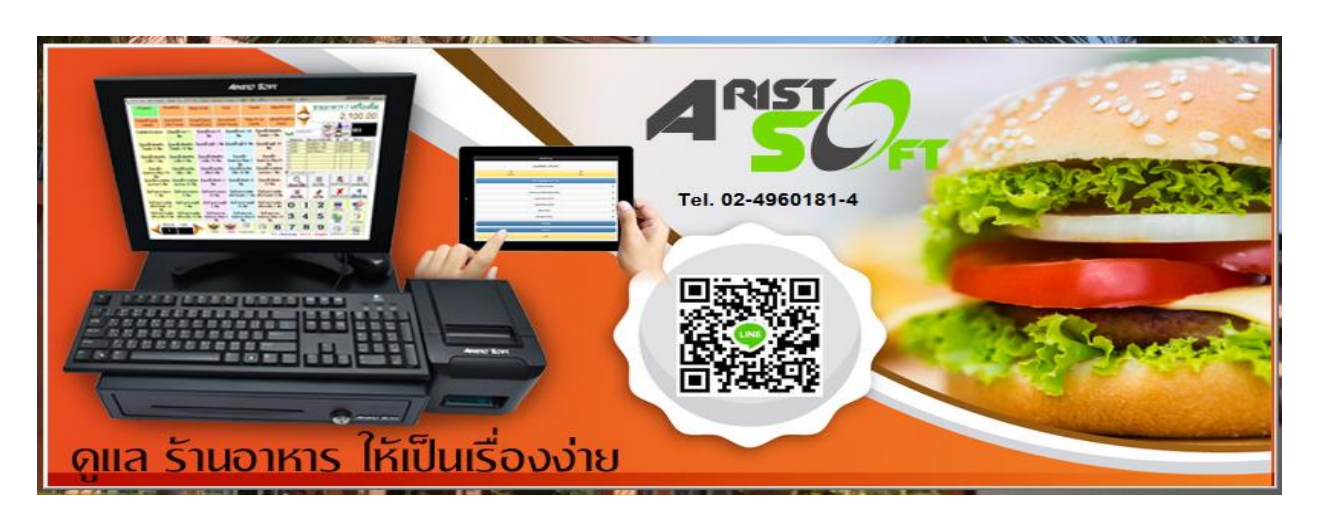

A. ทำการเริ่มต้นเข้าใช้งานโปรแกรม โดยเข้าที่ Icon ดังภาพ

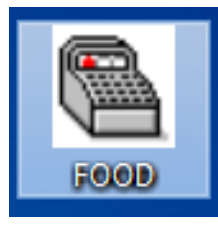

 B. ผู้ใช้งานโปรแกรมจะต้องมี ชื่อผู้ใช้และรหัสผ่านสำหรับเข้าโปรแกรม และกดตกลง (สำหรับการใช้งานครั้งแรก ชื่อผู้ใช้ = admin และรหัสผ่าน = admin)

| ระบบรักษาความปลอดภัย |              |        |            |    |     |      |      |          |
|----------------------|--------------|--------|------------|----|-----|------|------|----------|
| ชื่อผู้ใช้<br>       | : ADMIN      | 1      |            |    | ตก  | ลง   |      |          |
| วหสผาน<br>วันที่ :   | :<br>31/ 3 / | 2560 🗸 | เลขเครื่อง |    | ¥   | ยกเ  | ลิก  |          |
| Α                    | В            | С      | D          | E  | F   | G    | Н    |          |
| T                    | J            | К      | L          | М  | Ν   | 0    | Р    |          |
| Q                    | R            | S      | Т          | U  | V   | W    | X    |          |
| Υ                    | Z            | 1      | 2          | 3  | 4   | 5    | 6    |          |
| 7                    | 8            | 9      | 0          | EN | TER | เคล็ | ายร์ | SCANNING |
| <u>ลงทะเบียน A</u>   | risto Lock   |        |            |    |     |      |      |          |

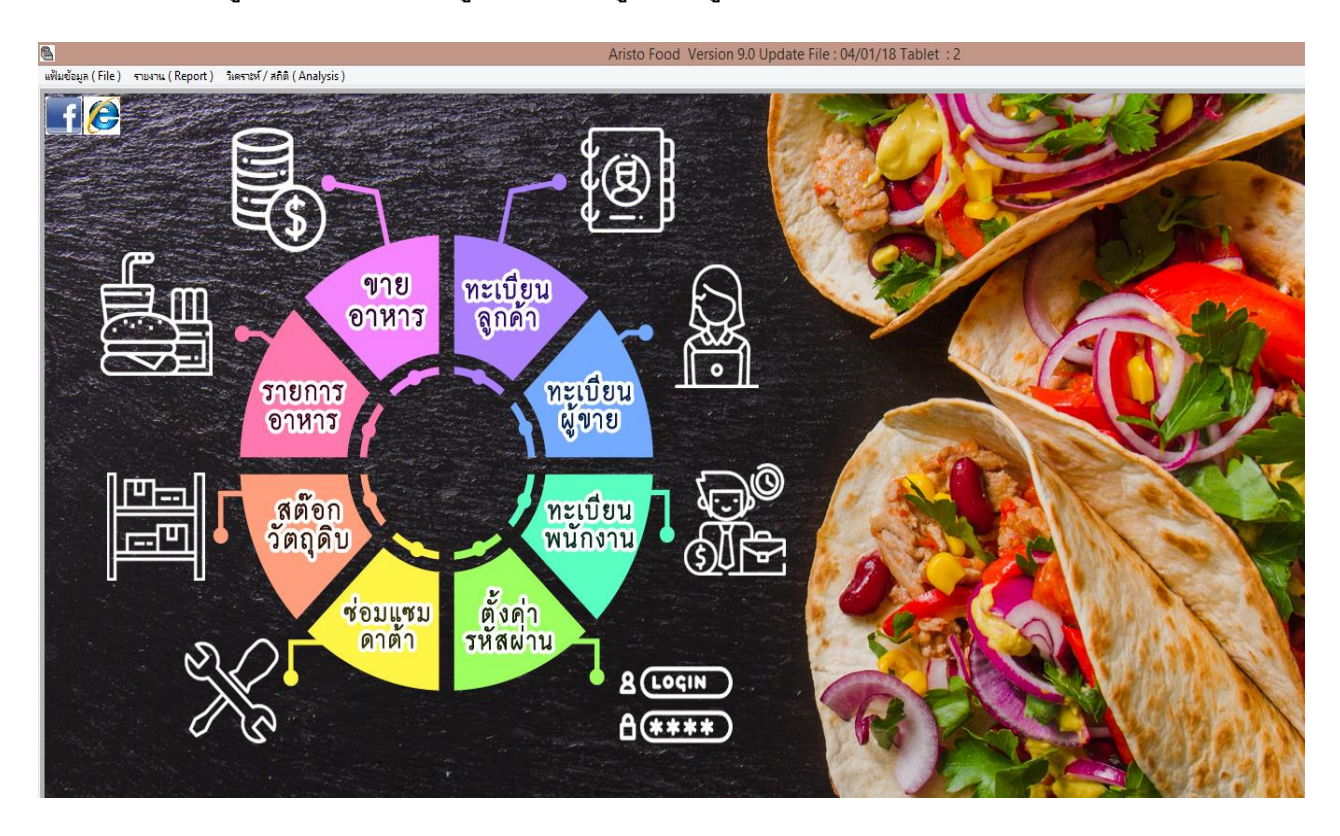

C. ถ้าใส่ชื่อผู้ใช้งานและรหัสผ่านถูกต้อง จะเข้าสู้หน้าเมนูหลักของโปรแกรม Aristo food

### <u>หัวข้อหลักๆ ในการใช้งานโปรแกรม Aristo Food</u>

- 1. การตั้งค่าระบบรักษาความปลอดภัยของโปรแกรม (ตั้งค่ารหัสผ่าน)
- 2. ทะเบียนพนักงาน
- 3. ทะเบียนผู้ขาย
- 4. ทะเบียนลูกค้า
- 5. การสร้างทะเบียนเมนูอาหาร
- 6. รายการสต๊อกวัตถุดิบ
- 7. การขายอาหาร
- 8. การบันทึกเงินทอนและการปิดกะสรุปยอดประจำวัน
- 9. การดูรายงาย (Report)
- 10. อื่นๆที่ควรรู้เกี่ยวกับโปรแกรม Aristo Food

 <u>การตั้งค่าระบบรักษาความปลอดภัยของโปรแกรม (ตั้งค่ารหัสผ่าน)</u> คือ การกำหนดชื่อผู้ใช้ รหัสผ่าน และการตั้งสิทธิในโปรแกรมร้านอาหาร

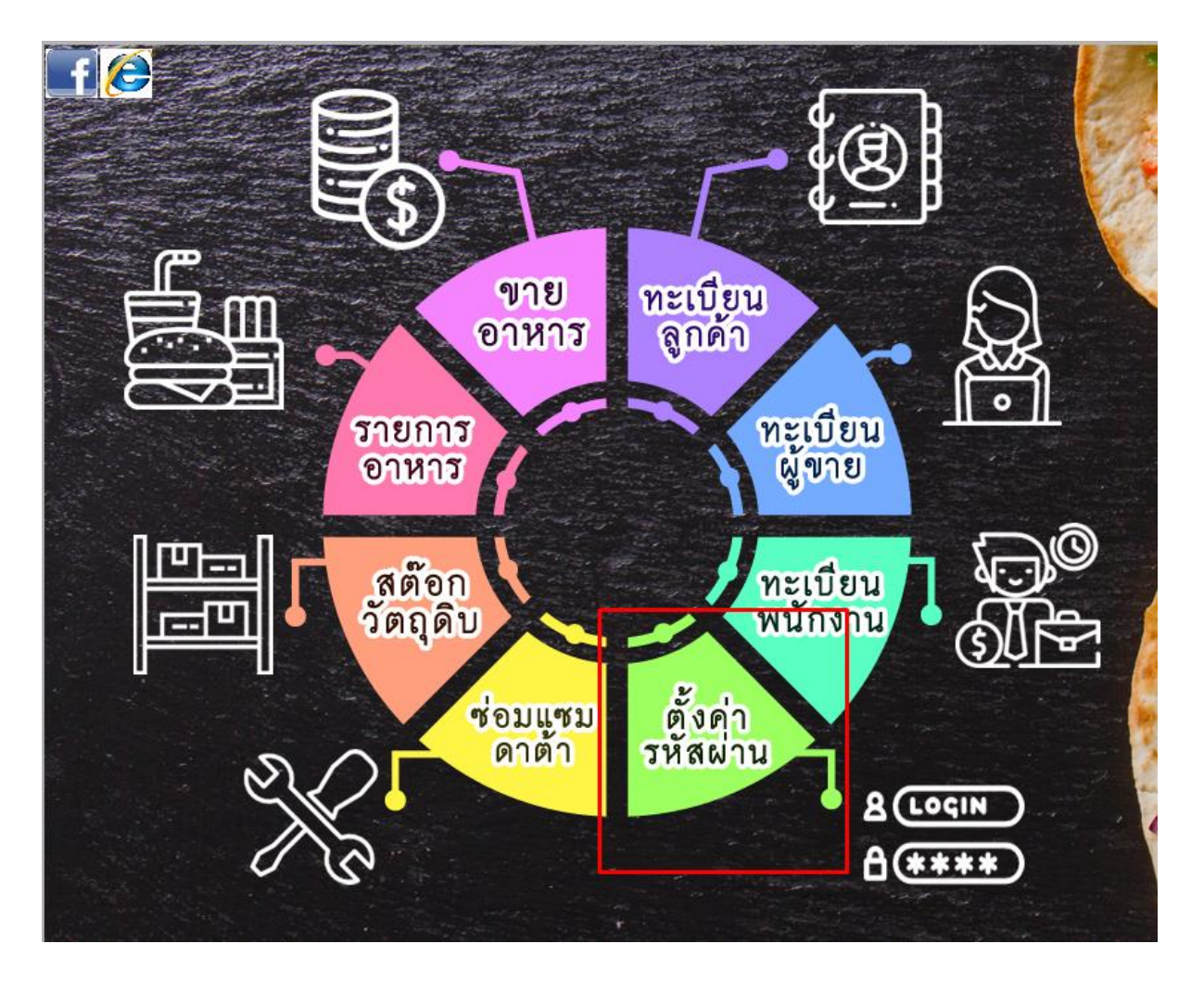

|                                                                                               | รักษาความปลอดภัย                                                                                                    | 8                                                                                                    |
|-----------------------------------------------------------------------------------------------|----------------------------------------------------------------------------------------------------|----------------------------------------------------------------------------------------------------|
| 👮 ระบบรักษาความปลอดภัย                                                                        | ตั้งค่าทะเบียนฐานข้อมูล ( Database )                                                                                                    | รายงาน ( Report )                                                                                                    |
| Username ADMIN<br>Password ••••••<br>Confirm Password ••••••                                  | <ul> <li>๙ ส่วนทะเบียนอาหา ✓ ทะเบียนหน่วยนับ</li> <li>ฬ หะเบียนพนักงาน ✓ ตั้งชื่อไขนได้ะอาหาร</li> <li>ฬ ทะเบียนลูกค้า ✓ ทะเบียนได้ะอาหาร</li> <li>ฬ ทะเบียนผู้ขาย ✓ ทะเบียนสต๊อคอาหาร</li> <li>การตั้งดำระบบ และ รักษาความปลอดภัย</li> <li>ฬ ตั้งดำรหัสผ่าน / บริษัท ✓ แก้ฟอร์ม</li> </ul>                   | <ul> <li>✓ รายงานสตัอกสินค้า ( Report Stock )</li> <li>✓ รายงานสรุปยอดขายตามใบเสร็จ</li> <li>✓ รายงานสรุปยอดขายแยกตามประเภทการจ่าย</li> <li>✓ รายงานสรุปยอดขายตามช่วงเวลา</li> <li>✓ รายงานสรุปยอดขายตามประเภทอาหาร</li> <li>✓ รายงานสรุปยอดขายตามประเภทอาหาร</li> <li>✓ รายงานสรุปยอดขายตามประเภทอาหาร</li> <li>✓ รายงานสรุปยอดขายตามประเภทอาหาร</li> <li>✓ รายงานสรุปยอดขายตามประเภทอาหาร</li> <li>✓ รายงานสรุปยอดขายตามประเภทอาหาร</li> </ul> |
| <ul> <li>เลือกรายการทั้งหมด</li> <li>ยกเลิกรายการทั้งหมด</li> <li>มันทึกลายนิ้วมือ</li> </ul> | <ul> <li>ส่วนปฏิบัติงาน (Process)</li> <li>✓ ส่วนหน้าขา</li> <li>✓ ส่วนการปรับยอดสิน</li> <li>✓ ส่วนหน้ารับ Order</li> <li>✓ แก้ไขเวลาสินค้าจับเว</li> <li>✓ ของแถม</li> <li>✓ ยกเลิกรายการ</li> <li>✓ ลดราคา</li> <li>✓ ยกเลิกบิล</li> <li>✓ เปิดใช้ "จ่ายบางส่วน"</li> <li>✓ แก้ไขจำนวน&amp;ราคา</li> </ul> | <ul> <li>รายงายขอดขายตามประเภทอาหาร/พนักงาน</li> <li>รายงานสรุปยอดขายพนักงานเสริฟ ( แจกแจงรายการอาหาร )</li> <li>รายงานสรุปยอดขายพนักงานเสริฟ ( ไม่แจกแจงรายการอาหาร )</li> <li>รายงานสรุปยอดขาย ( แจกแจงรายการอาหาร )</li> <li>รายงานสรุปยอดขาย ( แจกแจงรายการอาหาร )</li> <li>รายงานสรุปยอดขาย ( แจกแจงรายการอาหาร )</li> <li>รายงานสรุปยอดขาย แยกตามโต๊ะ (AREA)</li> <li>รายงานสรุปยอดขาย แยกตามอาหาร /พนักงาน</li> </ul>                     |
| Eind Add Edit Delete Save Cance Quit                                                          | <ul> <li>๔ แก้ไขเพิ่มรายการอาหา๔ เบิดไข้ พิมพ์ไบแจ้งยะ<br/>รายงาน การปรับปรุงสต๊อด</li> <li>๔ รายงานการซื้อสินค้าวัตถุดิบเข้าสต๊อด</li> <li>๔ รายงานปรับปรุง เพิ่ม / ลดสินค้า</li> </ul>                                                                                                    | <ul> <li>เมื่อ เป็น (แต่ รูป (สกุมาย) (เรียย)</li> <li>รายงานการพิมพ์เข้าครัว</li> <li>รายงานการยกเลิกรายการอาหารประจำวัน</li> <li>รายงายสรุปยอดขาย/แยกตามลูกค้า</li> <li>ค้นหาประวัติการสั่งอาหาร ( Log File )</li> </ul>                                                                                                    |

# 1.1 การเพิ่มชื่อผู้ใช้งาน

- กดปุ่ม Add ดังภาพ

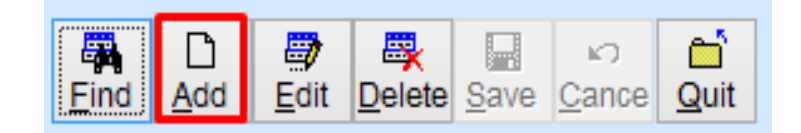

- ทำการใส่รายละเอียดของ User ที่ต้องการสร้าง

| 3                                                                                                    | รักษาความปลอดภัย                                                                                                    | 2                                                                                                    |
|----------------------------------------------------------------------------------------------------|----------------------------------------------------------------------------------------------------|----------------------------------------------------------------------------------------------------|
| 👮 ระบบรักษาความปลอดภัย                                                                               | ตั้งค่าทะเบียนฐานข้อมูล ( Database )                                                                                                    | รายงาน ( Report )                                                                                                    |
| Username USERTEST<br>Password *******<br>Confirm Password *******                                    | <ul> <li>๗ ส่วนทะเบียนอาห ♥ ทะเบียนหน่วยนับ</li> <li>♥ ทะเบียนพนักงาน ♥ ดังชื่อโซนโด๊ะอาหาร</li> <li>♥ ทะเบียนลูกค้า</li></ul>                                                                                                    | <ul> <li>รายงานสต้อคสินค้า ( Report Stock ) รายงานอาหารขายดี</li> <li>รายงานสรุปยอดขายตามใบเสร็จ</li> <li>รายงานสรุปยอดขายแยกตามประเภทการจ่าย</li> <li>รายงานสรุปยอดขายตามช่วงเวลา</li> <li>รายงานสรุปยอดขายตามประเภทอาหาร</li> <li>รายงานสรุปยอดขายอาหารพิเศษนอกเมนู</li> </ul>                                                                      |
| <ul> <li>ดุณสมชาย</li> <li>✓ เลือกรายการทั้งหมด</li> <li>2</li> <li>✓ ยกเลิกรายการทั้งหมด</li> </ul> | <ul> <li>ฺดังดำรหัสผาน / บริษัท แก้พอร่ม<br/>ส่วนปฏิบัติงาน (Process)</li> <li>๋ ส่วนหน้าขา</li> <li>๋ ส่วนหน้ารับ Order</li> <li>๋ แก้ไขเวลาสินด้ารับเว</li> <li>๋ ของแถม</li> <li>๋ ยกเลิกรายการ</li> </ul>                                                                    | <ul> <li>□ รายงานยอดขายตามไบเสร็จ/พนักงาน</li> <li>□ รายงานขอดขายตามประเภทอาหาร/พนักงาน</li> <li>□ รายงานสรุปยอดขายตามพนักงานเสริฟ ( แจกแจงรายการอาหาร )</li> <li> รายงานสรุปยอดขายพนักงานเสริฟ ( ไม่แจกแจงรายการอาหาร )</li> <li> รายงานสรุปยอดขาย ( แจกแจงรายการอาหาร )</li> <li> รายงานสรุปยอดขาย ( แจกแจงรายการอาหาร )</li> </ul>                 |
| มันทึกลายนิ้วมือ<br>มันทึกลายนิ้วมือ<br>Eind Add Edit Delete Save Cance Quit                         | <ul> <li>✓ ลดราคา □ ยกเล็กบิล</li> <li>✓ เบิดใช้ "จ่ายบางส่วน" ✓ แก้ไขจำนวน&amp;ราคา</li> <li>✓ แก้ไขเพิ่มรายการอาหา✓ เบิดใช้ พิมพ์ไบแจ้งยะ</li> <li>รายงาน การปรับปรุงสต๊อค</li> <li>ุรายงานการซื้อสินค้าวัตถุดิบเข้าสต๊อค</li> <li>ุรายงานปรับปรุง เพิ่ม / ลดสินค้า</li> </ul> | <ul> <li>รายงานสรุปยอดขาย แยกตามอาหาร (AREA)</li> <li>รายงานสรุปยอดขาย แยกตามอาหาร /พนักงาน</li> <li>รายงานสรุป วัตถุดิบที่ใช้ไป</li> <li>รายงานการพิมพ์เข้าครัว</li> <li>รายงานการยกเลิกรายการอาหารประจำวัน</li> <li>รายงายกเลิกรายการอาหารประจำวัน</li> <li>รายงายสรุปยอดขาย/แยกตามลูกค้า</li> <li>ค้นหาประวัติการสั่งอาหาร ( Log File )</li> </ul> |

- O User: ชื่อผู้ใช้งานใหม่ที่จะสร้าง
- O Password: รหัสผ่าน (ไม่เกิน 9 ตัวอักษร)
- Confirm Password: ยืนยันรหัสผ่าน
- ช่องด้านล่างสุด จะเป็นข้อมูลให้ระบุว่า ผู้ใดเป็นคนใช้งานชื่อ User นี้ (มาจากทะเบียนพนักงาน)
- O ตารางขวามือ คือ สิทธิที่จะกำหนดให้กับผู้ใช้ท่านนี้ (ในช่องที่ / หมายถึงให้สิทธินั้นกับผู้ใช้)
- ใส่ข้อมูลครบแล้วให้กดที่ปุ่ม Save เพื่อบันทึกข้อมูล

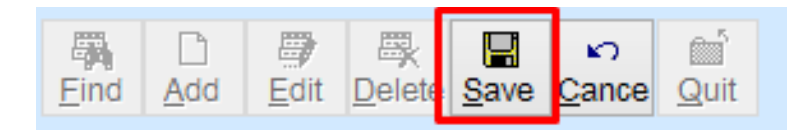

### 1.2 การแก้ไขข้อมูลผู้ใช้งาน

- กดปุ่ม Find ค้นหารายชื่อที่ต้องการแก้ไข เลือกรายชื่อและกดปุ่มกากบาท

|                                      |     |             | สอบถามข้อมูล |   |
|--------------------------------------|-----|-------------|--------------|---|
|                                      | รห้ | ัสผู้ใช้งาน |              |   |
|                                      |     | Username    | Name         | ^ |
|                                      |     | ADMIN       | admin        |   |
| Find Add Edit Delete Save Cance Quit |     | TEST        | 12345        |   |
| Entry Had Eat Bolois Salls Salls Add |     | USERTEST    | 1234         |   |
|                                      |     |             |              |   |
|                                      |     |             |              |   |
|                                      | -   |             |              |   |
|                                      | -   |             |              |   |
|                                      | -   |             |              |   |
|                                      | -   |             |              | ~ |
|                                      |     |             | ·            |   |

- กดปุ่ม Edit และทำการปรับปรุงข้อมูลของตามที่ต้องการ และกด Save เพื่อบันทึกข้อมูล

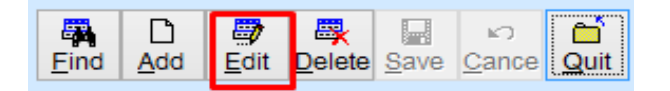

## 1.3 การลบข้อมูลผู้ใช้งาน

- กดปุ่ม Find ค้นหารายชื่อที่ต้องการลบ เลือกรายชื่อและกดปุ่มกากบาท

|                                      | 3  | i            | สอบถามข้อมูล |   | <b>-</b> ×- |
|--------------------------------------|----|--------------|--------------|---|-------------|
|                                      | 51 | หัสผู้ใช้งาน |              |   |             |
|                                      |    | Username     | Name         |   | ^           |
|                                      |    | ADMIN        | admin        |   |             |
| Eind Add Edit Delete Save Cance Quit |    | TEST         | 12345        |   |             |
| Tana Far Foreig Sare Sare            |    | USERTEST     | 1234         |   |             |
|                                      |    |              |              |   |             |
|                                      |    |              |              |   |             |
|                                      |    |              |              |   |             |
|                                      |    |              |              |   |             |
|                                      |    |              |              |   |             |
|                                      |    |              |              |   |             |
|                                      |    | L            |              | 1 | · ·         |

กดปุ่ม Delete เพื่อลบข้อมูลของตามที่ต้องการ

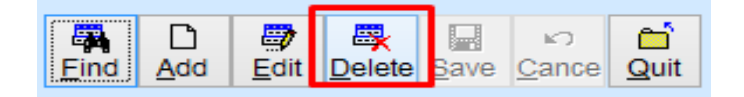

ระบบจะให้ยืนยันการลบ ตอบ Yes เพื่อยืนยันและตอบ No เพื่อยกเลิก

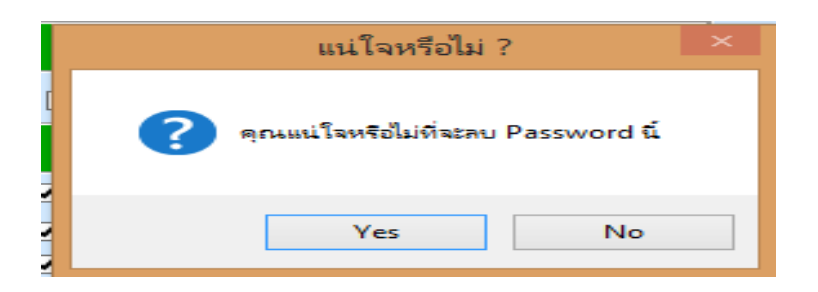

# <u>ทะเบียนพนักงาน</u>

คือ ทะเบียนข้อมูลพนักงานของ ร้านอาหาร เช่น แคชเชียร์ พนักงานรับ Order เป็นต้น

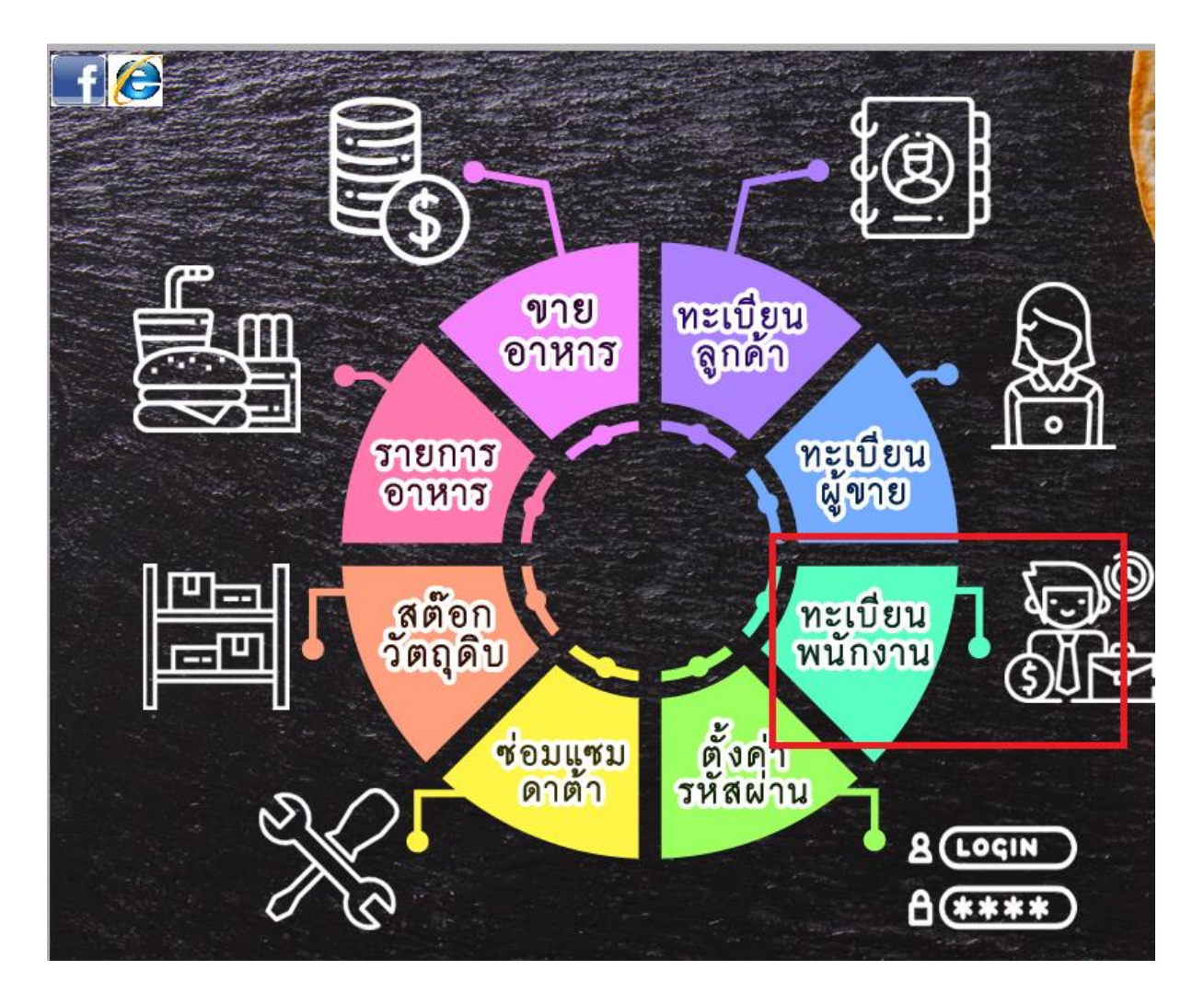

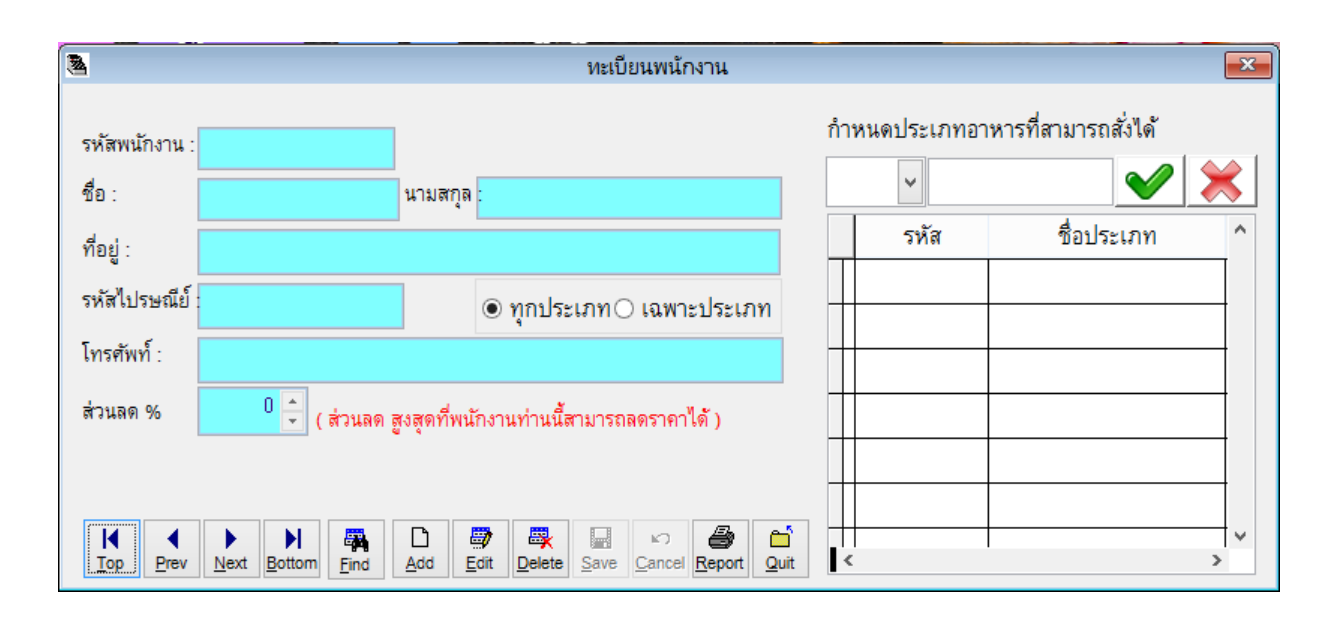

# 2.1 การเพิ่มข้อมูลทะเบียนพนักงาน

- กดปุ่ม Add เพื่อเริ่มการเพิ่มข้อมูล

| 2                                            | ทะเบียนพนักงาน                                                                                                    |                                  | × |
|----------------------------------------------|----------------------------------------------------------------------------------------------------|----------------------------------|---|
| รหัสพนักงาน :<br>ชื่อ :                      | นามสกุล                                                                                                    | กำหนดประเภทอาหารที่สามารถสั่งได้ | ≈ |
| ที่อยู่ :                                    |                                                                                                    | รหัส ชื่อประเภท                  | ^ |
| รหัสไปรษณีย์                                 | ๏ ทุกประเภท⊖ เฉพาะประเภท                                                                                                    |                                  | _ |
| โทรศัพท์ :                                   |                                                                                                    |                                  |   |
| ส่วนลด %                                     | 0 💼 ( ส่วนลด สูงสุดที่พนักงานท่านนี้สามารถลดราคาได้ )                                                                                           |                                  |   |
|                                              |                                                                                                    |                                  |   |
| Image: Non-State       Image: Top       Prev | Next     Dit     Dit     Dit     Dit     Dit       Next     Bottom     Find     Add     Edit     Delete     Save     Cancel     Report     Quit |                                  | > |

- ใส่ข้อมูลของพนักงานให้เรียบร้อยและกดปุ่ม Save เพื่อบันทึกข้อมูล

| 8                       |                        |             | ทะเบี              | ยนพนักงาน                                    |     |                              |                    | × |
|-------------------------|------------------------|-------------|--------------------|----------------------------------------------|-----|------------------------------|--------------------|---|
| รหัสพนักงาน :<br>ชื่อ : | 01                     | นามสกุล     | ขยันยิ่ง           |                                              | กำห | <sup>เ</sup> นดประเภทอาห<br> | ารที่สามารถสั่งได้ | ₩ |
| ที่อยู่ :               | 77/88 ต.มหาชัย อ.เมือง | จ.สมุทรส    | าคร                |                                              |     | รหัส                         | ชื่อประเภท         | ^ |
| รหัสไปรษณีย์            | 74000                  |             | ๏ ทุกประเภท⊖       | ) เฉพาะประเภท                                |     |                              |                    | - |
| โทรศัพท์ :              | 099-777777             |             |                    |                                              | +   |                              |                    | - |
| ส่วนลด %                | 5 🛨 ( ส่วนลด สู        | เงสุดที่พนํ | กงานท่านนี้สามารถเ | ลดราคาได้ )                                  |     |                              |                    |   |
| I ↓<br>Top Prev         | Next Bottom            | L L         | idit Delete        | ▶<br><u> ancel</u> <u>Report</u> <u>Quit</u> | <   |                              |                    | > |

- ระบบจะแจ้งว่าบันทึกข้อมูลเรียบร้อยแล้ว

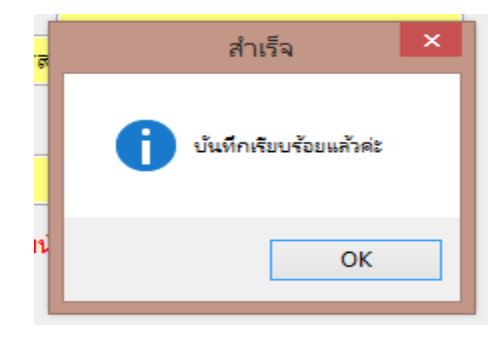

# 2.2 การแก้ไขทะเบียนข้อมูลพนักงาน

- กดปุ่ม Find เพื่อค้นหารายชื่อพนักงานที่ต้องการแก้ไขข้อมูล จากนั้นกดปุ่ม Enter

| 2                                                   |                                                               |                           | ทะเบียนพ                | นักงาน                |                                        |                    |              | 8 |
|-----------------------------------------------------|---------------------------------------------------------------|---------------------------|-------------------------|-----------------------|----------------------------------------|--------------------|--------------|---|
| รหัสพนักงาน :<br>ชื่อ :                             | 01<br>เดชา                                                    | นามสกุล : <sub>ขยัง</sub> | ค้นหา<br>รหัสพนักงาน    | เข้อมูล ( พบแล้วก     | <u>กำหนดประเภทอา</u><br>lo Enter ค่ะ ) | หารที่ส<br><b></b> | ามารถสั่งได้ | * |
| ที่อยู่ :<br>รหัสไปรษณีย์<br>โทรศัพท์ :<br>ส่วนลด % | 77/88 ต.มหาชัย อ.เมือง<br>74000<br>099-7777777<br>5 💽 (ส่วนลด | จ.สมุทรสาคร               | รหัสพนักงาน<br>01<br>02 | ชื่อ<br>เตชา<br>บุญชู | นามสกุล<br>ขยันยิ่ง<br>พรประเสริฐใจ    |                    | ชื่อประเภท   |   |
| I<br><u>Top</u> Prev                                | Next Bottom                                                   | D ∰<br>Add Edit           |                         |                       |                                        | ~                  |              |   |

 กดปุ่ม Edit จากนั้นทำการแก้ไขข้อมูลตามต้องการ (ยกเว้น รหัสพนักงาน แก้ไขไม่ได้ หากผิดต้องลบแลพ สร้างใหม่)

| 3              |                         |               | ทะเบียนพนักงาน                |    |                             |                    | ×        |
|----------------|-------------------------|---------------|-------------------------------|----|-----------------------------|--------------------|----------|
| รหัสพนักงาน :  | 01                      |               |                               | กำ | หนดประเภทอ <mark>า</mark> ห | ารที่สามารถสั่งได้ |          |
| ชื่อ :         | เดชา                    | นามสกุล       | ·ขยันยิ่ง                     |    | ~                           | <u> </u>           | <u>×</u> |
| ที่อยู่ :      | 77/88 ต.มหาชัย อ.เมือง  | -<br>จ.สมุทรส | าคร                           | -  | รหัส                        | ชื่อประเภท         | ^        |
| รหัสไปรษณีย์   | 74000                   |               | ๏ ทุกประเภท⊖ เฉพาะประเภท      | H  |                             |                    | -        |
| โทรศัพท์ :     | 099-7777777             |               |                               |    |                             |                    | -        |
| ส่วนลด %       | 5 🔹 (ส่วนลด             | สูงสุดที่พน่  | ักงานท่านนี้สามารถลดราคาได้ ) |    |                             |                    |          |
|                |                         |               |                               | ┛⊥ |                             |                    |          |
| I◀<br>Top Prev | ▶ ▶<br>Next Bottom Find |               | idit Delete                   | <  |                             |                    | <b>~</b> |

- กดปุ่ม Save เพื่อ Update ข้อมูลที่มีการแก้ไข

| इ.स. | ขยนยง<br>สำเร็จ ×                 |
|------|-----------------------------------|
|      | บ้นทึกเรียบร้อยแล้วค่ะ            |
| ٧Ľ   | ОК                                |
| Eo   | it Delete Save Cancel Report Quit |

# 2.3 การลบข้อมูลทะเบียนข้อมูลพนักงาน

| 3                                                                                                    | ทะเบียนพนักงาน                                              | X                                     |
|----------------------------------------------------------------------------------------------------|-------------------------------------------------------------|---------------------------------------|
| รหัสพนักงาน : 01<br>ชื่อ : นามสกอ                                                                                                    | กำหนดประเภทอ<br>🏽 ค้นหาข้อมูล ( พบแล้วกด Enter ค่ะ )        | <u>าหารที่ส</u> ามารถสั่งได้          |
| ที่อยู่ : 77/88 ต.มหาชัย อ.เมือง จ.สมุทรสา<br>รหัสไปรษณีย์ : 74000                                                                                                    | รหัสพนักงาน<br>รหัสพนักงาน ชื่อ นามลกุล<br>01 เดชา ขยันยิ่ง | ชื่อประเภท                            |
| โทรศัพท์ : 099-7777777<br>ส่วนลด % 5 🦾 ( ส่วนลด สะสอส์เตเลี                                                                                                    | 02 บุญชู พรประเสริฐไจ                                       |                                       |
| I     I     I </th <th></th> <th>~ ~ ~ ~ ~ ~ ~ ~ ~ ~ ~ ~ ~ ~ ~ ~ ~ ~ ~</th> |                                                             | ~ ~ ~ ~ ~ ~ ~ ~ ~ ~ ~ ~ ~ ~ ~ ~ ~ ~ ~ |

- กดปุ่ม Find เพื่อค้นหารายชื่อพนักงานที่ต้องการลบข้อมูล จากนั้นกดปุ่ม Enter

- กดปุ่ม Delete จากนั้นระบบจะให้ยืนยันการลบด้วยการกดปุ่ม Yes หรือตอบ No เพื่อยกเลิก

| 3                             | ทะเบียนพนักงาน                     | ×                                |
|-------------------------------|------------------------------------|----------------------------------|
| รหัสพนักงาน : <mark>02</mark> | ]                                  | กำหนดประเภทอาหารที่สามารถสั่งได้ |
| ชื่อ : บุญชู                  | นามสกุล เพรประเสริฐใจ              |                                  |
| ที่อยู่ :                     | ลบข้อมูล 🛛 ×                       | รหัส ชื่อประเภท ^                |
| รหัสไปรษณีย์<br>โทรศัพท์ -    | 🕐 ต้องการลบข้อมูลนี้แน่ใจหรือไม่ ? |                                  |
| ส่วนลด % 5 <u>+</u> (ส่วนลด   | Yes No                             |                                  |
| I I Prev Next Bottom Find     | Add Edit Deleter                   | >                                |

ระบบจะแจ้งว่าลบข้อมูลเรียบร้อยแล้ว

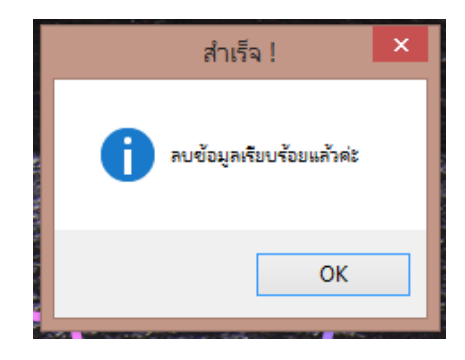

# 3. <u>ทะเบียนผู้ขาย</u>

คือ ทะเบียนข้อมูลของผู้ขาย หรือ Supplier ที่จำหน่ายวัตถุดิบให้กับร้านอาหาร

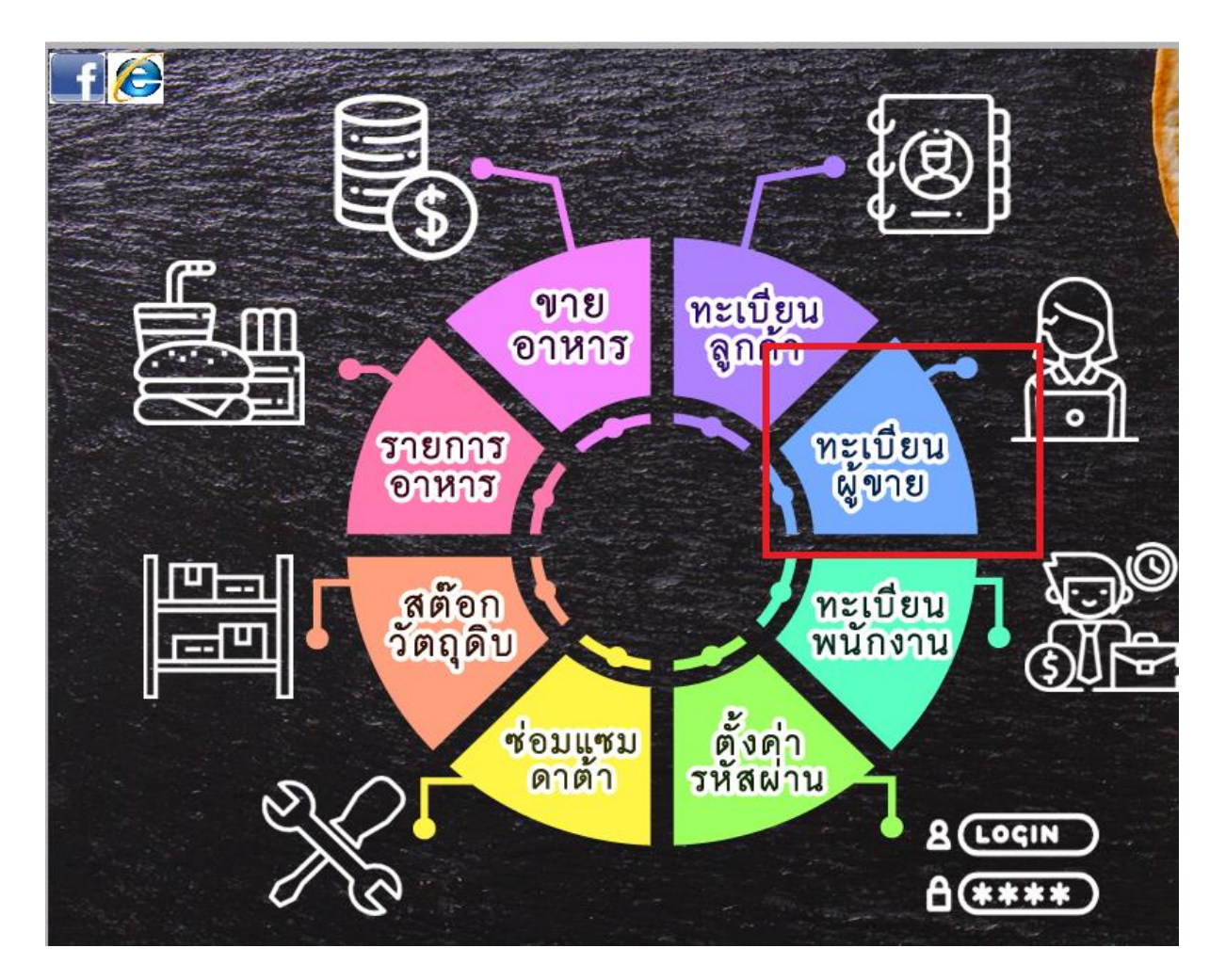

| 8                                  | ทะเบียนผู้ชาย                                     | × |
|------------------------------------|---------------------------------------------------|---|
|                                    | ทะเบียนผู้ขาย                                     |   |
| รหัสผู้ขาย :                       |                                                   |   |
| ชื่อ / บริษัท :                    |                                                   |   |
| ติดต่อคุณ :                        |                                                   |   |
| ที่อยู่ :                          |                                                   |   |
| รหัสไปรษณีย์                       |                                                   |   |
| โทรศัพท์ :                         |                                                   |   |
| I ↓<br><u>Iop</u> Prev <u>N</u> ex | xt Bottom Find Add Belete Save Cancel Report Quit |   |

# 3.1 การเพิ่มทะเบียนข้อมูลผู้ขาย

- กดปุ่ม Add เพิ่มเริ่มการเพิ่มข้อมูล

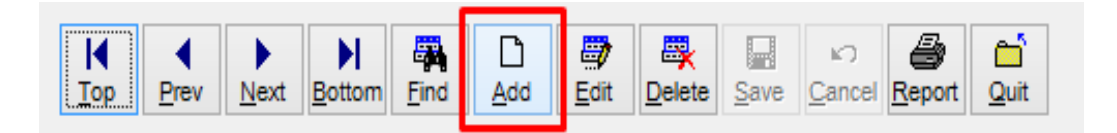

- ใส่ข้อมูลของผู้ขาย เมื่อเรียบร้อยแล้วกดปุ่ม Save ดังภาพ

| 3                                      | ทะเบียนผู้ขาย                                         | × |
|----------------------------------------|-------------------------------------------------------|---|
|                                        | ทะเบียนผู้ขาย                                         |   |
|                                        |                                                       |   |
| รหัสผู้ขาย :                           | 001                                                   |   |
| ชื่อ / บริษัท :                        | ร้านขายส่งเครื่องดื่ม CC จำกัด                        |   |
| ติดต่อคุณ :                            | คุณสมาน                                               |   |
| ที่อยู่ :                              | 12/345 หมู่บ้านรับอรุณ บางแค กทม.                     |   |
| รหัสไปรษณีย์                           | 10160                                                 |   |
| โทรศัพท์ :                             | 02-8889999 / 089-9998789                              |   |
| I◀ ◀ ▶<br>Iop <u>P</u> rev <u>N</u> ex | t Bottom Find Add Edit Delete Save Cancel Report Quit |   |

ระบบจะขึ้นแจ้งเมื่อบันทึกข้อมูลเรียบร้อยดังภาพ

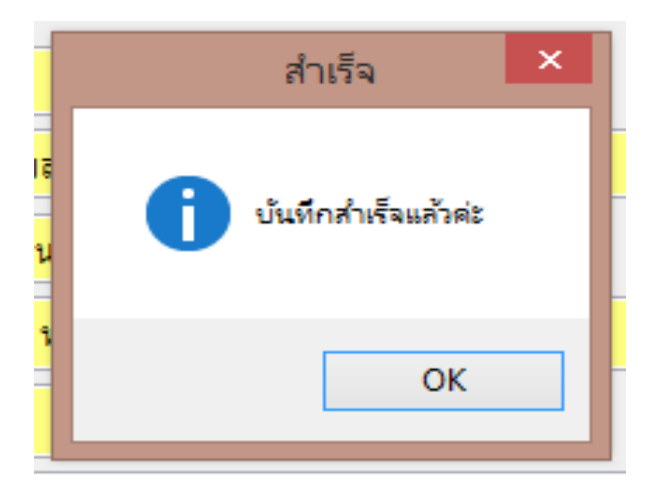

## **3.2** การแก้ไขข้อมูลทะเบียนผู้ขาย

- กดปุ่ม Find ค้นหารายชื่อที่ต้องการแก้ไข และกดปุ่ม Enter

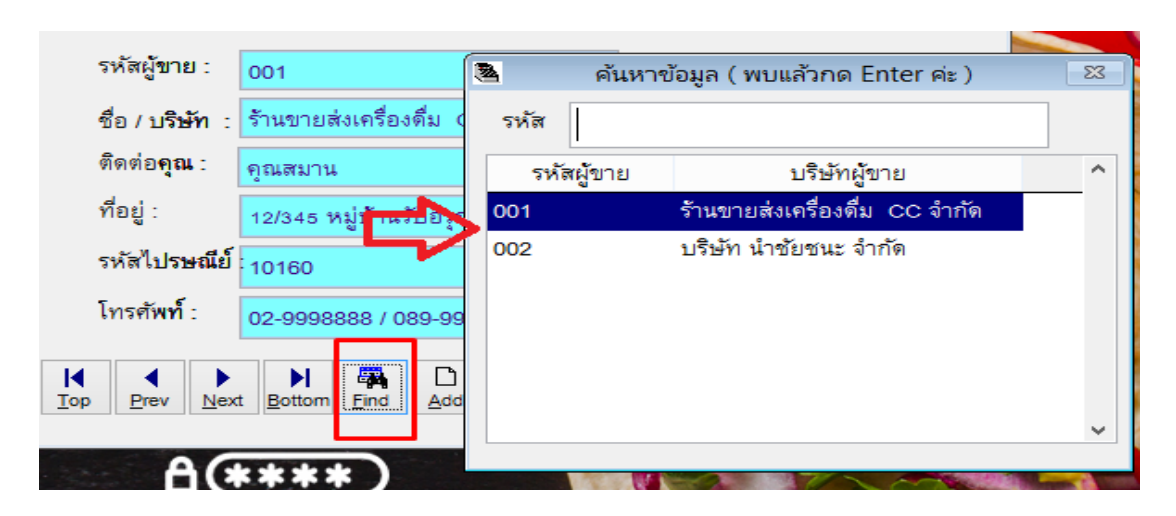

 กดปุ่ม Edit จากนั้นทำการแก้ไขข้อมูลตามต้องการ (ยกเว้น รหัสผู้ขาย แก้ไขไม่ได้ หากผิดต้องลบและ สร้างใหม่)

| 3               | ทะเบียนผู้ขาย                      | <b>—</b> ×                  |
|-----------------|------------------------------------|-----------------------------|
|                 | ทะเบียนผู้ขาย                      |                             |
| รหัสผู้ขาย :    | 001                                |                             |
| ชื่อ / บริษัท : | ร้านขายส่งเครื่องดื่ม CC จำกัด     |                             |
| ติดต่อคุณ :     | คุณสมาน                            |                             |
| ที่อยู่ :       | 12/345 หมู่บ้านรับอรุณ บางแค กทม.  |                             |
| รหัสไปรษณีว์    | 10160                              |                             |
| โทรศัพท์ :      | 02-9998888 / 089-9998889           |                             |
| I Prev Nex      | t Bottom Find Add Edit Delete Save | ⊡ 🚰 🖆<br>Cancel Report Quit |

- กดปุ่ม Save เพื่อ Update ข้อมูลที่มีการแก้ไข

|       | สำเร็จ 🗙            |  |
|-------|---------------------|--|
| จำกัด | บันทึกสำเร็จแล้วค่ะ |  |
| งแค ก | ок                  |  |
| 39    | $\sim$              |  |
| dit D | elete               |  |

### 3.3 การลบข้อมูลทะเบียนผู้ขาย

- กดปุ่ม Find ค้นหารายชื่อที่ต้องการลบ และกดปุ่ม Enter

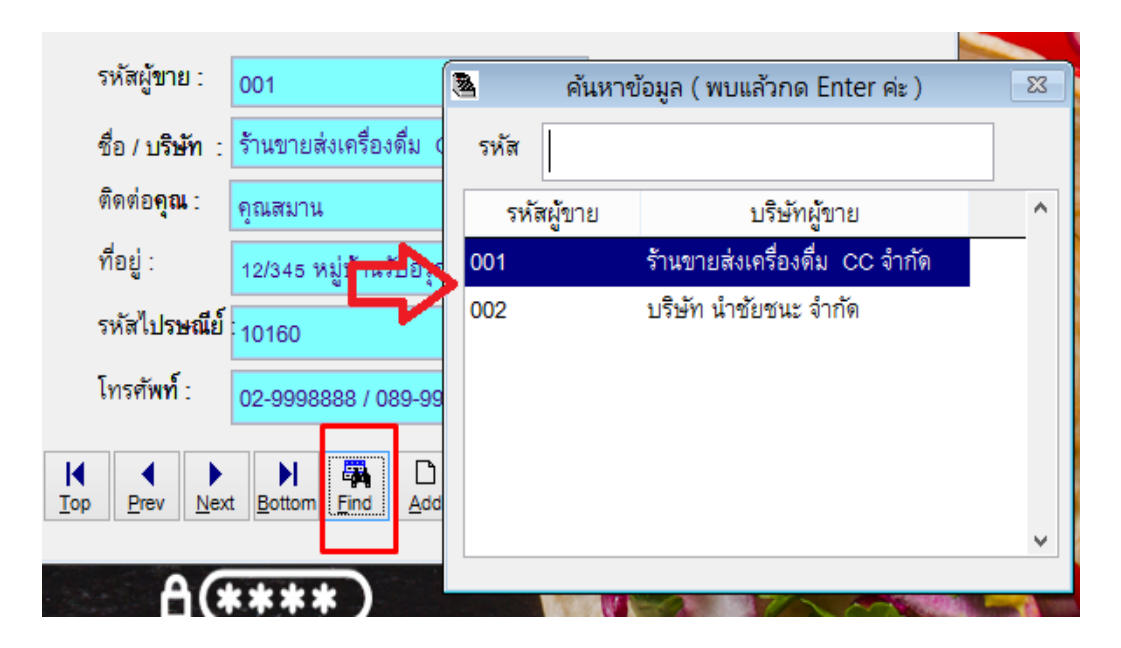

- กดปุ่ม Delete จากนั้นระบบจะให้ยืนยันการลบด้วยการกดปุ่ม Yes หรือตอบ No เพื่อยกเลิก

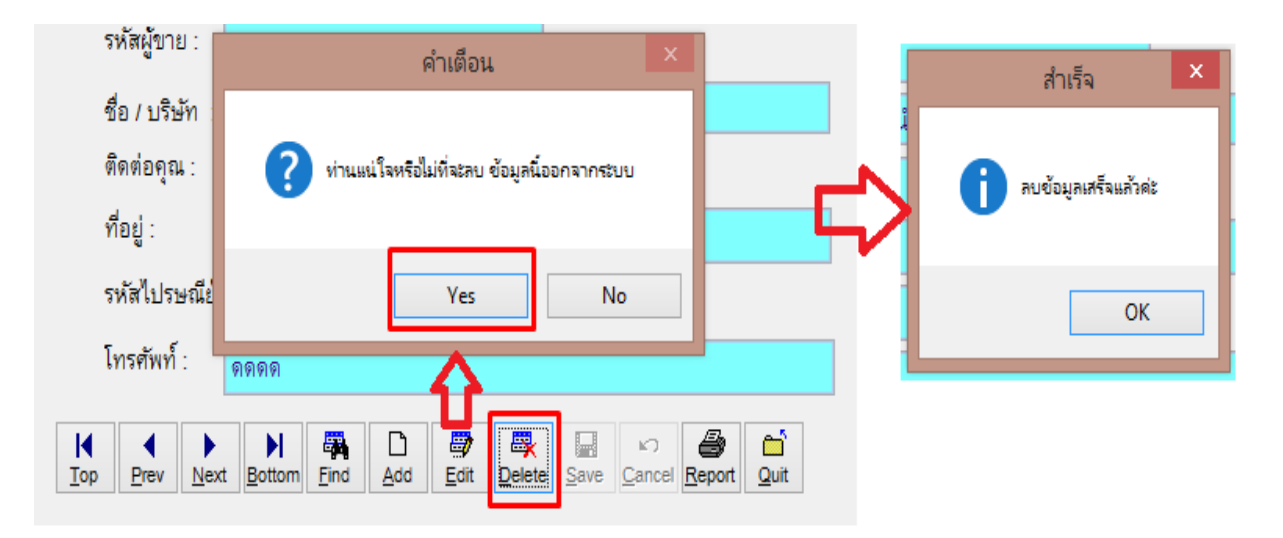

# <u>ทะเบียนลูกค้า</u>

คือ ทะเบียนข้อมูลของลูกค้าร้านอาหาร หรือทะเบียนสมาชิก

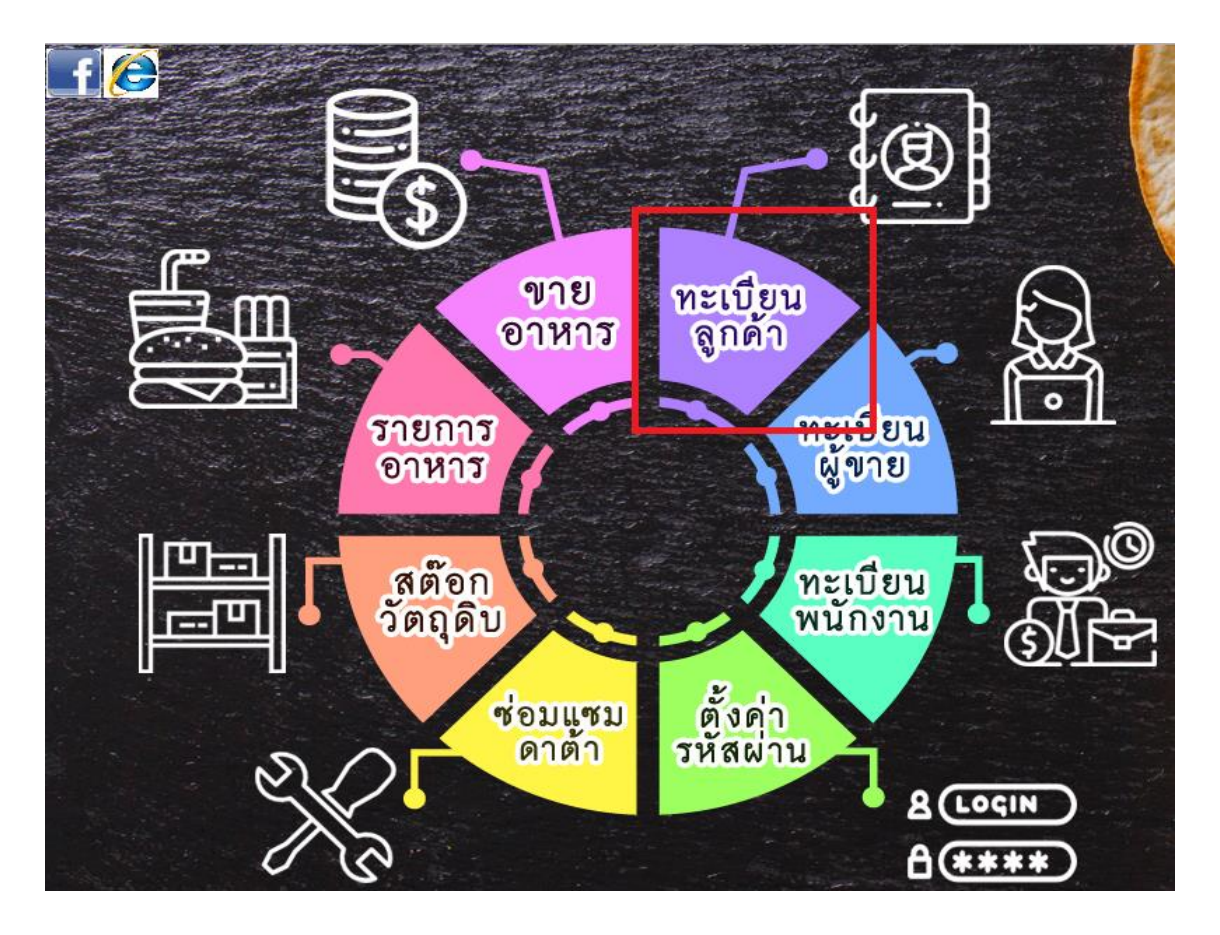

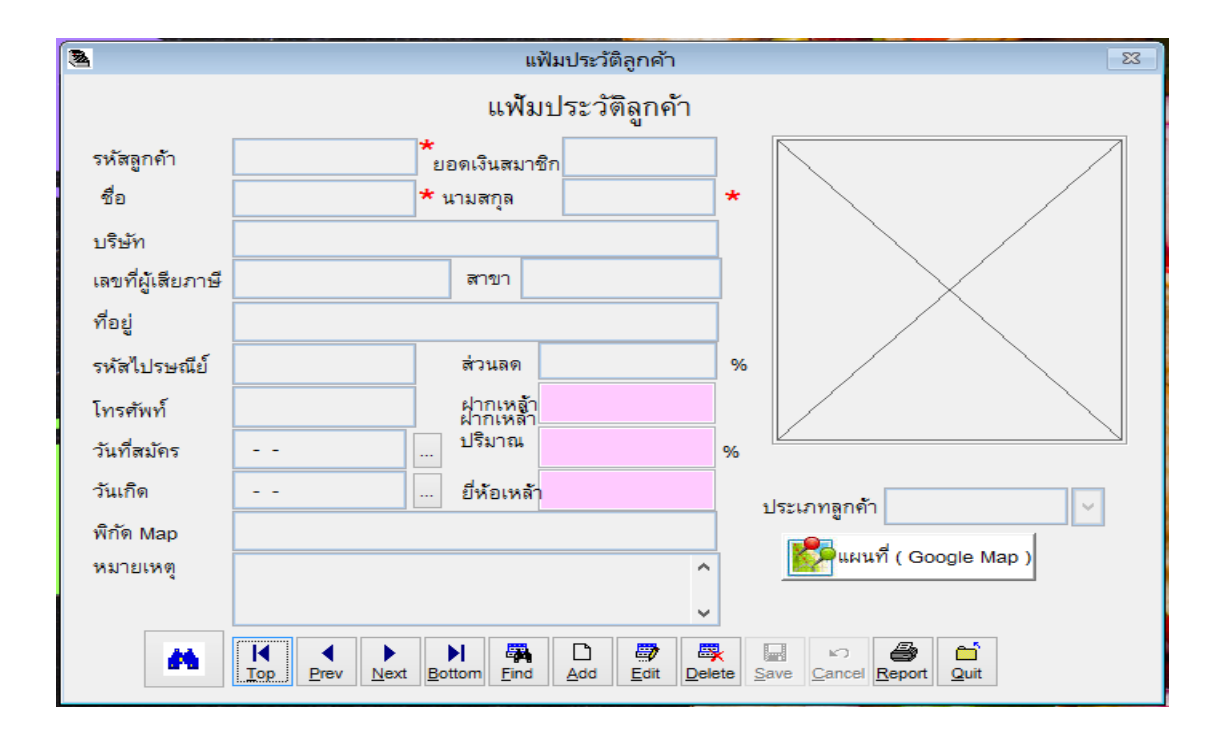

# 4.1 การเพิ่มข้อมูลทะเบียนลูกค้า

กดปุ่ม Add เพิ่มเริ่มการเพิ่มข้อมูล

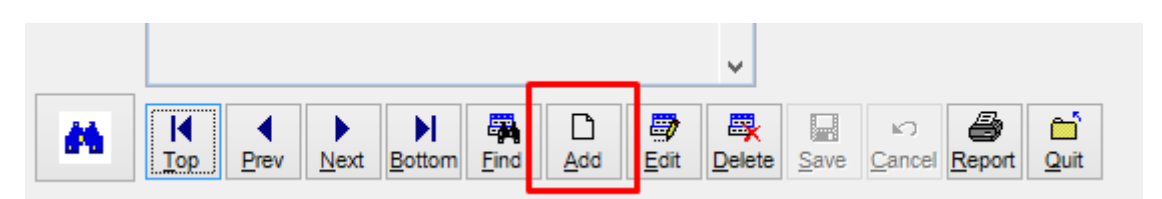

- ใส่ข้อมูลของลูกค้า เมื่อเรียบร้อยแล้วกดปุ่ม Save ดังภาพ

| 2                 | แฟ้มประวัติลูกค้า 2                                                                                                    | 3 |
|-------------------|----------------------------------------------------------------------------------------------------|---|
|                   | แฟ้มประวัติลูกค้า                                                                                                    |   |
| รหัสลูกค้า        | 00001 ข้อดเงินสมาชิก                                                                                                    |   |
| ชื่อ              | มาโนซ * นามสกุล วิกรต์ *                                                                                                    |   |
| บริษัท            |                                                                                                    |   |
| เลขที่ผู้เสียภาษี | 11111122222333 สาขา                                                                                                    |   |
| ที่อยู่           |                                                                                                    |   |
| รหัสไปรษณีย์      | ส่วนลด %                                                                                                    |   |
| โทรศัพท์          | 089-1111111 ฝากเหล้า<br>ฝากเหล้า                                                                                                    |   |
| วันที่สมัคร       | 2018-03-01 ปริมาณ %                                                                                                    |   |
| วันเกิด           | 1988-03-01 ยี่ห้อเหล้า ประเภทลูกค้า                                                                                                    |   |
| พิกัด Map         | บางแค                                                                                                    |   |
| หมายเหตุ          | ^แมนท ( Google Map )                                                                                                    |   |
|                   | v                                                                                                    |   |
| -                 | Image: Image: Image |   |

ระบบจะขึ้นแจ้งเมื่อบันทึกข้อมูลเรียบร้อยดังภาพ

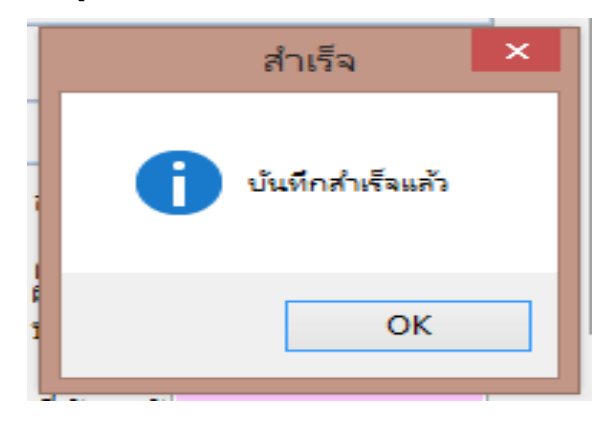

### 4.2 การแก้ไขทะเบียนลูกค้า

กดปุ่ม Find ค้นหารายชื่อลูกค้าที่ต้องการแก้ไข และกดปุ่มตกลง

|                                          |    |            | · · · · ·  |                                              |                  |   |
|------------------------------------------|----|------------|------------|----------------------------------------------|------------------|---|
| สาดเว                                    | 24 |            | สเ         | อบถามข้อมูล                                  |                  | × |
|                                          |    | ~          |            | ด้านการการการการการการการการการการการการการก |                  |   |
|                                          |    | รหสสมาชก   | ค้นหาชื่อ  | จานหานามสกุล                                 | ค้นหาตามไทรศัพท์ | _ |
| ส่วนสด                                   |    |            |            |                                              |                  |   |
| ฝากเหล้า                                 |    | รหัสสมาชิก | ชื่อสมาชิก | นามสกุล                                      | โทรศัพท์         | ^ |
| ฝากเหล้า<br>ปริมาณ 📥                     |    | 00001      | มาโนช      | วิกรต์                                       | 089-11111111     |   |
|                                          |    | 00002      | สิทธิชัย   | พนมพรชัยการ                                  | 098-9899897      |   |
| ยี่ห้อเหล้า                              |    |            |            |                                              |                  |   |
|                                          |    |            |            |                                              |                  |   |
|                                          |    |            |            |                                              |                  |   |
|                                          |    |            |            |                                              |                  | - |
|                                          |    |            |            |                                              |                  |   |
| Bottom Find Add                          |    |            |            |                                              |                  |   |
|                                          |    |            |            |                                              |                  |   |
| NAMES - TOTAL                            |    |            |            |                                              |                  |   |
| an an an an an an an an an an an an an a |    |            |            |                                              |                  | ~ |
|                                          |    | c .        | •          | •                                            |                  | > |
|                                          |    |            |            |                                              | ุตกลง            |   |

- กดปุ่ม Edit จากนั้นทำการแก้ไขข้อมูลตามต้องการ (ยกเว้น รหัส แก้ไขไม่ได้ หากผิดต้องลบและสร้างใหม่)

| 2                 |                      | แฟัง                 | เประวัติลูกค้า |        | 23                      |
|-------------------|----------------------|----------------------|----------------|--------|-------------------------|
|                   |                      | แฟ้มป                | ระวัติลูกค้    | n      |                         |
| รหัสลูกค้า        | 00001                | *<br>ยอดเงินสมาชิก   |                |        |                         |
| ชื่อ              | มาโนช                | * นามสกุล            | วิกรต์         | - *    |                         |
| บริษัท            |                      |                      |                |        |                         |
| เลขที่ผู้เสียภาษี | 11111122222333       | สาขา                 |                |        |                         |
| ที่อยู่           |                      |                      |                |        |                         |
| รหัสไปรษณีย์      |                      | ส่วนลด               |                | q      | 6                       |
| โทรศัพท์          | 089-11111111         | ฝากเหล้า<br>ฝากเหล้า |                |        |                         |
| วันที่สมัคร       | 2018-03-01           | ปริมาณ               |                | %      |                         |
| วันเกิด           | 1988-03-01           | ยี่ห้อเหล้า          |                |        | ประเภทอกตัว             |
| พิกัด Map         | บางแค                |                      |                |        |                         |
| หมายเหตุ          |                      |                      |                | ^      | เผนที ( Google Map )    |
|                   |                      |                      |                | ¥      |                         |
| -                 | I ↓<br>Top Prev Next | Bottom               | Add Edit       | Delete | Save Cancel Report Quit |

- กดปุ่ม Save เพื่อ Update ข้อมูลที่มีการแก้ไข

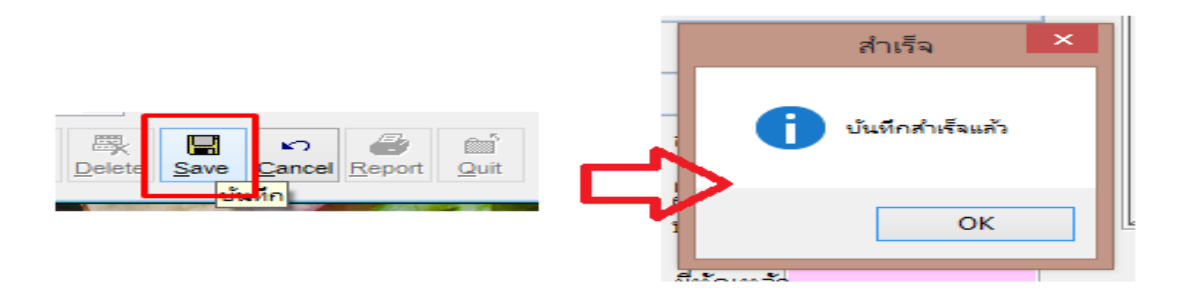

## 4.3 การลบข้อมูลทะเบียนลูกค้า

| _                                                                                                    | 2 |             | สอ         | บถามข้อมูล   |                  | ×  |
|----------------------------------------------------------------------------------------------------|---|-------------|------------|--------------|------------------|----|
| สาขา                                                                                                    |   | รหัสสมาชิก  | ค้นหาชื่อ  | ค้นหานามสกุล | ค้นหาตามโทรศัพท์ |    |
| ส่วนลด                                                                                                    |   | <br>  ~ ~ ~ |            |              | 5 4 5            |    |
| ฝากเหล้า                                                                                                    |   | รหัสสมาชิก  | ชื่อสมาชิก | นามสกุล      | ไทรศัพท์         | _^ |
| ปรีมาณ                                                                                                    | Þ | 00001       | มาโนช      | วิกรต์       | 089-11111111     |    |
|                                                                                                    |   | 00002       | สิทธิชัย   | พนมพรชัยการ  | 098-9899897      |    |
| ยี่ห้อเหล้า 📕                                                                                                    |   |             |            |              |                  |    |
|                                                                                                    |   |             |            |              |                  | 1  |
|                                                                                                    |   |             |            |              |                  | 1  |
|                                                                                                    | - |             |            |              |                  | +  |
|                                                                                                    | - |             |            |              |                  | +  |
| N 🗛 D                                                                                                    | - |             |            |              |                  | -  |
| Bottorn Find Add                                                                                                 | - |             |            |              |                  | -  |
|                                                                                                    |   |             |            |              |                  |    |
| La Mile - Commercial and                                                                                         |   |             |            |              |                  |    |
|                                                                                                    |   |             |            |              |                  | ~  |
| and the second second second second second second second second second second second second second second second | Ŀ | ¢           |            |              |                  | >  |
|                                                                                                    |   |             |            |              | 🛃 ตกลง           |    |

- กดปุ่ม Find ค้นหารายชื่อลูกค้าที่ต้องการลบ และกดปุ่มตกลง

- กดปุ่ม Delete และตอบ Yes เพื่อยืนยันการลบข้อมูล หรือ ตอบ No เพื่อยกเลิก

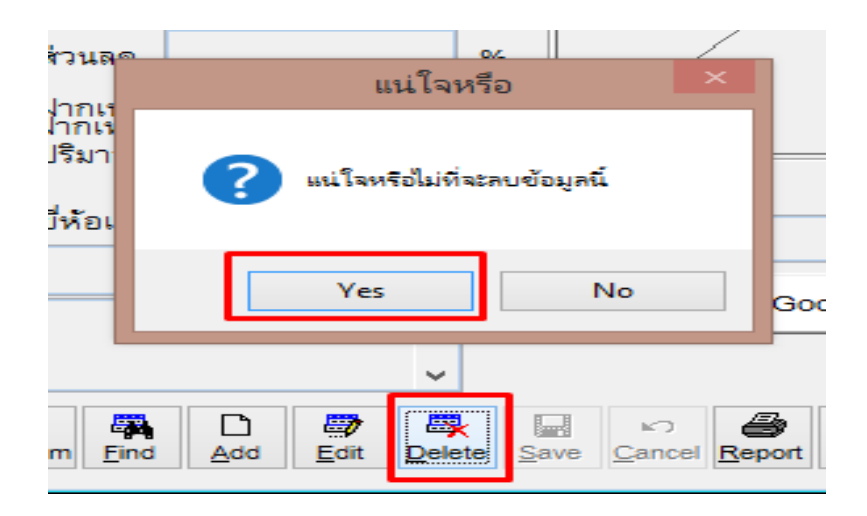

# 5. การสร้างทะเบียนเมนูอาหาร

คือ การสร้างเมนูอาหาร หรือ เครื่องดื่ม ที่มีขายและให้บริการกับลูกค้า

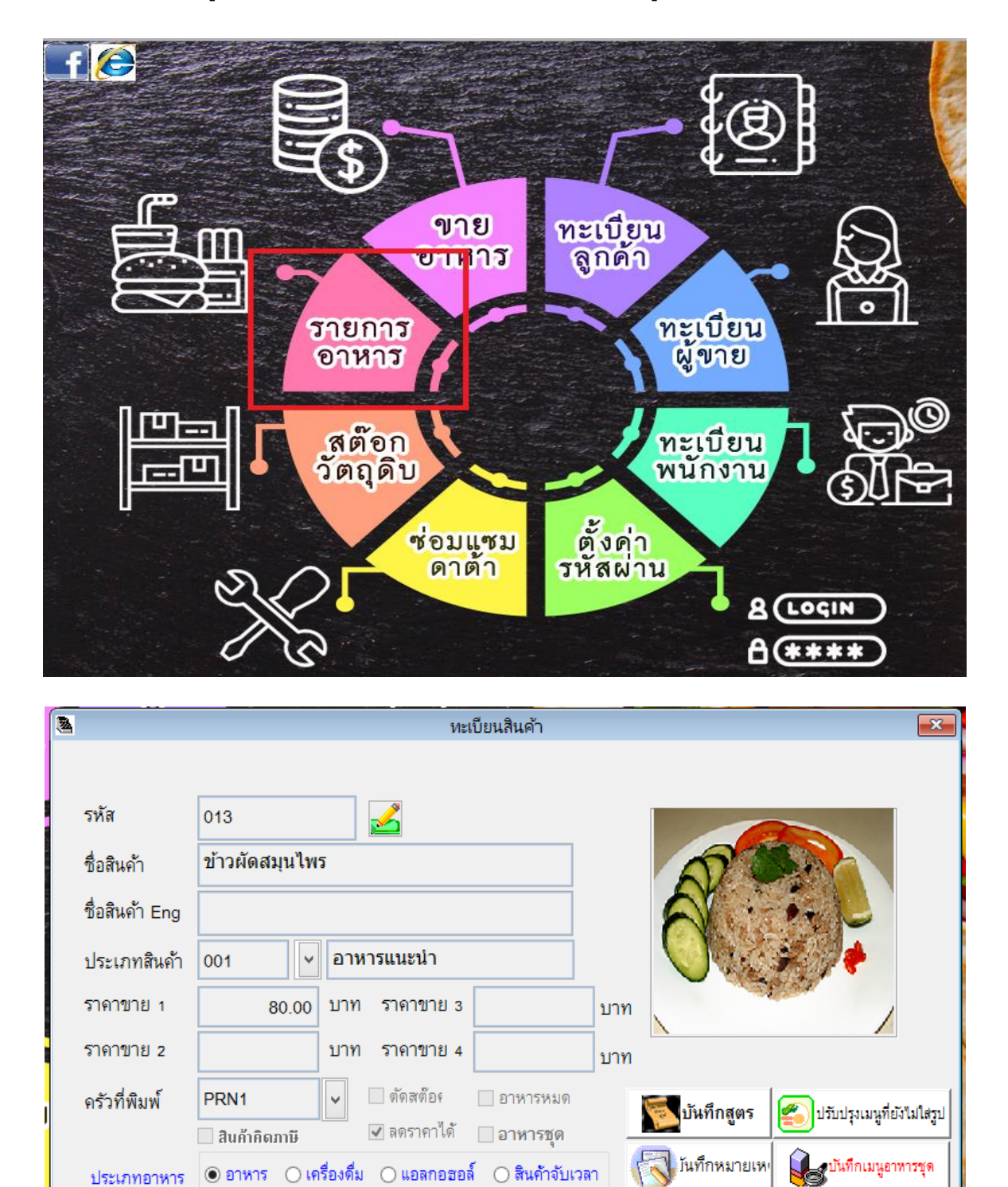

ลบรายการ

บันทึก

ยกเลิก

รายงานเมน

⊴]

จบ

3

ด้นหารหัสเมนู ด้นหาชื่อเมนู เพิ่มข้อมูลใหม่ แก้ไขรายการ

М

А

# 5.1 การกำหนดทะเบียนประเภทอาหาร (หมวดหมู่อาหาร เช่น หมวดทอด , หมวดยำ , หมวด ของหวาน )

| •                   |                      |                            |
|---------------------|----------------------|----------------------------|
| แฟ้มข้อมูล ( File ) | รายงาน ( Report )    | วิเคราะห์ / สถิติ ( Analys |
| 🌉 สั่งอาหารทางจอภ   | - WI                 | ALT+S                      |
| 🗑 รายสั่งอาหาร ( จะ | พาณ)                 | ALT+P                      |
| 🍓 จองโต้ะ           |                      | ALT+B                      |
| บันทึกรวมโต๊ะ       |                      | ALT+M                      |
| 🔜 พิมพ์ใบกำกับการ   | 8                    | ALT+Z                      |
| บันทึกเงินทอน       |                      | ALT+T                      |
| บันทึกเงินออก       |                      | ALT+O                      |
| บันทึกปิดรอบ        |                      | ALT+V                      |
| 🖶 ทะเบียนรายการม    | มนอาหาร ( Menu File  | e) ALT+F                   |
| 🎒 ทะเบียนประเภทอ    | אראר ( Category File | e) CTRL+Z                  |
| หะเบียน loppin      | g ประเภทสินคำ        |                            |

- กดที่ปุ่ม แฟ้มข้อมูล (File) ด้านบนสุดของโปรแกรม และเลือกที่ ทะเบียนประเภทอาหาร (Category File) ดังภาพ

- จะมีหน้าต่างสำหรับการสร้างทะเบียนประเภทอาหารขึ้นมา

| 2                 | ทะเบียนประเภทสินค้า                                                                                                    | 23 |  |  |  |  |
|-------------------|----------------------------------------------------------------------------------------------------|----|--|--|--|--|
|                   | ทะเบียนประเภทสินค้า                                                                                                    |    |  |  |  |  |
|                   | รหัสประเภท :<br>ชื่อประเภท :                                                                                                    |    |  |  |  |  |
| หมายเหตุพิมพ์ครัว | Image: Second second second |    |  |  |  |  |

### 5.1.1 การสร้างทะเบียนประเภทอาหาร

- กดปุ่ม Add ใส่ข้อมูล รหัสประเภท และชื่อประเภทให้เรียบร้อย กดปุ่ม Save เพื่อบันทึกข้อมูล

| 3                 | ทะเบียนประเภทสินค้า                                                                                                    | 83 |  |  |  |  |
|-------------------|----------------------------------------------------------------------------------------------------|----|--|--|--|--|
|                   | ทะเบียนประเภทสินค้า                                                                                                    |    |  |  |  |  |
| 2                 | รหัสประเภท : 01 🔗 รวมใน<br>ชื่อประเภท : อาหารทอด 🗸                                                                                                    |    |  |  |  |  |
| หมายเหตุพิมพ์ครัว | Image: Second second second |    |  |  |  |  |

#### 5.1.2 การแก้ไขทะเบียนประเภทอาหาร

- กดปุ่ม Find เพื่อค้นหาประเภทที่ต้องการแก้ไข และกดปุ่ม Enter

|   | อาหาร            | ลูกด้า               |          | A          | สอบถามข้อมูล | ×     |
|---|------------------|----------------------|----------|------------|--------------|-------|
| 3 |                  | ทะเบียน              | เประเ    | I          |              |       |
| ) |                  | งาะเจี้ยง            | ulsei    | รหัสประเภท | ชื่อประเภท   | <br>^ |
| 1 |                  | The Law              |          | 001        | อาหารแนะนำ   |       |
|   |                  | รหัสประเภท : 001     | ∽∖       | 002        | อาหารทะเล    |       |
|   |                  | ชื่อประเภท : อาหารแน | eu'i     | 003        | หมวดยำ       |       |
| 2 |                  |                      | <b>1</b> | 004        | เครื่องดื่ม  |       |
| ห | มายเหตุพิมพ์ครัว | Find Add Edit D      | elete    | 005        | ของหวาน      |       |
|   |                  |                      |          |            |              |       |

- กดปุ่ม Edit จากนั้นทำการแก้ไขข้อมูลตามต้องการและกดปุ่ม Save เพื่อ Update ข้อมูล

| 8                                 | ทะเบียน                     |                       | 23       |  |  |  |  |  |
|-----------------------------------|-----------------------------|-----------------------|----------|--|--|--|--|--|
|                                   | ทะเบียนประเภทสินค้า         |                       |          |  |  |  |  |  |
| รหัสบ                             | Jระเภท : 005                | 💽 รวมใน               |          |  |  |  |  |  |
| ชื่อปร                            | ะเภท : <mark>ขนมหวาน</mark> | ~                     | ) —      |  |  |  |  |  |
| หมายเหตุพิมพ์ครัว<br><u>F</u> ind | Add Edit                    | Rete Save Cancel Repo | ort Quit |  |  |  |  |  |

- 5.1.3 การลบทะเบียนประเภทอาหาร
- กดปุ่ม Find เพื่อค้นหาประเภทที่ต้องการลบ และกดปุ่ม Enter

|   | อาหาร            | ลูกค้า                  | 8 | 4          | สอบถามข้อมูล | × |       |
|---|------------------|-------------------------|---|------------|--------------|---|-------|
| 3 |                  | ทะเบียนประเ             |   | Ι          |              |   | 100   |
|   |                  | a. Aunulou              |   | รหัสประเภท | ชื่อประเภท   | ^ |       |
|   |                  | ทะเบยนบระเ              |   | 001        | อาหารแนะนำ   |   |       |
|   |                  | รหัสประเภท : 001        | 5 | 002        | อาหารทะเล    |   |       |
|   |                  | ชื่อประเภท : อาหารแนะนำ |   | 003        | หมวดยำ       |   | 140 T |
| 2 |                  |                         |   | 004        | เครื่องดื่ม  |   |       |
| ห | มายเหตุพิมพ์ครัว | Find Add Edit Delete    |   | 005        | ของหวาน      |   |       |
|   |                  |                         |   |            |              |   |       |

- สำเร็จ ! ลบข้อมูล 3 ต้องการลบข้อมูลนี้แน่ใจหรือไม่ ? ลบข้อมูลเรียบร้อยแล้วค่ะ ? No ОК รหัสป Yes ชื่อประเภท : awjero D <u>A</u>dd <u>E</u>dit Save ີ່ <u>Q</u>uit Find 8 ŝ หมายเหตุพิมพ์ครัว Delete Cancel Report
- กดปุ่ม Delete จากนั้นระบบจะให้ทำการยืนยันการลบด้วยการกด Yes หรือ ตอบ No เพื่อยกเลิก

## 5.2 การสร้างเมนูรายการอาหาร

- เข้าที่เมนูรายการอาหาร

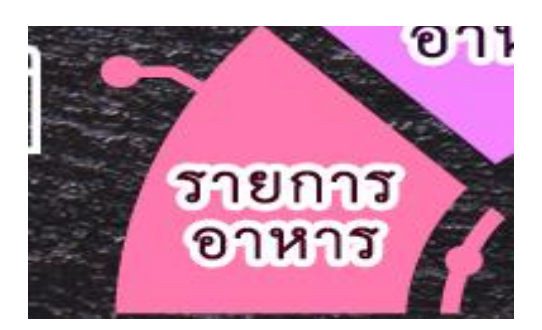

จะมีหน้าต่างสำหรับการสร้างเมนูขึ้นมาดังภาพ

| 2                     | ทะเบียนสินค้า                                                          |
|-----------------------|------------------------------------------------------------------------|
|                       |                                                                        |
| รหัส                  |                                                                        |
| ชื่อสินค้า            |                                                                        |
| ชื่อสินค้า Eng        | No Picture                                                             |
| ประเภทสินค้า          |                                                                        |
| ราคาขาย 1             | บาท ราคาขาย з บาท                                                      |
| ราคาขาย 2             | บาท ราคาขาย 4 บาท                                                      |
| ครัวที่พิมพ์          | 🖌 🦳 ตัดสต๊อะ 🔄 อาหารหมด 🧖 บันทึกสูตร 🎑 ปรับปรุงเมนูที่ยังไม่ใส่รูว     |
|                       | 🗌 สินด้ากิดภาษี 🗌 ลดราคาได้ 🔄 อาหารชุด                                 |
| ประเภทอาหาร           | 💿 อาหาร 🔿 เครื่องดื่ม 🔿 แอลกอฮอล์ 🔿 สินค้าจับเวลา                      |
| 🐴<br>ดันหารหัสเมนู ด้ | คา จัง เห็นข้อมูลใหม่ แก้ไขรายการ อบรายการ บันทึก ยกเล็ก รายงานเมนู จบ |

#### 5.2.1 การเพิ่มเมนูรายการอาหาร

- กดปุ่มเพิ่มข้อมูล

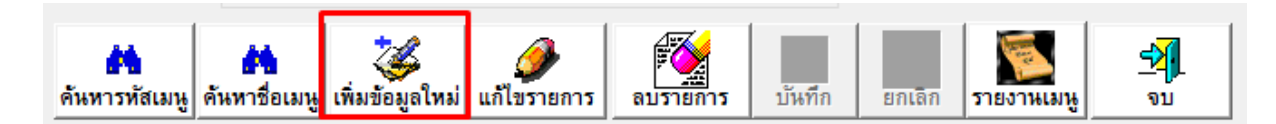

กรอกข้อมูลรายการอาหาร และกดปุ่มบันทึก

| 3             | หะเบียนสินค้า                                                                                                   |
|---------------|----------------------------------------------------------------------------------------------------|
|               |                                                                                                    |
| รหัส          | 001                                                                                                    |
| ชื่อสินค้า    | ย่ากุนเขียง                                                                                                    |
| ชื่อสินค้า En | ng Sanata Sanata Sanata Sanata Sanata Sanata Sanata Sanata Sanata Sanata Sanata Sanata Sanata Sanata Sanata San |
| ประเภทสินจ    | ก้า 001 🗸 อาหารแนะนำ                                                                                            |
| ราคาขาย 1     | 380.00 บาท ราคาขาย 3 บาท บาท                                                                                    |
| ราคาขาย 2     | บาท ราดาขาย 4 บาท                                                                                               |
| ครัวที่พิมพ์  | PRN1 🗸 🗹 ตัดสต๊อะ 🗋 อาหารหมด                                                                                    |
|               | 🗌 สินด้ากิดภาษี 🖉 ลดราคาได้ 🗌 อาหารชุด                                                                          |
| ประเภทอาห     | กร 💿 อาหาร 🔿 เครื่องดื่ม 🔿 แอลกอฮอล์ 🔿 สินค้าจับเวลา 🚺 ไม่ทึกหมายเหง 💕 💕 มันทึกเมนูยาหารชุด                     |
| คันทารทัสเมา  | หู ค้นหาชื่อเมนู เพิ่มข้อมูลใหม่ แก้ไขรายการ อบรายการ บันทึก เล่า รายงานเมนู จบ                                 |

\*\*รหัส : รหัสของรายการอาหารแต่ละอย่าง เช่น 001 , A001 เป็นต้น (แตละตัวห้ามซ้ำกัน)

\*\*ชื่อสินค้า: ชื่อของรายการอาหาร

ชื่อสินค้า Eng : ชื่อของรายการอาหารภาษาอังกฤษ (สำหรับร้านที่ใช้งานใบเสร็จแบบ 2 ภาษา)

\*\*ประเภทสินค้า : ใช้วิธีการคลิกเลือกตามประเภทอาหารที่สร้างไว้ในหัวข้อ 5.1.1

| ประเภทสินค้า | 001   | 🗸 อาหารแ   | นะนำ                    |  |
|--------------|-------|------------|-------------------------|--|
| ราคาขาย 1    | 380.  | 001<br>002 | อาหารแนะนำ<br>อาหารทะเล |  |
| ราคาขาย 2    |       | 003<br>004 | หมวดยำ<br>เครื่องดื่ม   |  |
| v da s       | DDNIA | 005        | ขนมหวาน                 |  |

\*\*ราคาขาย 1 : ราคาขายของอาหารชนิดนั้นๆ

ครัวที่พิมพ์ : สำหรับร้านอาหารที่มีการใช้งาน พิมพ์ครัว (<mark>ถ้าไม่มีการใช้งานไม่ต้องใส่</mark>)

\*\*ประเภทอาหาร : หมวดหมู่ของรายการอาหาร เลือกอย่างใดอย่างหนึ่ง

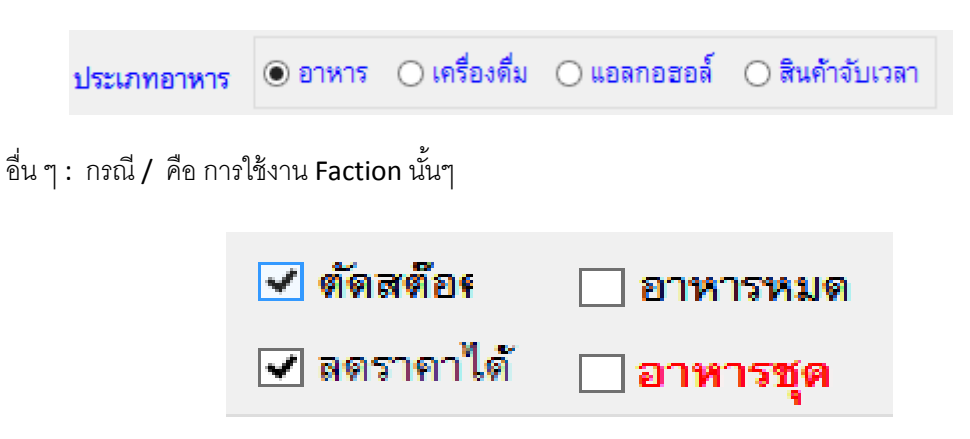

- ตัดสต๊อค (ใช้สำหรับกรณีที่ต้องการทำ Stock สินค้า ดูเพิ่มเติมได้จากหัวข้อ Inventory)
- ลดราคา (ใช้สำหรับกรณีที่ต้องการให้สามารถลดราคาอาหารชนิดนั้นๆได้ ในรูปแบบ %)
- อาหารหมด (ใช้สำหรับกรณีที่อาหารหมด เพื่อทำให้ไม่สามารถสั่งอาหารชนิดนั้นได้)
- อาหารชุด (ใช้สำหรับการกำหนดอาหารเป็นชุด ดูเพิ่มเติมได้จากหัวข้อการสร้างอาหารชุด)

#### 5.2.2 การแก้ไขเมนูรายการอาหาร

 ค้นหารายการเมนูที่ต้องการแก้ไข โดยสามารถค้นหาจาก รหัสเมนู หรือชื่อเมนู โดยเมื่อเลือกเมนูที่ต้องการ ได้แล้วให้กดปุ่มกากบาท

| •                  |                        |  | 🚨 สอบถามข้อมูล 💌 |                                              |   |   |  |  |  |
|--------------------|------------------------|--|------------------|----------------------------------------------|---|---|--|--|--|
|                    |                        |  | ชื่อสินค้า       |                                              | ] |   |  |  |  |
|                    |                        |  | รทัสอาหาร        | ชื่ออาหาร                                    |   | ^ |  |  |  |
| שואני              | 001                    |  | 001              | ย่ากุนเชียง                                  |   |   |  |  |  |
| ชื่อสินค้า         | ยำกุนเชียง             |  | 002              | ทอดมันกุ้ง                                   |   |   |  |  |  |
| ชื่อสินค้า Eng     |                        |  | 003              | ปึกได่ทอดน้ำปลา                              |   |   |  |  |  |
| ประเภทสินด้า       | 001                    |  | 004              | ชานมเย็น                                     |   |   |  |  |  |
| TI 42 64 IT M POTT |                        |  | 005              | ขนมปังหน้าหมู                                |   |   |  |  |  |
| ราคาขาย 1          | 380.00                 |  | 006              | ไข่ยัดไส้                                    |   |   |  |  |  |
| ราคาขาย 2          |                        |  | 007              | หอยทอดแป้งกรอบ                               |   |   |  |  |  |
| ครัวที่พิมพ์       | PRN1                   |  | 008              | ขนมจีนน้ำยาป่า                               |   |   |  |  |  |
|                    | 🗌 สินค้ากิดภาษี        |  | 009              | กุ้งอบวุ้นเส้น                               |   |   |  |  |  |
| ประเภทอาหาร        | 🖲 อาหาร 🔾 เครื         |  | 010              | หมูปิ้งนมสด                                  |   |   |  |  |  |
|                    |                        |  | 011              | <b>ไ</b> ก่อบซ <sup>ื</sup> ่อสน้ำแดงญี่ปุ่น |   |   |  |  |  |
| คันทารหัสเมน ด้    | iันหาชื่อเมน เพิ่มข้อม |  | 012              | ไข่ตุ๋นทรงเครื่อง                            |   |   |  |  |  |
|                    |                        |  | 013              | ข้าวผัดสมุนไพร                               |   |   |  |  |  |
|                    |                        |  | 014              | ยำปลาดุกฟู                                   |   | ~ |  |  |  |
|                    |                        |  | <                |                                              | > |   |  |  |  |

- 3 ทะเบียนสินค้า x รหัส 005 ชื่อสินค้า ขนมปังหน้าหมู ชื่อสินค้า Eng อาหารแนะนำ ประเภทสินค้า 001 v ราคาขาย 1 90.00 บาท ราคาขาย з บ ราคาขาย 2 บาท ราคาขาย 4 บา 🖌 ตัดสต๊อเ 📃 อาหารหมด ครัวที่พิมพ์ v **รา**บันทึกสูตร ปรับปรุงเมนูที่ยังไม่ใส่รูป SH . 🗌 สินค้าคิดภาษี 🖌 ลดราคาได้ 🗌 อาหารชุด <u>มันทึกหมายเห</u> บันทึกเมนูอาหารชุด 🖲 อาหาร 🔘 เครื่องดื่ม 🔘 แอลกอฮอล์ 🔵 สินค้าจับเวล ประเภทอาหาร ลบรายการ ค้นหารหัสเมนู ดันหารื่อเมนู เพิ่มข้อมูลใหม่ แก้ไขรายการ รายงานเมนู **₫** บันทึก ยกเลิก จบ
- กดปุ่มแก้ไขรายการ ดังภาพ จากนั้นทำการแก้ไขรายละเอียดตามที่ต้องการ (ยกเว้นรหัสห้ามแก้ไข)

- กดบันทึกเพื่อให้ระบบ Update ข้อมูลที่มีการแก้ไข

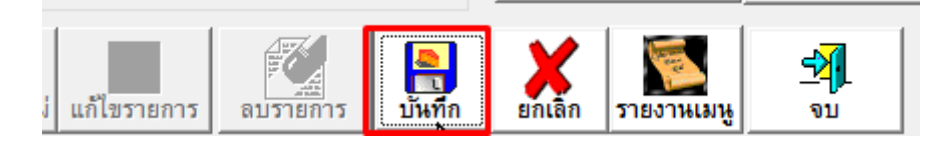

#### 5.2.3 การลบเมนูอาหาร

 ค้นหารายการเมนูที่ต้องการลบ โดยสามารถค้นหาจาก รหัสเมนู หรือชื่อเมนู โดยเมื่อเลือกเมนูที่ต้องการได้ แล้วให้กดปุ่มกากบาท

| 3               |                        | 8 | <u> </u>   | สอบถามข้อมูล          |   | × |
|-----------------|------------------------|---|------------|-----------------------|---|---|
|                 |                        |   | ชื่อสินค้า |                       |   |   |
|                 |                        |   | รทัสอาหาร  | ชื่ออาหาร             |   | ^ |
| จหส             | 001                    |   | 001        | ยำกุนเชียง            |   |   |
| ชื่อสินค้า      | ยำกุนเชียง             |   | 002        | ทอดมันกุ้ง            |   |   |
| ชื่อสินค้า Eng  |                        |   | 003        | ปึกได่ทอดน้ำปลา       |   |   |
|                 |                        |   | 004        | ชานมเย็น              |   |   |
| บวรเราทศสนคก    | 001                    |   | 005        | ขนมปังหน้าหมู         |   |   |
| ราคาขาย 1       | 380.00                 |   | 006        | ไข่ยัดไส้             |   |   |
| ราคาขาย 2       |                        |   | 007        | หอยทอดแป้งกรอบ        |   |   |
| ครัวที่พิมพ์    | PRN1                   |   | 008        | ขนมจีนน้ำยาป่า        |   |   |
|                 | 🗌 สินค้ากิดภาษี        |   | 009        | กุ้งอบวุ้นเส้น        |   |   |
| ประเภทอาหาร     | อาหาร (คริ             |   | 010        | หมูปิ้งนมสด           |   |   |
|                 |                        |   | 011        | ไก่อบซอสน้ำแดงญี่ปุ่น |   |   |
| ค้นหารทัสเมน ค่ | กันหาชื่อเมน เพิ่มข้อม |   | 012        | ไข่ตุ๋นทรงเครื่อง     |   |   |
|                 |                        |   | 013        | ข้าวผัดสมุนไพร        |   |   |
|                 |                        |   | 014        | ย่าปลาดุกฟู           |   | ~ |
|                 | States and             |   | <          |                       | > |   |

#### กดปุ่มลบรายการดังภาพ

| 2                       |                          |                  | ทะเ           | เบียนสินค้า    |        |    |                  |                  | ×            |
|-------------------------|--------------------------|------------------|---------------|----------------|--------|----|------------------|------------------|--------------|
|                         |                          |                  |               |                |        |    |                  |                  |              |
| รหัส                    | 005                      |                  | <u> </u>      |                |        |    |                  |                  |              |
| ชื่อสินค้า              | ขนมปังหน้า               | หมู              |               |                | 1      |    |                  |                  |              |
| ชื่อสินค้า Eng          |                          |                  |               |                | 1      |    | No Picture       |                  |              |
| ประเภทสินค้า            | 001                      | ิ ∨ อาเ          | หารแนะนำ      |                |        |    |                  |                  |              |
| ราคาขาย 1               | 120.0                    | 00 บาท           | เ ราคาขาย 3   |                | บ      | าท |                  |                  |              |
| ราคาขาย 2               |                          | บาท              | เราคาขาย 4    |                | บ      | าท |                  |                  |              |
| ครัวที่พิมพ์            |                          | ~                | 🗹 ตัดสต๊อะ    | 🧾 อาหารหม      | ୭      |    | 💽 บันทึกสูตร 🖉   | 🔁 ปรับปรุงเมนูที | ยังไม่ใส่รูป |
|                         | 🗌 สินค้าคิดภาบี          | ļ                | 🖌 ลดราคาใด้   | 🗌 อาหารชุด     | 1      |    |                  | <u></u>          |              |
| ประเภทอาหาร             | 🖲 อาหาร 🔾                | ) เครื่องดื่     | ม 🔾 แอลกอฮอส่ | ล์ 🔾 สินค้าจัง | บเวลา  |    | 🔊 มันทึกหมายเหเ  | บันทึกเมนูอ      | าหารชุด      |
| <b>ค้</b> นหารทัสเมนู ( | 🀴<br>กันหาชื่อเมนู เพิ่ม | 🥳<br>เข้อมูลใหม่ | แก้ไขรายการ   | สบรายการ       | บันทึก | EI | กเลิก รายงานเมนู |                  |              |

- ตอบ Yes เพื่อยืนยันการลบ หรือ ตอบ No เพื่อยกเลิก

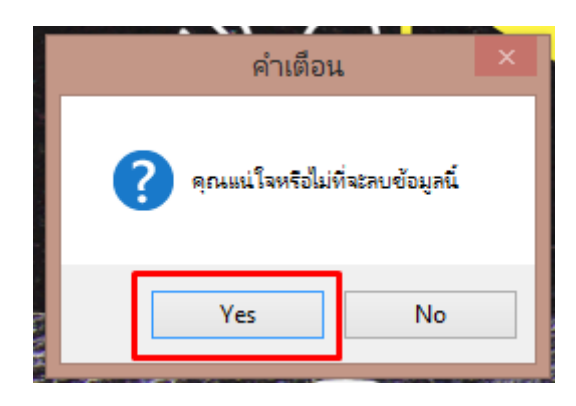

# 6. <u>รายการสต๊อกวัตถุดิบ</u>

คือ การจัดการเกี่ยวกับสต๊อกสินค้าและวัตถุดิบภายในร้านอาหาร

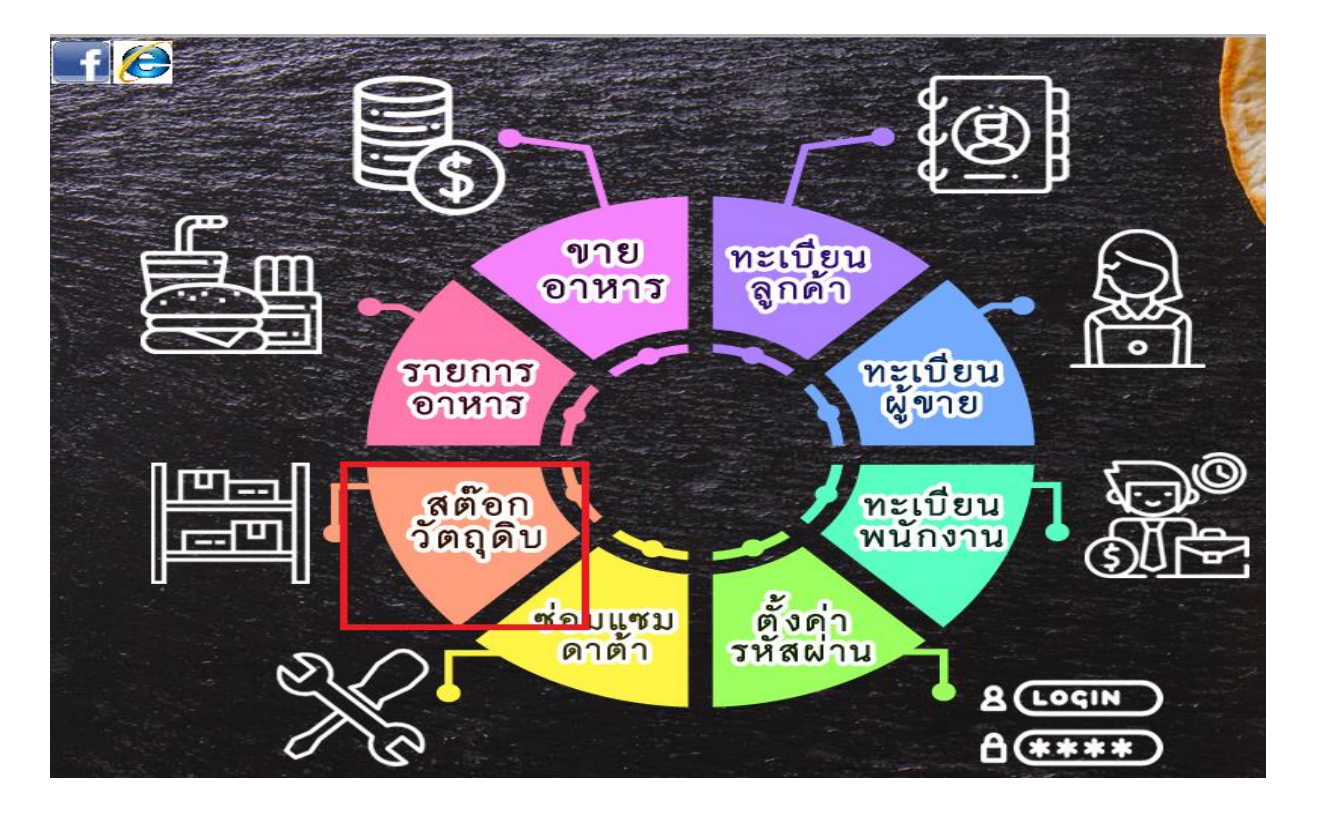

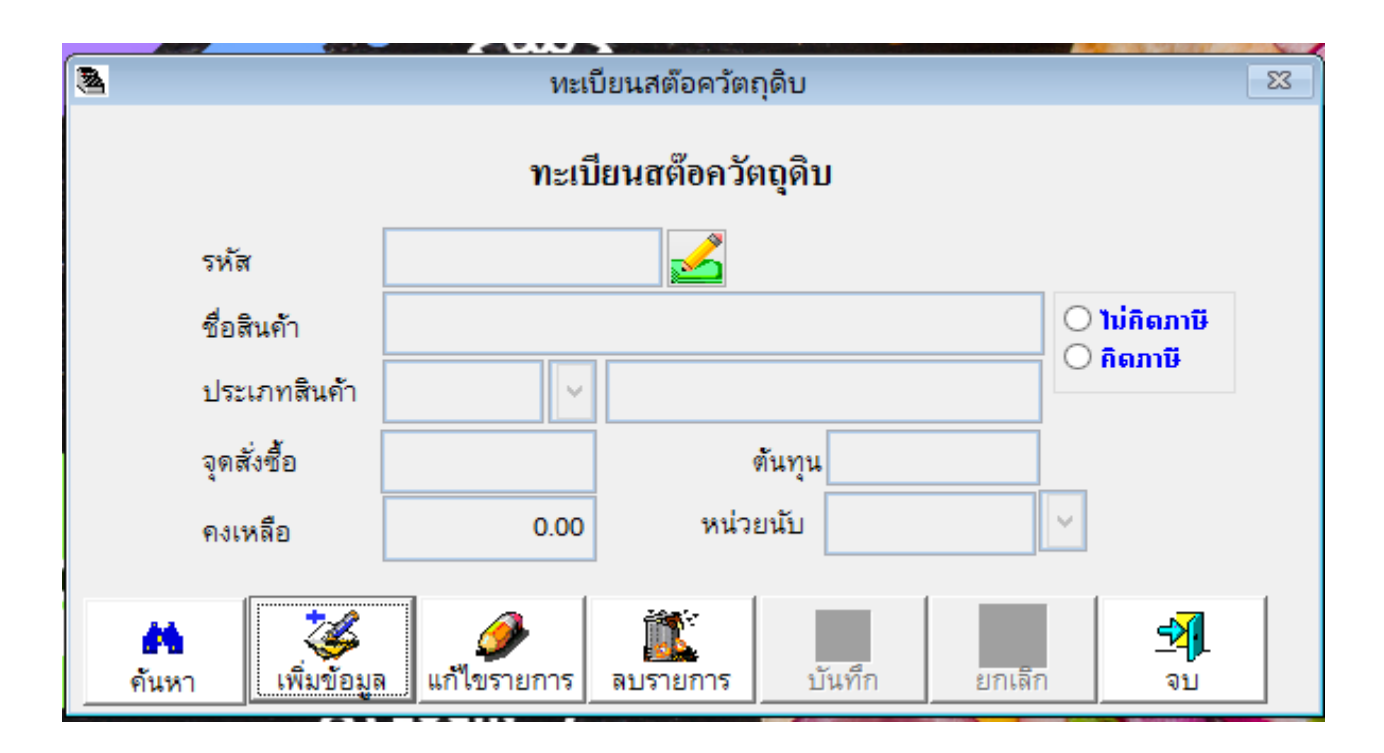

# 6.1 การเพิ่มทะเบียนประเภทสต็อควัตถุดิบ

- กดที่ปุ่ม แฟ้มข้อมูล (File) ด้านบนสุดของโปรแกรม และเลือกที่ ทะเบียนประเภทสินค้า (Good Group) ดังภาพ

| <b></b>             | _                    |                            |
|---------------------|----------------------|----------------------------|
| แฟ้มข้อมูล ( File ) | รายงาน ( Report )    | วิเคราะห์ / สถิติ ( Analys |
| 🎑 ส่งอาหารทางจอก    | WC.                  | ALT+S                      |
| 腹 รายสั่งอาหาร ( จะ | ) พกาน               | ALT+P                      |
| 🎎 จองโต๊ะ           |                      | ALT+B                      |
| บันทึกรวมโต๊ะ       |                      | ALT+M                      |
| 📑 พิมพ์ใบกำกับภา    | 8                    | ALT+Z                      |
| บันทึกเงินทอน       |                      | ALT+T                      |
| บันทึกเงินออก       |                      | ALT+O                      |
| บันทึกปิดรอบ        |                      | ALT+V                      |
|                     | มนูอาหาร ( Menu File | e) ALT+F                   |
| 🍅 ทะเบียนประเภทอ    | ראָר ( Category File | e) CTRL+Z                  |
| ทะเบียน Toppin      | ig ประเภทสินค้า      |                            |
| 👼 ทะเบียนรายการสิ   | นด้า ( Goods )       | CTRL+W                     |
| ทะเบียนประเภทสี     | นด้า ( Goods Group   | ) ALT+E                    |
| 🎇 ทะเบียน ธนาดาร    | ( Bank )             |                            |

- จะมีหน้าต่างสำหรับการสร้างทะเบียนประเภทอาหารขึ้นมา

| 1 | 🗟 ประเภทสินค้า 💌                                                                                                    |  |  |  |  |  |  |  |  |
|---|----------------------------------------------------------------------------------------------------|--|--|--|--|--|--|--|--|
|   | ทะเบียนป <del>ร</del> ะเภทสินค้า                                                                                                    |  |  |  |  |  |  |  |  |
|   | รหัสประเภท :                                                                                                    |  |  |  |  |  |  |  |  |
|   | ชื่อประเภท :                                                                                                    |  |  |  |  |  |  |  |  |
|   | Image: Next set of the set of the set o |  |  |  |  |  |  |  |  |

#### 6.1.1 การสร้างทะเบียนประเภทอาหาร

- กดปุ่ม Add ใส่ข้อมูล
- รหัสประเภท และชื่อประเภทให้เรียบร้อย
- กดปุ่ม Save เพื่อบันทึกข้อมูล

| 3                                     | ประเภทสินค้า 💌                                                                                                    |  |  |  |  |  |  |  |
|---------------------------------------|----------------------------------------------------------------------------------------------------|--|--|--|--|--|--|--|
|                                       | ทะเบียนประเภทสินค้า                                                                                                    |  |  |  |  |  |  |  |
|                                       | รหัสประเภท : <sub>01</sub>                                                                                                    |  |  |  |  |  |  |  |
| I I I I I I I I I I I I I I I I I I I | $\frac{  }{Next} \xrightarrow{  }    \\ \underline{Bottom} \xrightarrow{  }    \\ \underline{Add} \xrightarrow{  }    \\ \underline{Add} \xrightarrow{  }    \\ \underline{Edit} \xrightarrow{  }    \\ \underline{Delete} \xrightarrow{  } \\ \underline{Save} \xrightarrow{  } \\ \underline{Cancel} \xrightarrow{  } \\ \underline{Quit} \\ \underline{3} \\ \end{bmatrix}$ |  |  |  |  |  |  |  |

#### 6.1.2 การแก้ไขทะเบียนประเภทอาหาร

- กดปุ่ม Find เพื่อค้นหาประเภทที่ต้องการแก้ไข และกดปุ่ม Enter

| 8 | ประเภทสินค้า                                                                                                    | 2 |                            | สอบถามข้อมูล                                                                    | P          | x |
|---|----------------------------------------------------------------------------------------------------|---|----------------------------|---------------------------------------------------------------------------------|------------|---|
|   | <u>ทะเบียนประเภทสินค้</u>                                                                                                    |   |                            |                                                                                 |            |   |
|   | รหัสประเภท : 01                                                                                                    |   | รหัสประเภท                 | ชื่อประเภท                                                                      | รายละเอียด | ^ |
|   | ชื่อประเภท :<br>ผักสด<br>Image: Add Edit I<br>Image: Image: |   | 01<br>02<br>03<br>04<br>05 | มักสด<br>เนื้อและของสด<br>เครื่องปรุงและเครื่องเทศ<br>เครื่องดื่มต่างๆ<br>อื่นๆ |            |   |
|   | ช่อมแซม ตั้งค่า                                                                                                    |   |                            |                                                                                 |            |   |

- กดปุ่ม Edit จากนั้นทำการแก้ไขข้อมูลตามต้องการและกดปุ่ม Save เพื่อ Update ข้อมูล

| 2                                 | ประเภทสินค้า                                                                                                    | x |  |  |  |  |  |  |  |  |
|-----------------------------------|----------------------------------------------------------------------------------------------------|---|--|--|--|--|--|--|--|--|
|                                   | ทะเบียนป <del>ร</del> ะเภทสินค้า                                                                                             |   |  |  |  |  |  |  |  |  |
|                                   | รหัสประเภท : <sub>01</sub> 🥵 🖌 🕹                                                                                             |   |  |  |  |  |  |  |  |  |
| I◀<br><u>T</u> op<br><u>P</u> rev | ▶     ▶     ₩     □     ₩     ₩     □       Next     Bottom     Find     Add     Edit     Delete     Save     Cancel       1 |   |  |  |  |  |  |  |  |  |

#### 6.1.3 การลบทะเบียนประเภทอาหาร

- กดปุ่ม Find เพื่อค้นหาประเภทที่ต้องการลบ และกดปุ่ม Enter

| 4            | L                                                                           | ระเภทสินค้า                | 8 |                            | สอบถามข้อมูล                                                                             |            | × |
|--------------|-----------------------------------------------------------------------------|----------------------------|---|----------------------------|------------------------------------------------------------------------------------------|------------|---|
|              | ทะเบีย                                                                      | มนป <del>ร</del> ะเภทสินค้ |   |                            |                                                                                          |            |   |
|              | รหัสประเภท : 01                                                             |                            |   | รทัสประเภท                 | ชื่อประเภท                                                                               | รายละเอียด | ^ |
| I<br>Top Pre | ชื่อประเภท : <mark>ผักสร</mark><br>v <u>N</u> ext <u>B</u> otton <u>Fin</u> |                            |   | 01<br>02<br>03<br>04<br>05 | <u>ผักสุต</u><br>เนื้อและของสุด<br>เครื่องปรุงและเครื่องเทศ<br>เครื่องตื่มต่างๆ<br>อื่นๆ |            |   |
| ซ่อมแ        | ชม ตั้ง                                                                     | ค่า                        |   |                            |                                                                                          |            |   |

- กดปุ่ม Delete จากนั้นระบบจะให้ทำการยืนยันการลบด้วยการกด Yes หรือ ตอบ No เพื่อยกเลิก

| อาหาร 🛛 🧃                                                                                                    | แน่ใจหรือ                              | ×      |                 |
|----------------------------------------------------------------------------------------------------|----------------------------------------|--------|-----------------|
|                                                                                                    |                                        |        | สำเร็จ ×        |
| ເ <u>ພື</u> ່                                                                                                    | ? ดุณแน่โจหรือไม่ที่จะลบข้อมูลนี้ออกไป |        | อบสำเร็จแล้วค่ะ |
| รหัสประเภท : (<br>ชื่อประเภท : อีนๆ                                                                                                    | Yes No                                 |        | ОК              |
| Image: Non-state     Image: Non-state     Image: Non-state </th <th>nd Add Edit Delete Save Cancel</th> <th>Quit 1</th> <th></th> | nd Add Edit Delete Save Cancel         | Quit 1 |                 |

#### 6.2 การจัดการรายการสต๊อกวัตถุดิบ

#### 6.2.1 การเพิ่มทะเบียนรายการสต็อกวัตถุดิบ

- เข้าที่ที่เมนูสต็อกวัตถุดิบจากหน้าหลักของโปรแกรม

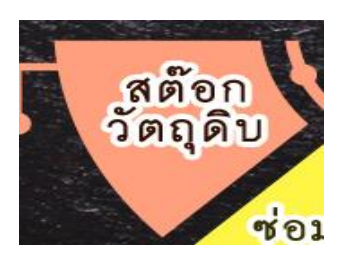

- กดปุ่มเพิ่ม ใส่ข้อมูลของวัตถุดิบ
- ใส่ข้อมูลของวัตถุดิบ โดยมีรายละเอียดดังนี้

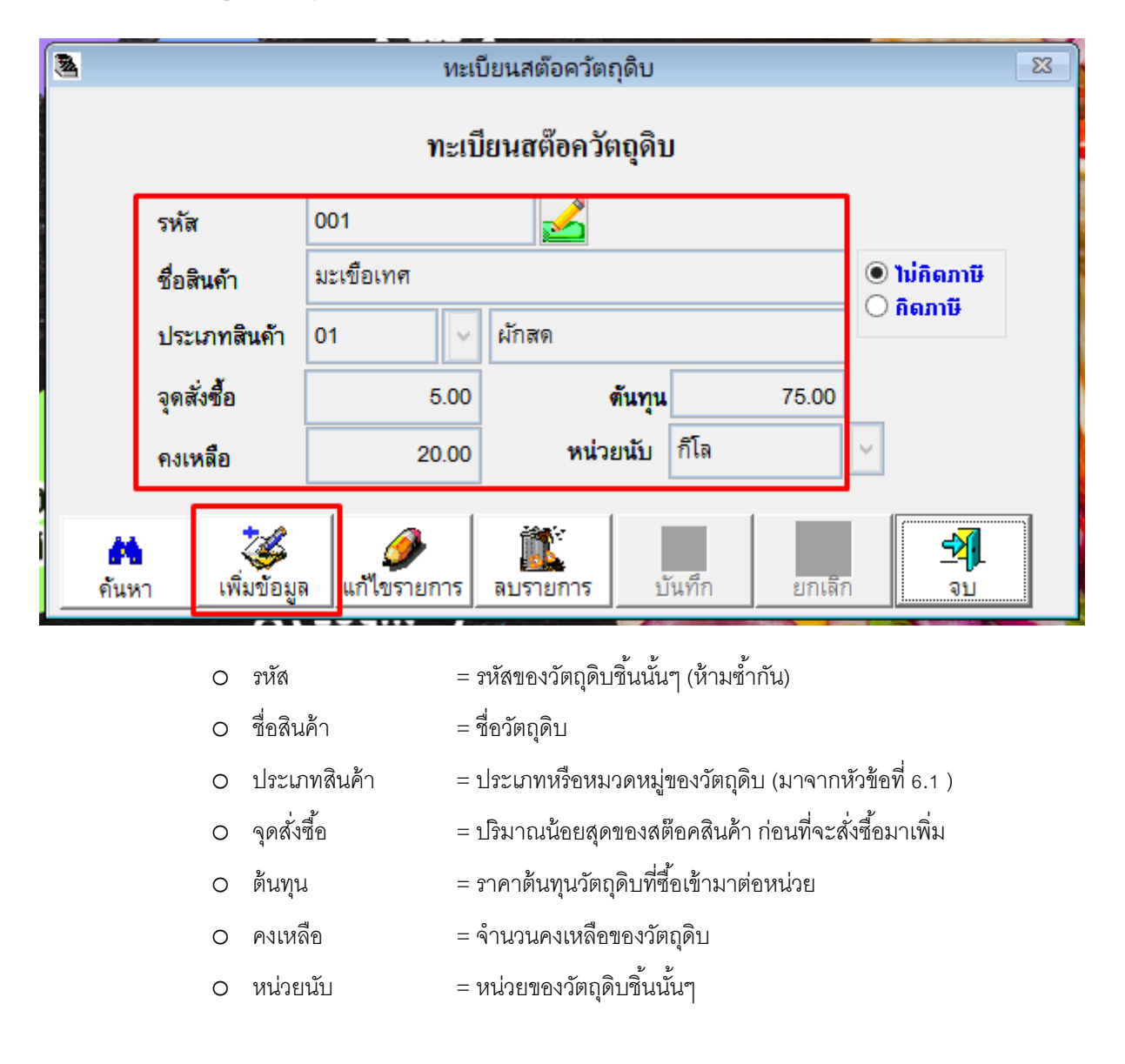

กดปุ่มบันทึกข้อมูล

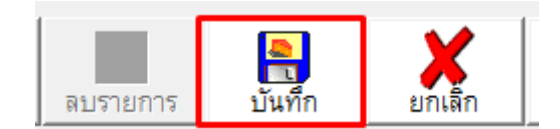

### 6.2.2 การแก้ไขรายการทะเบียนรายการสต็อกวัตถุดิบ

- กดปุ่มค้นหารายการที่จะแก้ไข และกดตกลง

| 8                           | 2                  | สอบถามข้       | อมูล      | ×            |
|-----------------------------|--------------------|----------------|-----------|--------------|
|                             | รหัสวัตถุดิบ       | ชื่อสินค้า     | เรียงตาม  | <b>ช</b> กลง |
| รหัส 006                    | รหัสสต๊อค          | ซึ่            | อวัตถุดิบ | ^            |
| <b>ชื่อสินค้า</b> น้ำมันพืช | <mark>▶</mark> 001 | มะเขือเทศ      | 9         |              |
| ประเภทสินค้า 03             | 002                | ผักคะน้ำ       |           |              |
| จุดสั่งซื้อ                 | 003                | เนื้อหมูสันนอก |           |              |
|                             | 004                | ปีกบนไก่       |           |              |
| คงเหลอ                      | 005                | น้ำตาลทราย     |           |              |
| ค้นหา                       | 006                | น้ำมันพืช      |           |              |
| £                           |                    |                |           |              |

- กดปุ่มแก้ไข

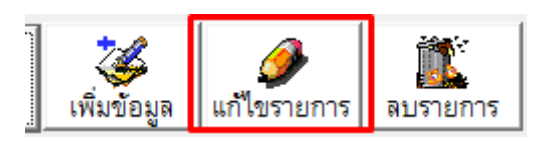

- ทำการแก้ไขข้อมูลตามต้องการ และกดปุ่ม บันทึกเพื่อ Update ข้อมูล

| 3    | ทะเบียนสต๊อควัตถุดิบ |             |                        |                 |                        |  |  |  |  |  |
|------|----------------------|-------------|------------------------|-----------------|------------------------|--|--|--|--|--|
|      | ทะเบียนสต๊อควัตถุดิบ |             |                        |                 |                        |  |  |  |  |  |
|      | รหัส                 | 002         |                        |                 |                        |  |  |  |  |  |
|      | ชื่อสินค้า           | ผักคะน้ำ    |                        |                 | ໃນ່ຄືຄກາຍິ     ຈິດກາຍິ |  |  |  |  |  |
|      | ประเภทสินค้า         | 01 🗸        | ผักสด                  |                 |                        |  |  |  |  |  |
|      | จุดสั่งซื้อ          | 20.00       | ตันทุน                 | 60.00           |                        |  |  |  |  |  |
|      | คงเหลือ              | 50.00       | หน่วยนับ กิโล          |                 | ~                      |  |  |  |  |  |
| คันห | กา เพิ่มข้อมูล       | แก้ไขรายการ | ลบรายการ <b>บันทึก</b> | <b>ม</b> ีกเลิก | <b>- इत्र</b><br>२ ग   |  |  |  |  |  |

## 6.2.3 การลบรายการทะเบียนรายการสต็อกวัตถุดิบ

- กดปุ่มค้นหารายการที่จะลบ และกดตกลง

| 3             |                 |                    | สอบถาม         | ข้อมูล                                                         | ×            |
|---------------|-----------------|--------------------|----------------|----------------------------------------------------------------|--------------|
|               |                 | รหัสวัตถุดิบ       | ชื่อสินค้า     | เรียงตาม<br><ul> <li>รหัสสินค้า</li> <li>ชื่อสินค้า</li> </ul> | <b>ช</b> กลง |
| รหัส          | 006             | รหัสสต๊อค          |                | ชื่อวัตถุดิบ                                                   | ^            |
| ชื่อสินค้า    | น้ำมันพืช       | <mark>▶</mark> 001 | มะเขือเทศ      | 4                                                              |              |
| ประเภทสินค้า  | 03              | 002                | ผักคะน้ำ       |                                                                |              |
| จุดสั่งซื้อ 🧲 |                 | 003                | เนื้อหมูสันนอก |                                                                |              |
|               |                 | 004                | ปึกบนไก่       |                                                                |              |
| 61217683      |                 | 005                | น้ำตาลทราย     |                                                                |              |
| ค้นหา         | ล แก้ไขร<br>*** | 006                | น้ำมันพืช<br>  |                                                                |              |

- กดปุ่มลบรายการ และตอบ Yes เพื่อยืนยันการลบข้อมูล

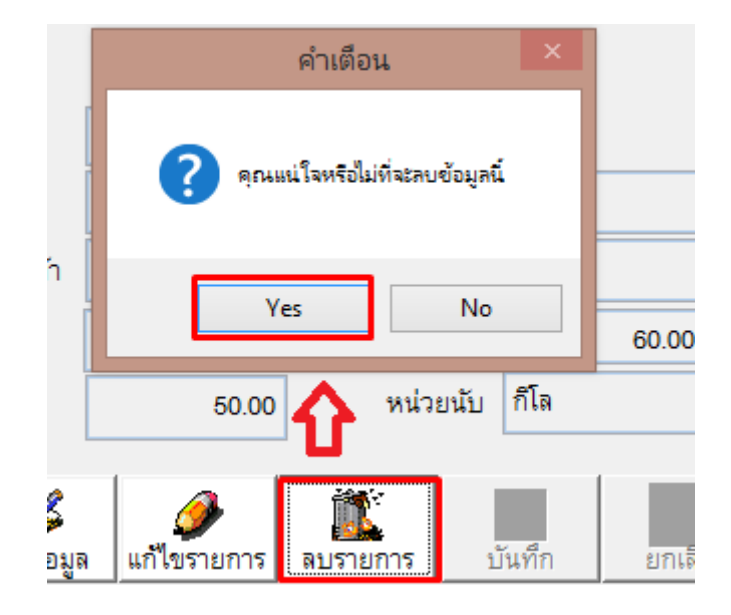

#### 6.3 การผูกสูตรให้รายการอาหารที่ขายได้ไปตัดสต๊อกวัตถุดิบ

(ต้องทำการสร้างทะเบียนเมนูอาหารและทะเบียนเมนูวัตถุดิบให้เรียบร้อยก่อน)

- ค้นหาเมนูรายการอาหารจากหน้ารายการอาหาร

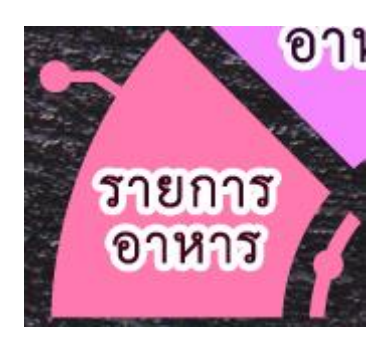

รายการอาหารนั้นต้อง / เลือกว่าตัดสต๊อกไว้ ถ้ายังไม่ได้เลือก กดแก้ไขและกดบันทึก ดังภาพ

| 3                    |                            |               | ทะ          | เบียนสินค้า     |                     |                    |                                          | ×              |
|----------------------|----------------------------|---------------|-------------|-----------------|---------------------|--------------------|------------------------------------------|----------------|
|                      |                            |               |             |                 |                     |                    |                                          |                |
| รหัส                 | 011                        |               | <u> </u>    |                 |                     |                    |                                          | 1              |
| ชื่อสินค้า           | ไก่อบซอสน้                 | าแดงญี่ปุ่    | u           |                 |                     |                    |                                          |                |
| ชื่อสินค้า Eng       |                            |               |             |                 | No Pi               | icture             |                                          |                |
| ประเภทสินค้า         | 001                        | ิ ∨ อาห       | ารแนะนำ     |                 |                     |                    |                                          |                |
| ราคาขาย 1            | 150.0                      | oo บาท        | ราคาขาย 3   |                 | บาท                 |                    |                                          |                |
| ราคาขาย 2            |                            | บาท           | ราคาขาย 4   |                 | บาท                 |                    |                                          |                |
| ครัวที่พิมพ์         |                            | <b>~</b>      | 🖌 ตัดสต้อง  | 🗌 อาหารหมด      |                     | 💽 บันทึกสตร        | 💽 ปรับปรงเมน'                            | ที่ยังไม่ใส่รป |
|                      | 🗌 สินค้าคิดภาษี            | •             | 🖌 ลดราคาได้ | 🗌 อาหารชุด      |                     | e e                |                                          |                |
| ประเภทอาหาร          | 🖲 อาหาร 🔿                  | ) เครื่องดื่ม | 🔿 แอลกอฮอ   | ล์ 🔘 สินค้าจับเ | วลา                 | у โนทักหมายเห      | มี มี มี มี มี มี มี มี มี มี มี มี มี ม | อาหารชุด       |
| 🐴<br>คันหารทัสเมนู ต | ค้า<br>กันหาชื่อเมนู เพิ่ม | ข้อมูลใหม่    | แก้ไขรายการ | ลบรายการ 1      | <b>ค</b><br>เนทีก ย | ไก่เล็ก รายงานเมนู | ຈນ                                       |                |

กดปุ่มบันทึกสูตร

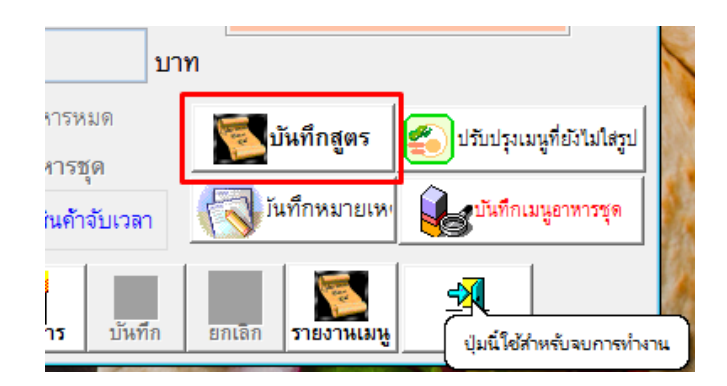

จะมีหน้าต่างสำหรับการผูกสูตรสต๊อก ดังภาพ

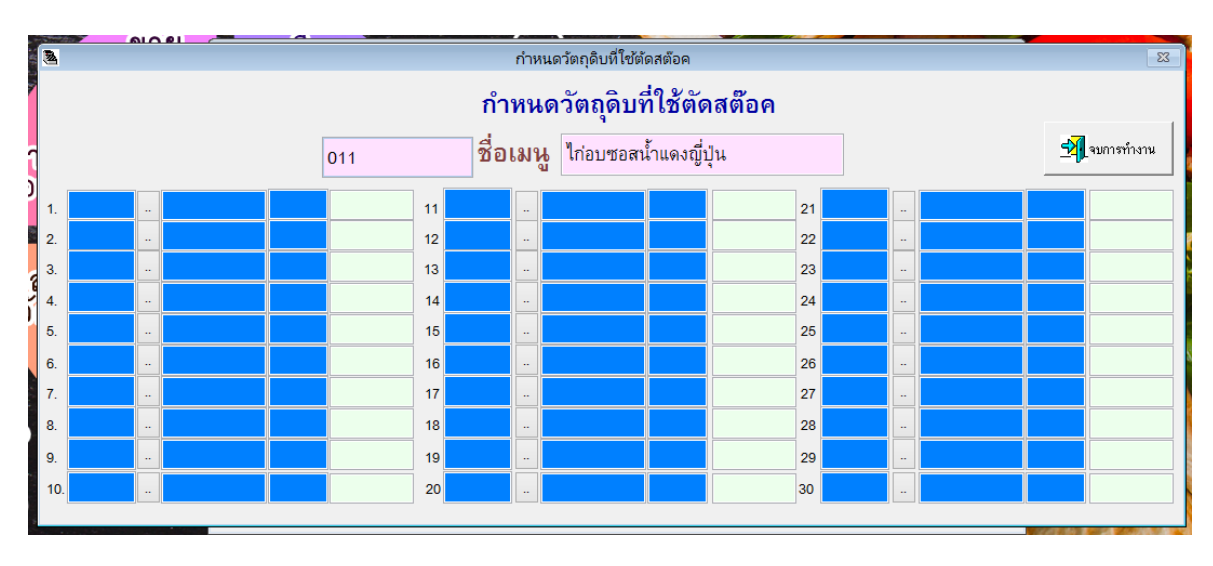

เลือกรายการวัตถุดิบที่จะผูกสูตรอาหารชนิดนั้นๆ และกดปุ่มตกลง

| 2  | - ALL |   | 1 | 🛎 สอบถามข้อมูล     |                |              |          |
|----|-------|---|---|--------------------|----------------|--------------|----------|
|    |       |   |   | รหัสวัตถุดิบ       | ชื่อสินค้า     | เรียงตาม     | <b>V</b> |
|    |       | 0 | 1 | รหัสสต๊อค          |                | ชื่อวัตถุดิบ | ตกลง     |
|    |       |   |   | <mark>▶</mark> 001 | มะเขือเทศ      | ,            |          |
| 1. |       |   |   | 002                | ผักคะน้ำ       |              |          |
| 2. |       |   |   | 003                | เนื้อหมูสันนอก |              |          |
| 3. |       |   |   | 004                | ปีกบนไก่       |              |          |
| 4. |       |   |   | 005                | น้ำตาลทราย     |              |          |
| 5. |       |   |   | 006                | น้ำมันพืช      |              |          |
|    |       |   |   |                    |                |              |          |

- ใส่จำนวนที่ต้องการให้ตัดสต๊อกต่อ 1 จานอาหารนั้นๆ กดปุ่ม Enter และ ตอบ Yes เพื่อบันทึก

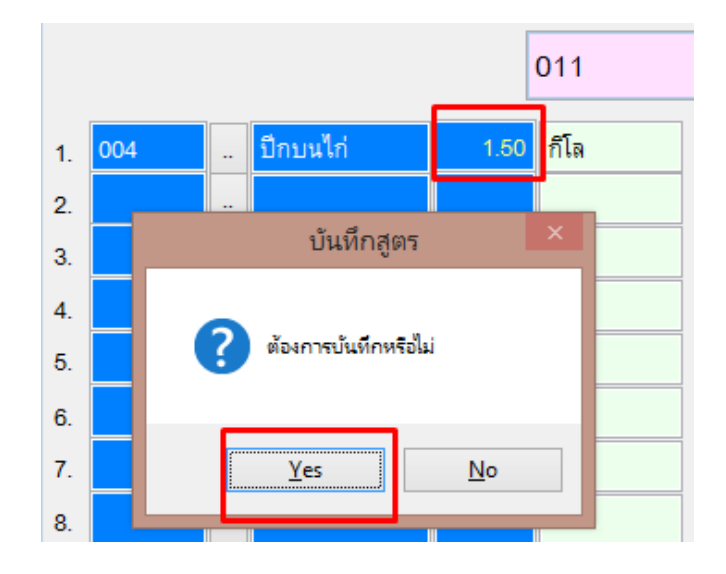

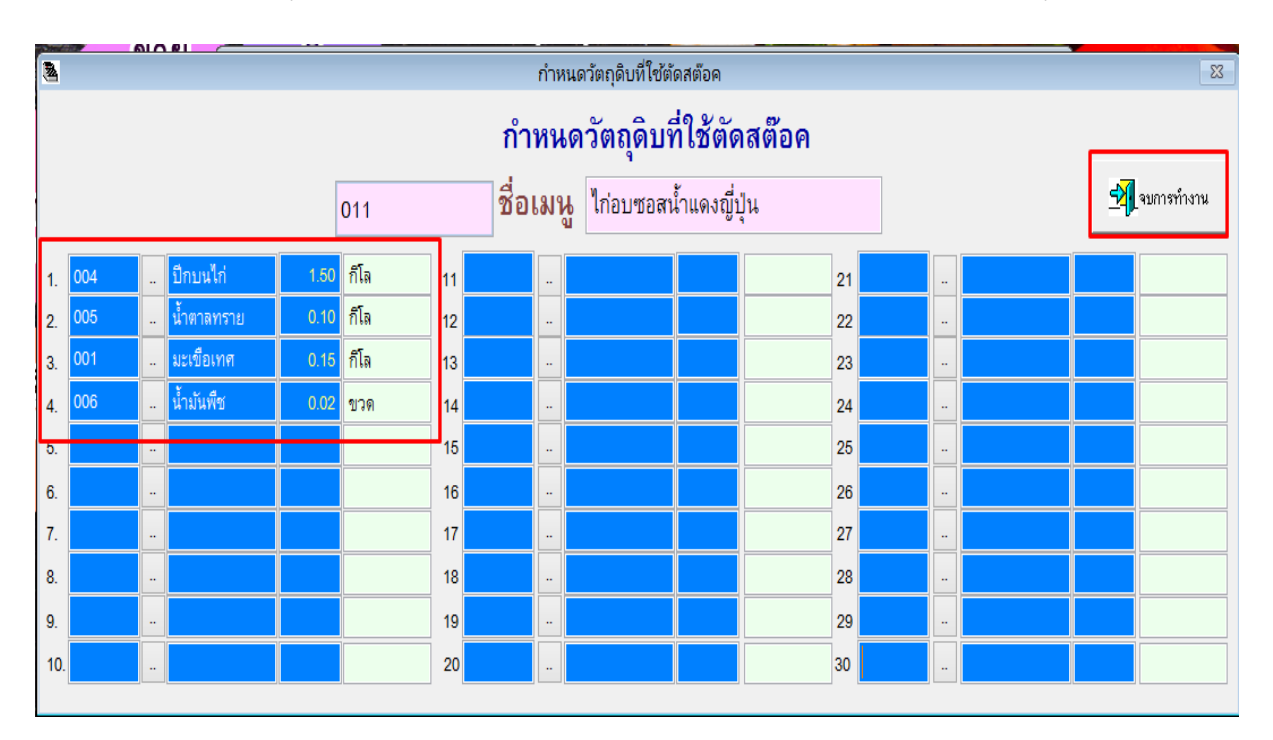

- กรณีมีวัตถุดิบหลายอย่างในอาหาร 1 จาน ที่ต้องการให้ตัดสต๊อกให้ใส่จนครบ และกดปุ่มจบการทำงาน

 เมื่อมีการขายอาหาร ระบบจะตัดสต๊อกตามจำนวนรายการเมนูที่ผูกสูตรไว้ ช่องจำนวนคงเหลือในหน้า ทะเบียนสต๊อกวัตถุดิบจะลดลง

| 2    | ้ ทะเบียนสต๊อควัตถุดิบ |                            |  |  |  |  |  |  |  |  |
|------|------------------------|----------------------------|--|--|--|--|--|--|--|--|
|      | ทะเบียนสต๊อควัตถุดิบ   |                            |  |  |  |  |  |  |  |  |
|      | รหัส                   | 001                        |  |  |  |  |  |  |  |  |
|      | ชื่อสินค้า             | มะเขือเทศ                  |  |  |  |  |  |  |  |  |
|      | ประเภทสินค้า           | 01 🧹 ผักสด                 |  |  |  |  |  |  |  |  |
|      | จุดสั่งซื้อ            | 5.00 ตันทุน 75.00          |  |  |  |  |  |  |  |  |
|      | คงเหลือ                | 20.00 หน่วยนับ ก็โล 🗸 🗸    |  |  |  |  |  |  |  |  |
| คันห | า <b>เ</b> พิ่มข้อมูล  | มีข้ายการ มันทึก ยกเลิก จบ |  |  |  |  |  |  |  |  |

#### 7. <u>การขายอาหาร</u>

คือ การเริ่มขั้นตอนการขายของโปรแกรมร้านอาหาร ตั้งแต่ รับ Order จนถึงคิดเงินและพิมพ์ใบเสร็จ

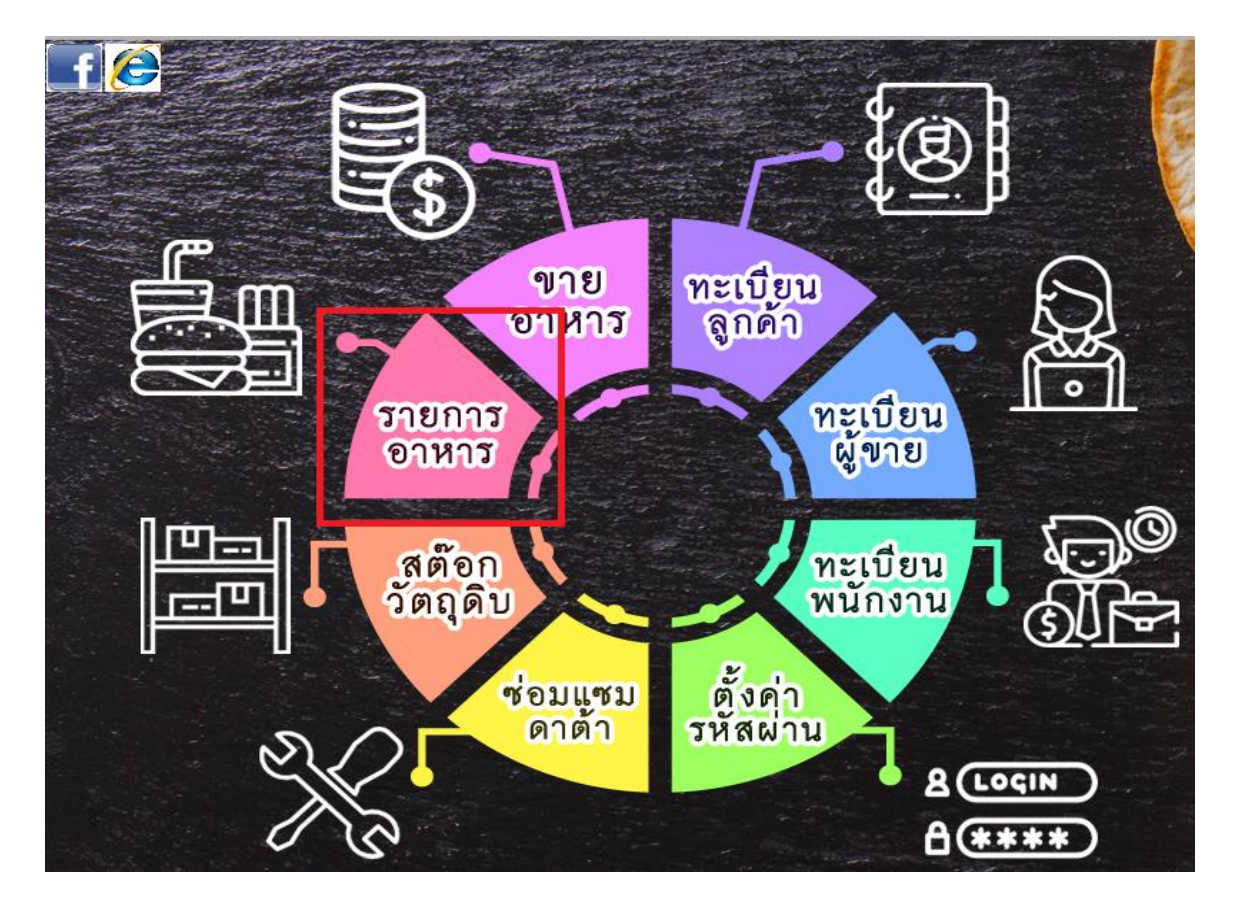

- หน้าจอหลักของหน้าขายอาหาร

|                   |             |         | Aristo F    | ood version 9.0 Update | File: 11/01/18 Tab | let : 2                                              |
|-------------------|-------------|---------|-------------|------------------------|--------------------|------------------------------------------------------|
| อาหารแนะเ         | า อาหารทะเล | หมวดยำ  | เครื่องดื่ม | ขนมหวาน                | ของฝาก             |                                                      |
| Other             |             |         |             |                        |                    |                                                      |
|                   |             |         |             |                        |                    | รื่ออาหารแครื่องคืม @ ราคา เงินรวม                   |
|                   |             |         |             |                        |                    |                                                      |
|                   |             |         |             |                        |                    |                                                      |
|                   |             |         |             |                        | -                  |                                                      |
|                   |             |         |             |                        |                    |                                                      |
|                   |             |         |             |                        |                    |                                                      |
|                   |             |         |             |                        |                    |                                                      |
|                   |             |         |             |                        |                    | ັງ ເພັ່ງ<br>ເພັ່ມໂຕ້2ໂหມ່ ແກ້ໄຫຼ ອີກຈາກກະບນ          |
|                   |             |         |             |                        | 4                  | มิกโบลรุปขอด มิล ENG อาหารผอกเมนู สีวหลด แก้โชรายการ |
| <b>1</b><br>จำนวน | 5101        | รามโต๊ะ | เข้ายโต๊ะ   | แหตุ เปลี่ยนจำนวน      | บันทึกเงินทอน      |                                                      |

### 7.1 เริ่มต้นการขาย (รับ Order)

- กดปุ่ม "เพิ่มโต๊ะใหม่"

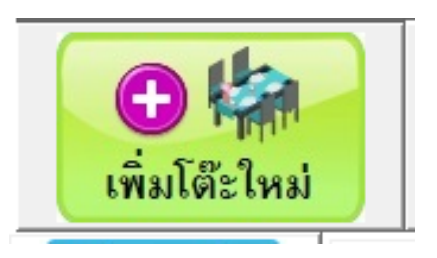

เลือกหมายเลขโต๊ะและโซนที่ลูกค้ามานั่ง

| ł | 2     |                            |     | เลือกโต๊ะ ( กรร | นีเปิดโต๊ะใหม่) |     |     | Σ        | 3                  |
|---|-------|----------------------------|-----|-----------------|-----------------|-----|-----|----------|--------------------|
|   | เลือก | าโต๊ะที่ว่าง<br>ลูกค้าใหม่ | 1   | 2               | 3               | 4 5 | 5   | 🛃 ยกเลิก |                    |
|   | 001   | 002                        | 003 | 004             | 005             | 006 | 007 | 008      | <u>โซนร้าน</u>     |
|   | 009   | 010                        | 011 | 012             | 013             | 014 | 015 | 016      |                    |
|   | 017   | 018                        | 019 | 020             | 021             | 022 | 023 | 024      | <u>หมายเลขโต๊ะ</u> |
|   | 025   | 026                        | 027 | 028             | 029             | 030 | 031 | 032      |                    |
|   | 033   | 034                        | 035 | 036             | 037             | 038 | 039 | 040      |                    |
|   | 041   | 042                        | 043 | 044             | 045             | 046 | 047 | 048      |                    |
|   | 049   | 050                        | 051 | 052             | 053             | 054 | 055 | 056      |                    |

- เลือกร้านการอาหารตามที่ลูกค้าสั่ง โดยเริ่มจากประเภทหรือหมวดของอาหารก่อน

| 8 | Aristo Food Version 9.0 Update File : 11/01/18 Tablet : 2 |           |        |             |         |        |              |  |  |  |  |  |
|---|-----------------------------------------------------------|-----------|--------|-------------|---------|--------|--------------|--|--|--|--|--|
|   | อาหารแนะนำ                                                | อาหารทะเล | หมวดยำ | เครื่องดื่ม | ขนมหวาน | ของฝาก |              |  |  |  |  |  |
|   | Other                                                     |           |        |             |         |        | $\mathbf{I}$ |  |  |  |  |  |

| 8 |                             |                |                          |      | Aristo F | ood Versior | n 9.0 Update | File : 11/01/18 | Tablet : |
|---|-----------------------------|----------------|--------------------------|------|----------|-------------|--------------|-----------------|----------|
|   | <u>อาหารแนะนำ</u> อาหารทะเล |                | หมวดยำ เครื่องดื่ม       |      | ขนมหวาน  |             | ของฝาก       |                 |          |
|   | Other                       | ,              |                          |      |          |             |              |                 |          |
|   | ยำกุนเชียง 🗸                | ทอดมันกุ้ง     | ปีกได่ทอดน้ <sup>ะ</sup> | าปลา | ขนมปังห  | เน้าหมู     | ไวย่         | บัดไส้          |          |
|   | หอยทอดแป้งกรอบ              | ขนมจีนน้ำยาป่า | ก้งอบวุ้นเส              | ใน   | หมูปิ้งน | มสด         | ไก่อบชอส     | น้ำแดงญี่ปุ่น   |          |
|   | ไข่ตุ๋นทรงเครื่อง           | ข้าวผัดสมุนไพร | ยำปลาดุก                 | ฟ    | ตับหวานท | รงเครื่อง   | ห่อหมกห      | าะเลชาววัง      |          |

- ระบบจะโชว์ข้อมูลของรายการอาหารในหมวดนั้นๆ ตามที่ได้มีการสร้างไว้ ให้เลือกรายการตามที่ลูกค้าสั่ง

- เมื่อคลิกเลือกแล้วเมนูจะไปโชว์ในรายการสั่งอาหารด้านขวาตามภาพ (คลิก 1 ครั้ง คือ 1 จาน)

|                   |               |                     | Aristo      | o Food Versio | on 9.0 Update | e File : 11/01/18 | Tablet : 2              |             |         |      |        |         |    |
|-------------------|---------------|---------------------|-------------|---------------|---------------|-------------------|-------------------------|-------------|---------|------|--------|---------|----|
| อาหารแนะนำ        | อาหารทะเล     | หมวดย้า             | เครื่องดื่ม | ขนม           | เหวาน         | ของฝา             | n 🖌                     |             | Total   |      |        |         | 49 |
| Other             |               |                     |             |               |               |                   |                         |             | 2018-03 | 3-02 | Q      | Table   |    |
| ยำกุนเชียง        | ทอดมันกุ้ง    | ปีกได่ทอดน้         | ้าปลา ขนมปั | งหน้าหมู      | ไข่           | ยัดไส้            |                         |             |         |      |        | 001     |    |
|                   |               |                     |             |               |               | - 1               | ชื่ออา                  | าหาร/เครื่อ | เงดื่ม  | @    | ราคา   | เงินรวม |    |
|                   | a             |                     | ž           |               | N -1          |                   | _่กุ้งอบวุ้นเส้         | ้น          |         | 1    | 150.00 | 150.00  |    |
| หอยทอดแบงกรอบ     | ขนมจนนายาบ    | า กุงอบวุนเ         | สน หมูบง    | งนมสด         | เกอบของ       | านาแดะสูบบุน      | <mark>ขนมจีนน้ำย</mark> | มาป่า       |         | 1    | 100.00 | 100.00  |    |
|                   |               |                     |             |               |               |                   | ทอดมันกุ้ง              |             |         | 2    | 120.00 | 240.00  |    |
| ไข่ตุ่นทรงเครื่อง | ข้าวผัดสมุนไพ | เร ยำปลาดุ <i>เ</i> | กฟู ดับหวาน | เทรงเครื่อง   | ห่อหมกา       | ทะเลชาววัง        |                         |             |         |      |        |         |    |
|                   |               |                     |             |               |               |                   | -                       |             |         |      |        |         |    |

 หลังจากเลือกรายการอาหารครบตามที่ลูกค้าสั่งแล้วให้กดปุ่ม "พักโต๊ะ" เพื่อยืนยันการสั่งอาหาร (หากมีการตั้ง Faction ใช้งาน Printer ในครัว จะมีใบ Order พิมพ์ออกไปทันทีหลังจากกดพักโต๊ะ)

| - |                 |               |                            |
|---|-----------------|---------------|----------------------------|
|   | พักโต๊ะ         | อ<br>ลบรายการ | <b>มีนี้</b><br>ยกเลิกโต๊ะ |
|   | บันทึกข้อมูลนี้ | ชำระเงิน      |                            |

ตัวอย่างใบพิมพ์ครัว

| พิมพ์ครัว 1                        |       |
|------------------------------------|-------|
| โต๊ะ : <b>007</b>                  |       |
| Date: 2018-03-05<br>Time: 10:35:30 |       |
| รายละเอียด                         | จำนวน |
| ข้าวผัดสมุนไพร                     | 2     |

### 7.2 การรับ Order เพิ่มสำหรับโต๊ะลูกค้าเดิมที่เปิดไว้แล้ว

กดปุ่มค้นหาโต๊ะ

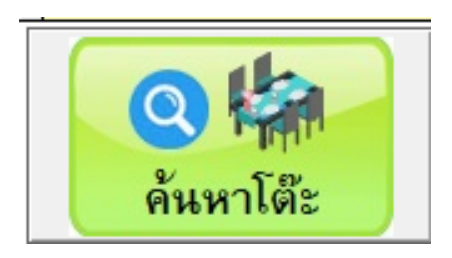

- เลือกหมายเลขโต๊ะที่ต้องการสั่งอาหารเพิ่ม

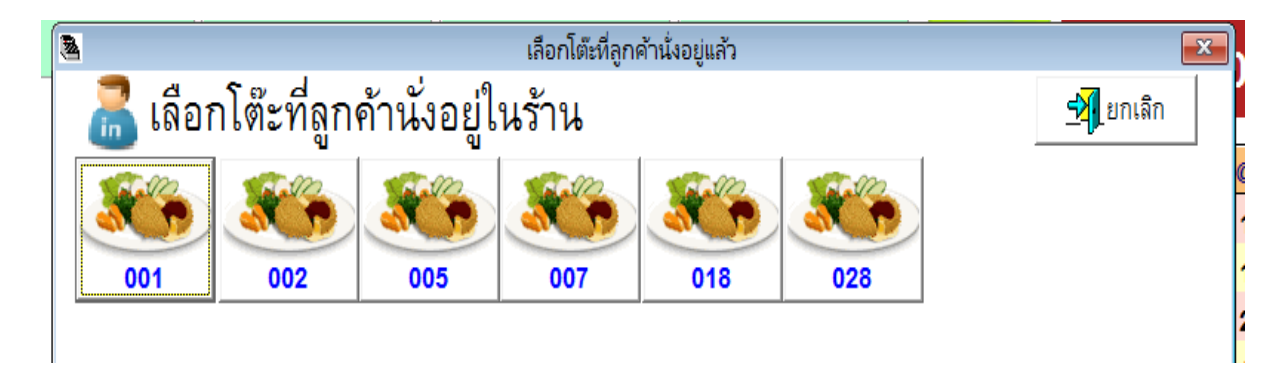

- กดปุ่มแก้ไข

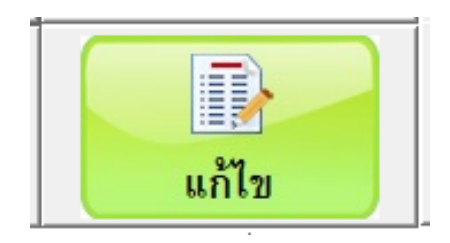

ทำการเลือกรายการอาหารเพิ่มเติม เมื่อเสร็จแล้วให้กดที่ปุ่ม "พักโต๊ะ" เพื่อยืนยันการสั่งอาหาร

| 8 |            |                        |              | Aristo      | Food Version 9.0 Update | File : 11/01/18 Tablet | : 2                      |          |        |              | ×          |
|---|------------|------------------------|--------------|-------------|-------------------------|------------------------|--------------------------|----------|--------|--------------|------------|
|   | อาหารแนะนำ | อาหารทะเล              | หมวดยำ       | เครื่องดื่ม | ขนมหวาน                 | ของฝาก                 | Tota                     | I        |        | 6            | 40.00      |
|   | Other      |                        |              |             |                         |                        | <b>-</b> 201             | 18-03-02 | Q      | Table<br>002 |            |
|   | ชานมเย็น   | น้ำปลาขวดเล็ก <i>I</i> | A น้ำผลไม้รว | 931         |                         | _                      |                          |          |        |              |            |
|   |            |                        |              |             |                         |                        | ชื่ออาหาร/เครื่องดื่ม    | 0        | ราคา   | เงินรวม      | <u>^</u>   |
| μ |            |                        |              |             |                         | ุ่าข้าบ                | มเย็น                    | 2        | 50.00  | 100.00       |            |
| L |            |                        |              |             |                         | ยาบ                    | ลาดุกพู                  | 1        | 150.00 | 150.00       |            |
| L |            |                        |              |             |                         | ดบท                    | าวานทรงเครอง<br>บวับเส้บ | 1        | 90.00  | 90.00        |            |
| L |            |                        |              |             |                         | ไข่ยั                  | ัดไส้                    | 1        | 100.00 | 100.00       |            |
| L |            |                        |              |             |                         | น้ำผ                   | ลไม้รวม                  | 1        | 50.00  | 50.00        |            |
| L |            |                        |              |             |                         |                        |                          |          |        |              |            |
| L |            |                        |              |             |                         |                        |                          |          |        |              |            |
| L |            |                        |              |             |                         |                        |                          |          |        |              |            |
| L |            |                        |              |             |                         | -                      |                          |          |        |              |            |
| L |            |                        |              |             |                         |                        |                          |          |        |              |            |
| L |            |                        |              |             |                         |                        |                          |          |        |              | 11         |
| L |            |                        |              |             |                         |                        |                          | พักโต๊ะ  |        | DALEONIDOR   |            |
|   |            |                        |              |             |                         |                        |                          | HIISVIG  |        | ยกว.เกม.เว   | ยกเลิกได้ะ |
|   |            |                        |              |             |                         |                        |                          |          |        | SYS-         |            |
|   |            |                        |              |             |                         |                        |                          |          |        | ชำระเงิน     |            |
|   |            |                        |              |             |                         |                        |                          |          |        | DISCON       |            |

#### 7.3 การยกเลิกรายการอาหารที่มีการสั่งไปแล้ว

- กดปุ่มค้นหาโต๊ะ

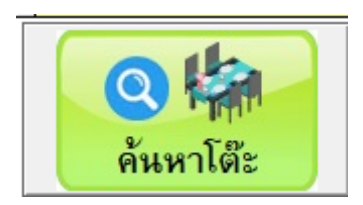

เลือกหมายเลขโต๊ะที่ต้องการยกเลิกรายการอาหารที่สั่งไปแล้ว

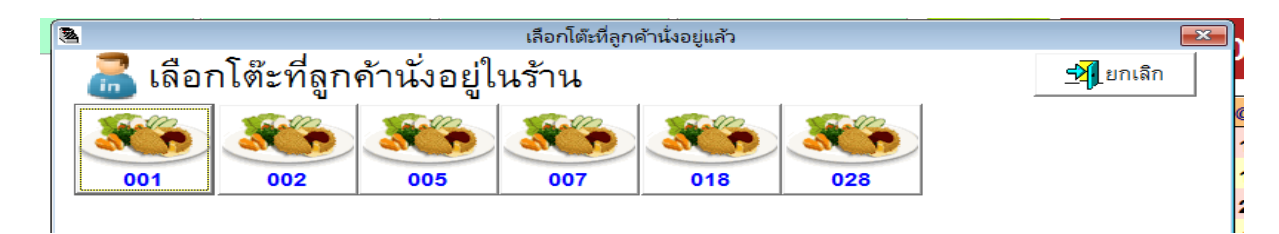

- เลือกรายการอาหารที่ต้องการยกเลิก และกดปุ่ม ลบรายการ

| ชื่ออาหาร/เครื่องดื่ม | a    | ราคา              | เงินรวม  | A |
|-----------------------|------|-------------------|----------|---|
| กุ้งอบวุ้นเส้น        | 1    | 150.00            | 150.00   |   |
| ขนมจีนน้ำยาป่า        | 1    | 100.00            | 100.00   |   |
| ทอดมันกุ้ง            | 2    | 120.00            | 240.00   |   |
| น้ำปลาขวดเล็ก A       | 1    | 15.00             | 15.00    |   |
| น้ำผลไม้รวม           | 1    | 50.00             | 50.00    |   |
| เลือกราช              | ปการ | <b>ที่</b> ต้องลา | Π        |   |
|                       |      |                   | <u>ل</u> |   |

จะมีหน้าต่างขึ้นมาทวนรายการอาหารที่ต้องการลบออกจากโต๊ะนั้นๆ

| ż |          | เลือก          | ารายการที่ต้องการ |                       |            |  |
|---|----------|----------------|-------------------|-----------------------|------------|--|
|   |          | เลือกรายกา     | รที่ต้องการ       |                       |            |  |
|   | รหัสเมนู | ชื่อเมนู       | จำนวนที่สั่ง      | เวลาที่สัง            | ลำดับที่ ^ |  |
| • | 009      | กุ้งอบวุ้นเส้น | 1                 | 03/02/2018 09:37:34 A | 1          |  |
|   |          |                |                   |                       |            |  |
|   |          |                |                   |                       |            |  |
|   |          |                |                   |                       |            |  |
|   |          |                |                   |                       |            |  |
|   |          |                |                   |                       |            |  |
| I | <br><    |                |                   |                       | >          |  |
|   |          | <b></b>        | ปงาน              |                       |            |  |

- สามารถเลือกจำนวนที่ต้องการยกเลิกออก ในกรณีที่สั่งมากกว่า 1 จาน และ สามารถใส่สาเหตุที่ยกเลิก รายการอาหารชนิดนั้นๆได้ (ไม่ใส่ก็ได้)
- จากนั้นกดปุ่ม ลบรายการ

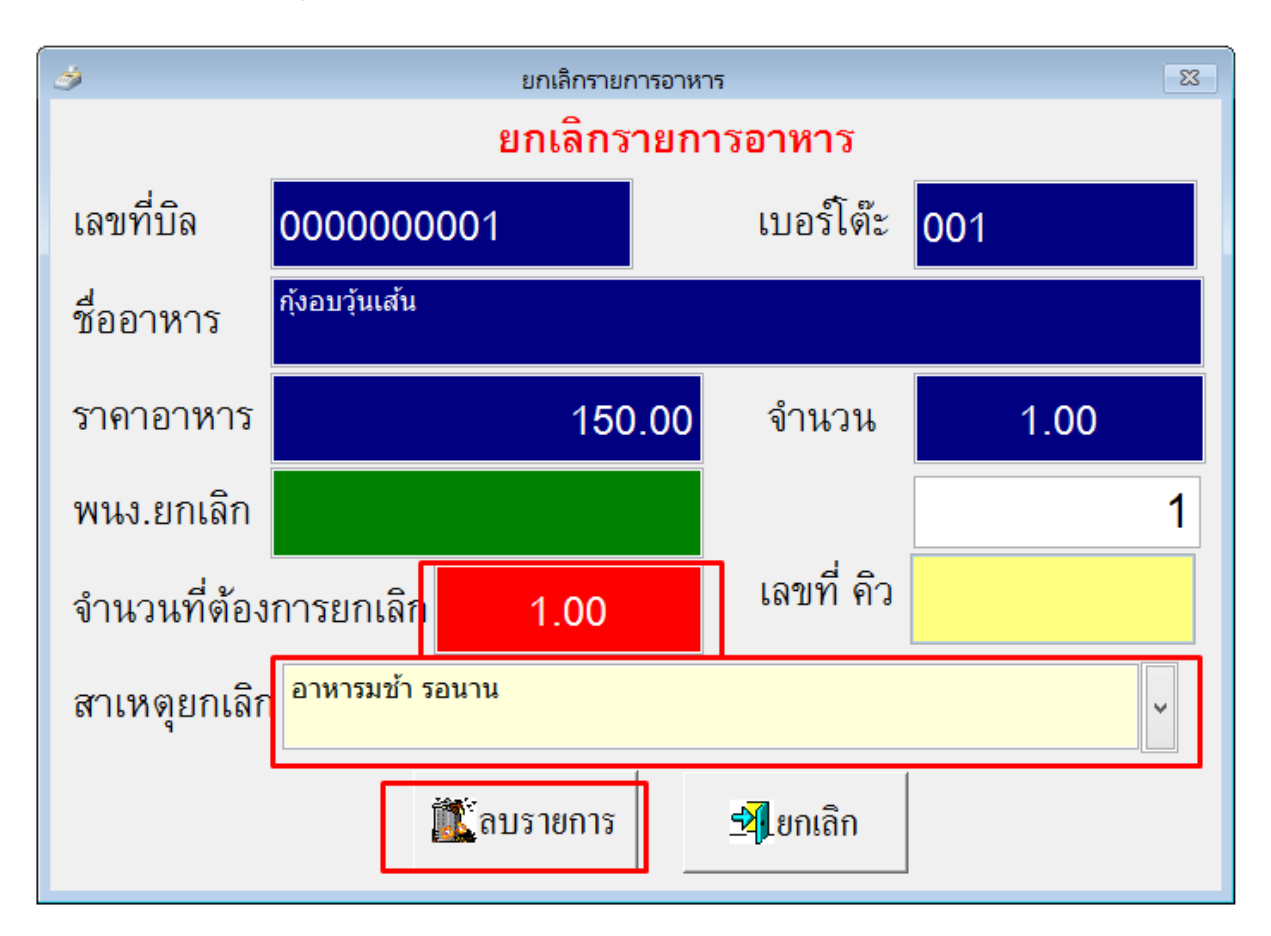

### รายการอาหารจะถูกลบออกไปจากโต๊ะนั้นๆ

| ชื่ออาหาร/เครื่องดื่ม | 0 | ราคา   | เงินรวม | <u></u> |
|-----------------------|---|--------|---------|---------|
| ขนมจีนน้ำยาป่า        | 1 | 100.00 | 100.00  |         |
| ทอดมันกุ้ง            | 2 | 120.00 | 240.00  |         |
| น้ำปลาขวดเล็ก A       | 1 | 15.00  | 15.00   |         |
| น้ำผลไม้รวม           | 1 | 50.00  | 50.00   |         |
|                       |   |        |         |         |
|                       |   |        |         |         |
|                       |   |        |         |         |
|                       |   |        |         |         |
|                       |   |        |         |         |
|                       |   |        |         |         |
|                       |   |        |         |         |

#### 7.4 การยกเลิกโต๊ะ

กดปุ่มค้นหาโต๊ะ

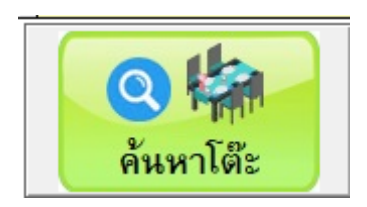

เลือกหมายเลขโต๊ะที่ต้องการยกเลิก (ยกเลิกทั้งโต๊ะ)

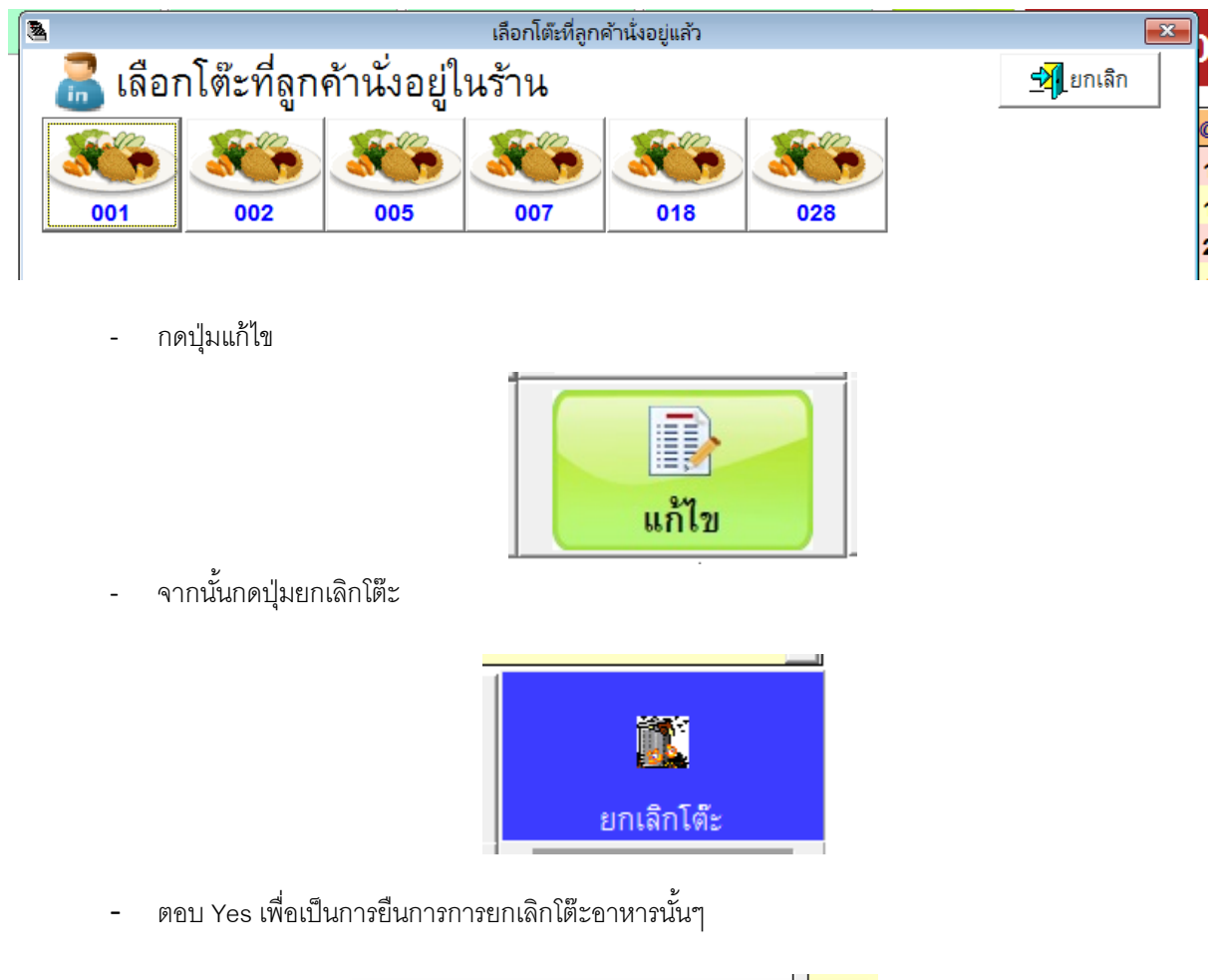

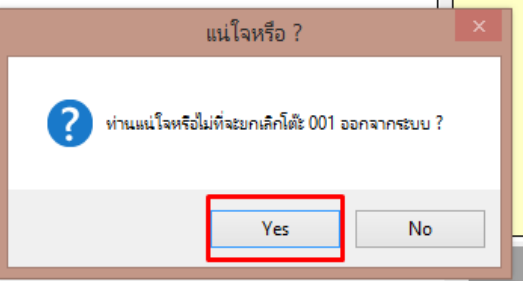

- สามารถส่ชื่อพนังานที่ยกเลิกโต๊ะได้ (ไม่ใส่ก็ได้) จากนั้นกดปุ่ม OK

| <b>A</b>                          | สาเหตุยกเลิกโต๊ะหมายเล | าข 001 | ×      |
|-----------------------------------|------------------------|--------|--------|
| พนักงานที่ยกเลิกโต๊ะนี้คือ<br>ฟ้า |                        | ОК     | Cancel |

ระบบจะแจ้งว่าการยกเลิกโต๊ะสำเร็จแล้ว ดังรูป

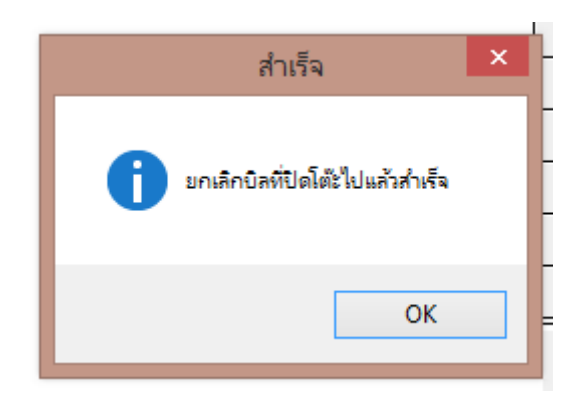

- 7.5 การพิมพ์ใบสรุปยอดและการคิดเงิน (เมื่อลูกค้าเรียกให้เช็คบิล)
  - กดปุ่มค้นหาโต๊ะ

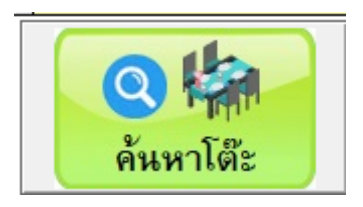

เลือกหมายเลขโต๊ะ ที่ต้องการเช็คบิล

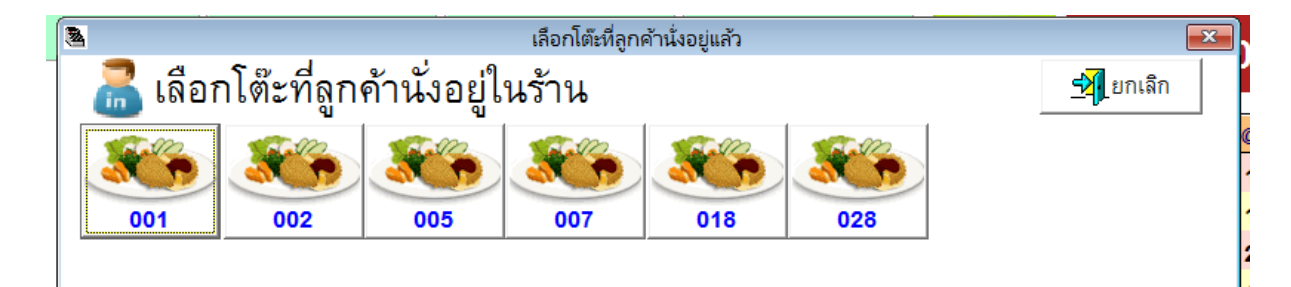

กดปุ่มพิมพ์ใบสรุปยอด

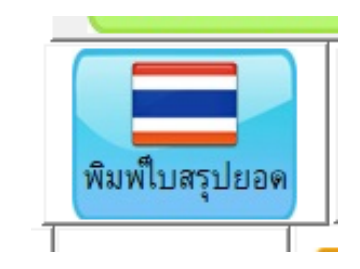

จะขึ้นตัวเลือกดังภาพขึ้นมา หากตอบ Yes จะสั่งพิมพ์ออกที่เครื่องพิมพ์ทันที แต่หากตอบ No ระบบจะ
 Preview ขึ้นมาให้ดูตัวอย่างก่อน

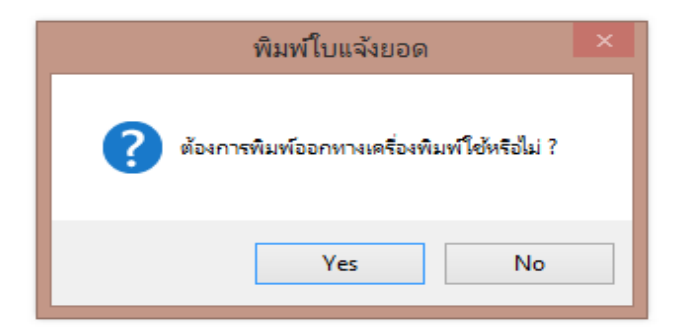

ตัวอย่างหน้าตาของใบสรุปยอด นำใบนี้ไปให้ลูกค้าเพื่อตรวจสอบรายการอาหารและแจ้งยอดที่ต้องชำระ

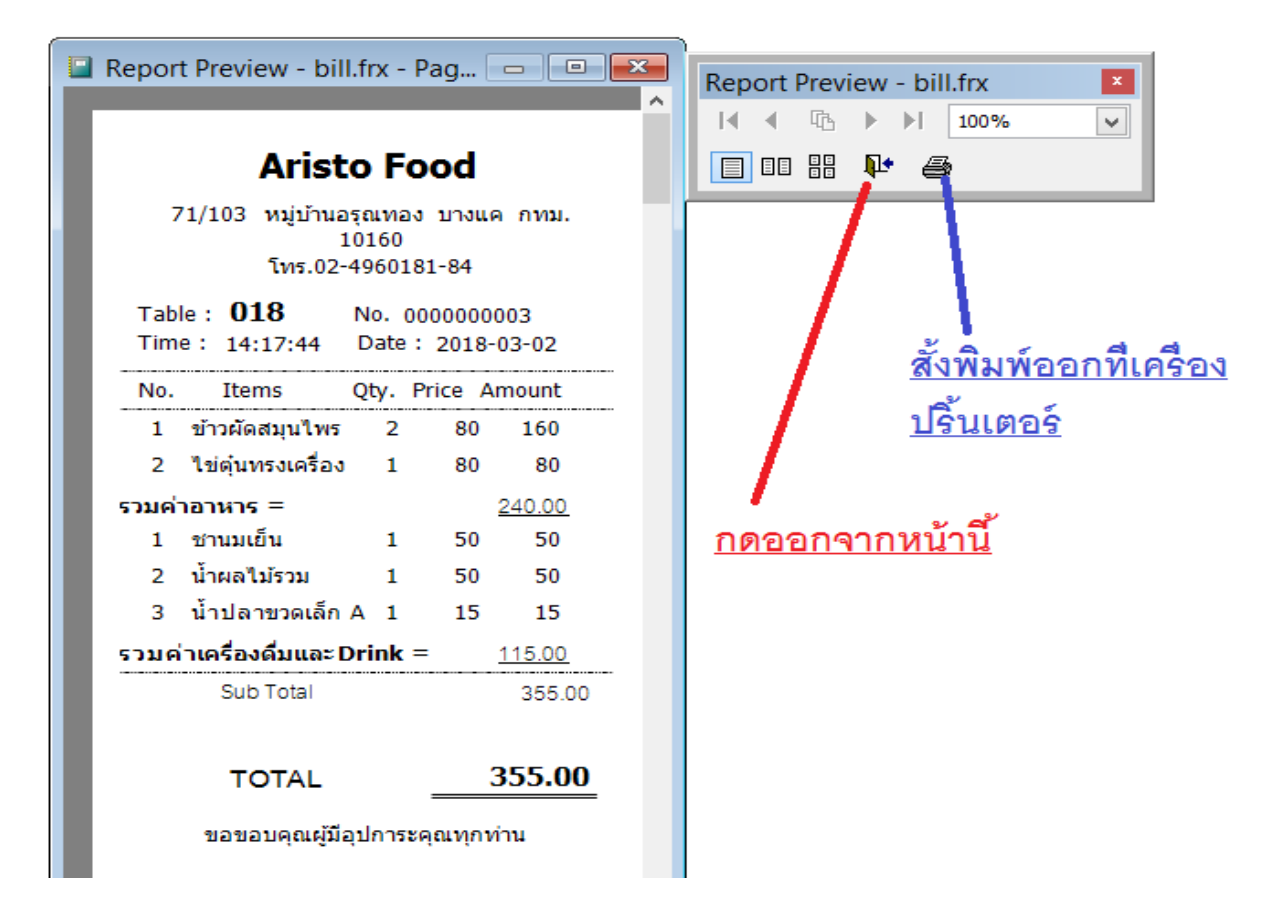

- เมื่อลูกค้าจ่ายเงินมาแล้วให้ คลิกที่ปุ่ม

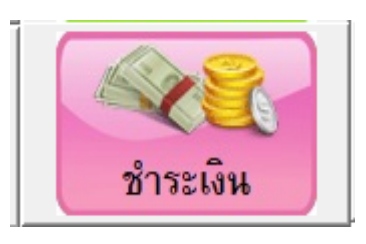

ใส่จำนวนเงินที่ได้รับมากจากลูกค้า ทำได้ 3 วิธีดังนี้

| *                           |               |                      | คิดเงิน                       |         | 83         |
|-----------------------------|---------------|----------------------|-------------------------------|---------|------------|
| โต๊ะ 018                    | จำนวนเงินร    | รวม                  | 355.00                        | 0       | 1 2        |
|                             | <u>1 รับเ</u> | <u>งิน</u>           |                               | 3       | 4 5        |
| จำนวนเงินร <i>า</i>         | วม            |                      |                               |         | TU         |
| จำนวนคน =                   | 0 ส่วน        | ลด                   |                               | 6       | 7 8        |
| เงินสด                      | 📚 บัตรเครดิต  | a ent                |                               | 9       | . Clear    |
| <b>Solution</b> ช้ำระสมาชิก | 👌 ос          | <b>र्</b> จเงินเชื่อ |                               |         |            |
| 81                          |               |                      |                               |         | แหลา ถูกทา |
| จ่ายต่างสกุลเงิน            | ง่ายบางส่วน   | จำนวน<br>ลูกด้า      | <b>ทอนเงิน</b> รับเงินสุดพอดี | ปิดโต๊ะ | ຍກເລີກ     |
|                             |               |                      | 2                             |         |            |

- ใช้การพิมพ์จำนวนเงินที่รับมาจากลูกค้า ลงในช่อง รับเงิน
- ใช้การคลิกที่รูปแบงค์ต่างๆ ตามจำนวนเงินที่รับมา
- ใช้การกดตัวเลขบนหน้าจอตามจำนวนเงินที่รับมา
- กดปุ่มทอนเงิน

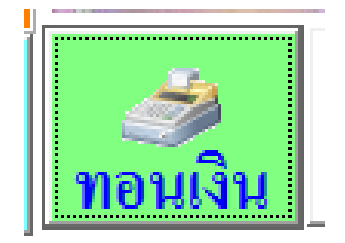

ระบบจะช่วยคำนวณเงินทอนให้ดังภาพ

(หากมีการใช้งานตัวลิ้นชักเก็บเงินไฟฟ้า เมื่อกดปุ่มทอนเงินจะเด้งออกอัตโนมัติ)

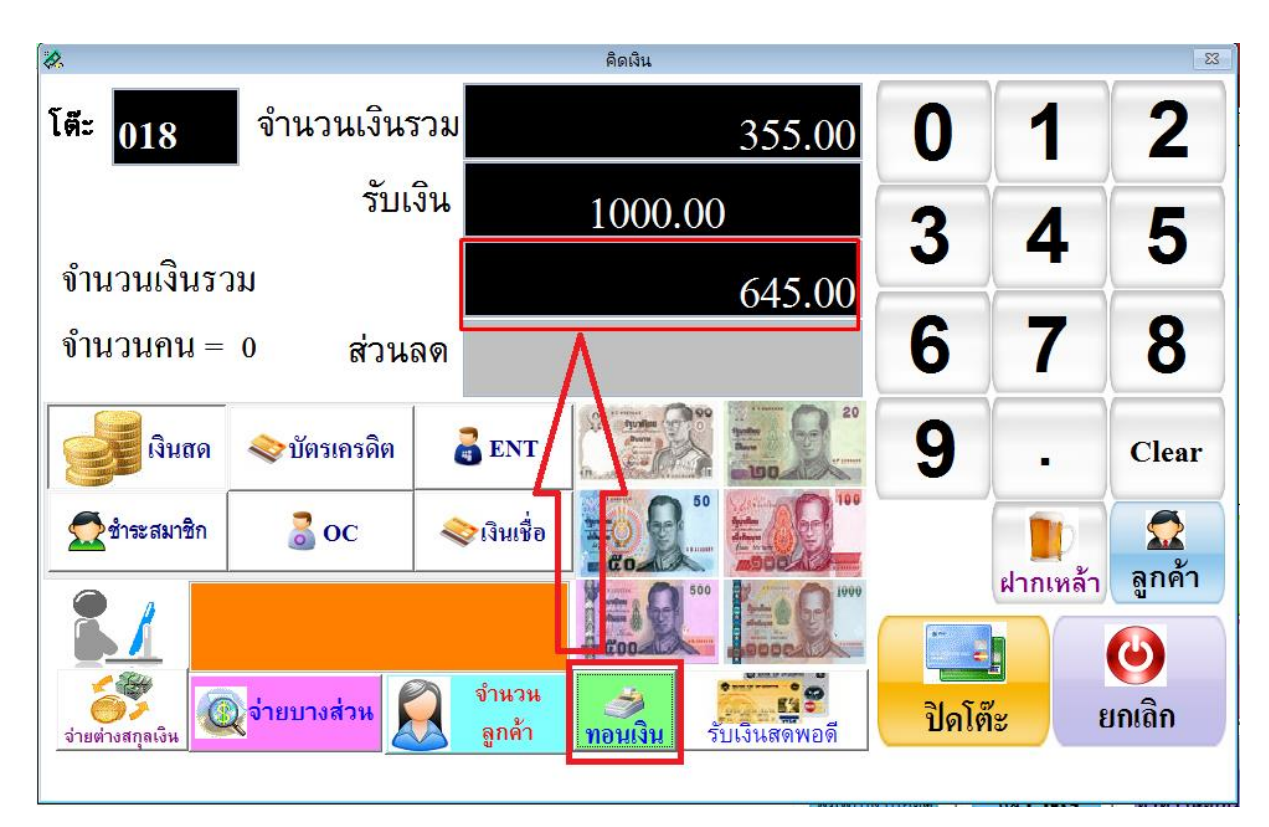

- หากใส่ยอดเงินผิดสามารถกดปุ่ม Clear เพื่อใส่ยอดเงินที่ถูกต้องใหม่ได้

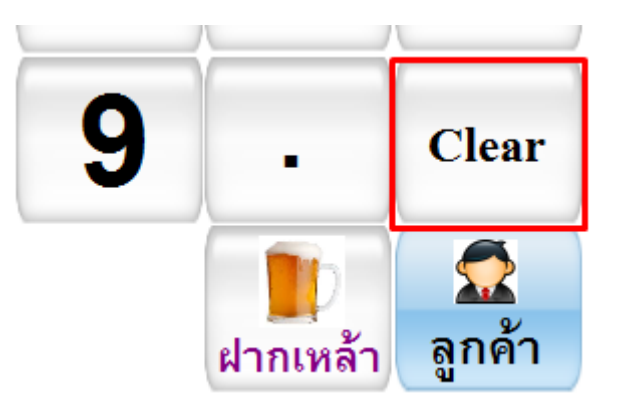

หากคิดเงินถูกต้องให้กดที่ปุ่มปิดบิล เพื่อจบการขายของโต๊ะนั้นๆ ระบบจะสั่งพิมพ์ใบเสร็จทันที

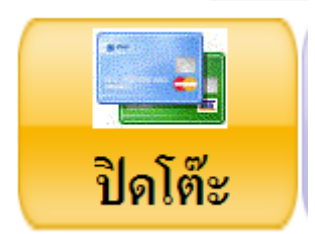

### 7.6 การย้ายโต๊ะ ใช้สำหรับกรณีลูกค้าเปลี่ยนโต๊ะนั่ง

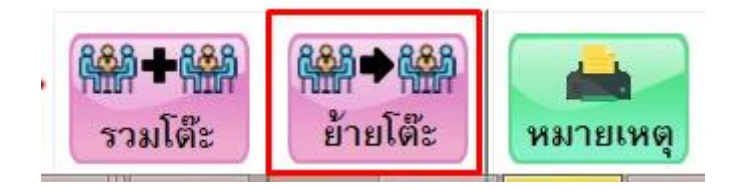

- เลือกโต๊ะที่จะย้าย (หมายเลข 1 )
- กดเลือกโต๊ะว่างที่จะย้ายไป (หมายเลข 2)
- กดปุ่มย้ายโต๊ะ (หมายเลข 3 )

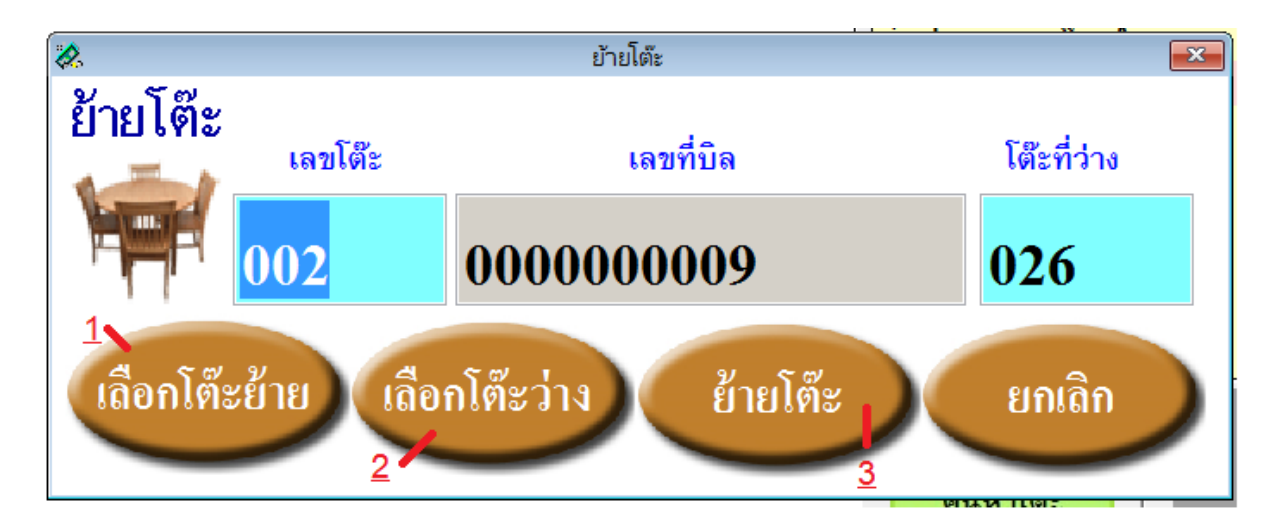

### รายการอาหารทั้งหมดจะถูกย้ายไปยังโต๊ะใหม่ทันที

|   | 2018-03-              | -02 | Q      | Table<br>026 |  |
|---|-----------------------|-----|--------|--------------|--|
| Γ | ชื่ออาหาร/เครื่องดื่ม | @   | ราคา   | เงินรวม      |  |
|   | ยำกุนเชียง            | 1   | 380.00 | 380.00       |  |
|   | ขนมจีนน้ำยาป่า        | 1   | 100.00 | 100.00       |  |
|   | ขนมปังหน้าหมู         | 1   | 120.00 | 120.00       |  |
|   |                       |     |        |              |  |
|   |                       |     |        |              |  |
|   |                       |     |        |              |  |
|   |                       |     |        |              |  |
|   | _                     |     |        |              |  |
|   |                       |     |        |              |  |
|   |                       |     |        |              |  |
|   |                       |     |        |              |  |

#### 7.7 การรวมโต๊ะ

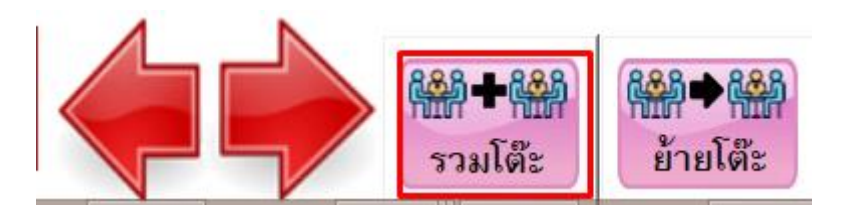

- กดเลือกโต๊ะที่จะถูกยุบไปรวมกับโต๊ะอื่น (หมายเลข 1)
- กดปุ่มบันทึก (หมายเลข 2)
- หากมีการรวมโต๊ะมากว่า 1 โต๊ะขึ้นไป ให้ทำซ้ำขั้นตอนตามหมายเลข 1 และ 2
- เลือกโต๊ะที่จะเป็นโต๊ะหลัก ในการนำโต๊ะอื่นมารวมด้วย (หมายเลข 3)
- กดปุ่มรวมโต๊ะ (หมายเลข 4)

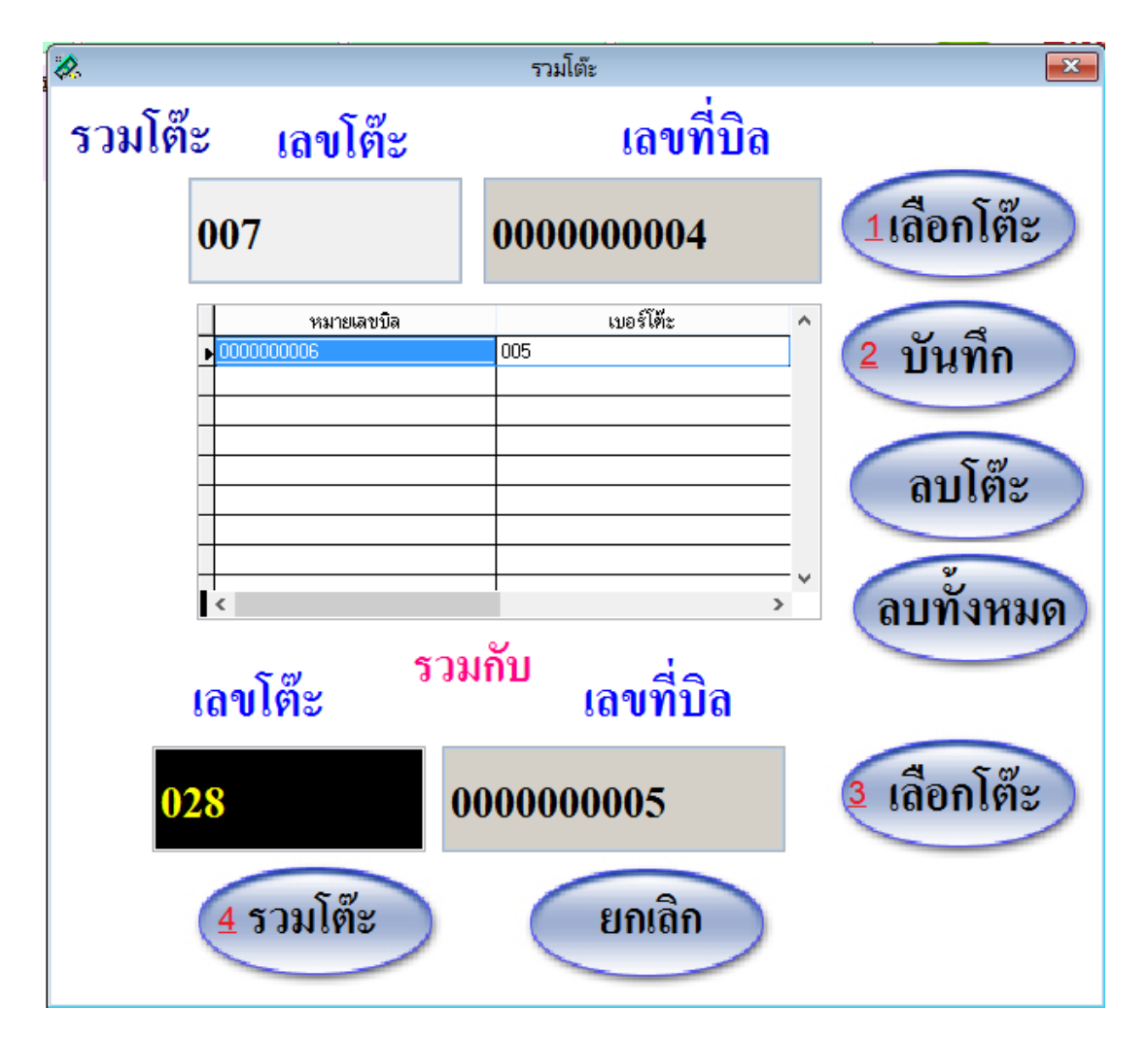

- รายการอาหารจะไปรวมกันตามโต๊ะหลักที่เราเลือกไว้

| 2018-0                | 3-02 | Q      | Table<br>028 |  |
|-----------------------|------|--------|--------------|--|
| ชื่ออาหาร/เครื่องดื่ม | @    | ราคา   | เงินรวม      |  |
| หอยทอดแป้งกรอบ        | 1    | 80.00  | 80.00        |  |
| ขนมจีนน้ำยาป่า        | 2    | 100.00 | 200.00       |  |
| ไก่อบซอสน้ำแดงญี่ปุ่น | 1    | 150.00 | 150.00       |  |
| ไข่ยัดไส้             | 1    | 100.00 | 100.00       |  |
| น้ำปลาขวดเล็ก A       | 3    | 15.00  | 45.00        |  |
| น้ำผลไม้รวม           | 2    | 50.00  | 100.00       |  |
| หมูปั้งนมสด           | 1    | 10.00  | 10.00        |  |
| ยำกุนเชียง            | 1    | 380.00 | 380.00       |  |
| ทอดมันกุ้ง            | 1    | 120.00 | 120.00       |  |
| ชานมเย็น              | 1    | 50.00  | 50.00        |  |
|                       |      |        |              |  |

7.8 การให้ส่วนลด มี 2 รูปแบบคือ การให้ส่วนลดเป็น % และการให้ส่วนลดเป็นเงินบาท

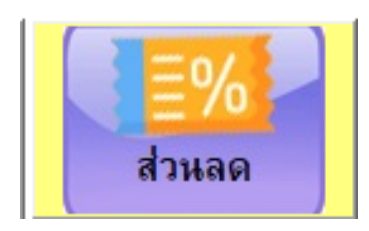

- 7.8.1 การให้ส่วนลดในรูปแบบของเปอร์เซ็นต์ ( % )
  - ค้นหาโต๊ะที่ต้องการให้ลดส่วนและกดที่ปุ่มส่วนลด และเลือกปุ่มส่วนลด % ดังภาพ

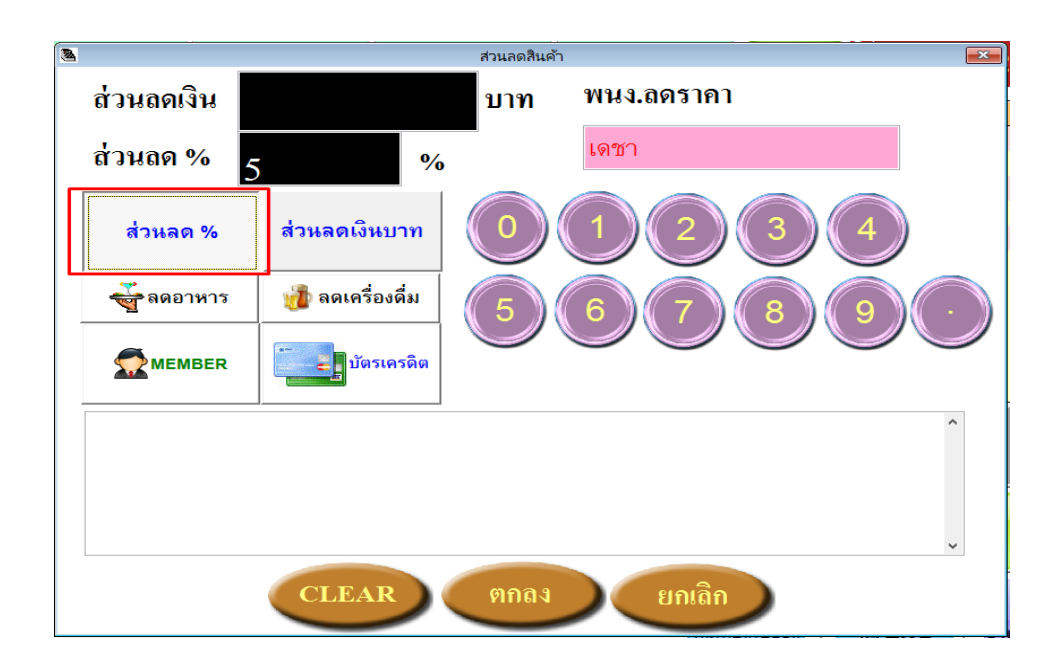

- ใส่จำนวนเปอร์เซ็นต์ที่ต้องการให้ส่วนลดกับลูกค้าโต๊ะนั้นๆ โดยจะใช้การพิมพ์ลงในช่องเลย หรือ ใช้การกด ปุ่มตัวเลขบนหน้าจอก็ได้
- กดปุ่มตกลง

| 2 |            |                   | ส่วนลดสินค้า |                  |
|---|------------|-------------------|--------------|------------------|
|   | ส่วนลดเงิน |                   | บาท          | พนง.ลดราคา       |
|   | ส่วนลด %   | 10 %              | _            | เดชา             |
|   | ส่วนลด %   | ส่วนลดเงินบาท     |              | 1 2 3 4          |
|   | 👻 ลดอาหาร  | ร 👔 ลดเครื่องดื่ม | 5)(          | 6 (7 (8 (9 · · ) |
|   |            | มัตรเครดิต        |              |                  |
|   |            |                   |              |                  |
|   |            | CLEAR             | ตกลง         | ยกเลิก           |

เมื่อพิมพ์ใบสรุปยอดจะมีส่วนลดขึ้นให้ และหักลบกับจำนวนยอดเต็ม ดังภาพ

| Arist                                                           | o Fo             | od              |              |  |  |  |
|-----------------------------------------------------------------|------------------|-----------------|--------------|--|--|--|
| 71/103 หมู่บ้านอรุณทอง บางแค กทม.<br>10160<br>โทร.02-4960181-84 |                  |                 |              |  |  |  |
| Table : <b>026</b><br>Time : 09:44:36                           | No. 00<br>Date : | 000000<br>2018- | 009<br>03-02 |  |  |  |
| No. Items                                                       | Qty. P           | rice A          | mount        |  |  |  |
| 1 ยำกุนเชียง                                                    | 1                | 380             | 380          |  |  |  |
| 2 ขนมปังหน้าหมู                                                 | 1                | 120             | 120          |  |  |  |
| 3 ขนมจีนน้ำยาป่า                                                | 1                | 100             | 100          |  |  |  |
| รวมค่าอาหาร =                                                   |                  |                 | 600.00       |  |  |  |
| Sub Total                                                       |                  |                 | 600.00       |  |  |  |
| Discount                                                        | 10% =            |                 | 60.00        |  |  |  |
| TOTAL 540.00                                                    |                  |                 |              |  |  |  |
| ขอขอบคุณผู้มีส                                                  | อุปการะด         | าุณทุกท         | ่าน          |  |  |  |

\*\* หมายเหตุ \*\* การให้ส่วนลดในรูปแบบ % โปรแกรมจะคิดส่วนลดตามรายการอาหารที่มีการ / ว่าสามารถให้ส่วนลดได้ จากหน้ารายการอาหารเท่านั้น

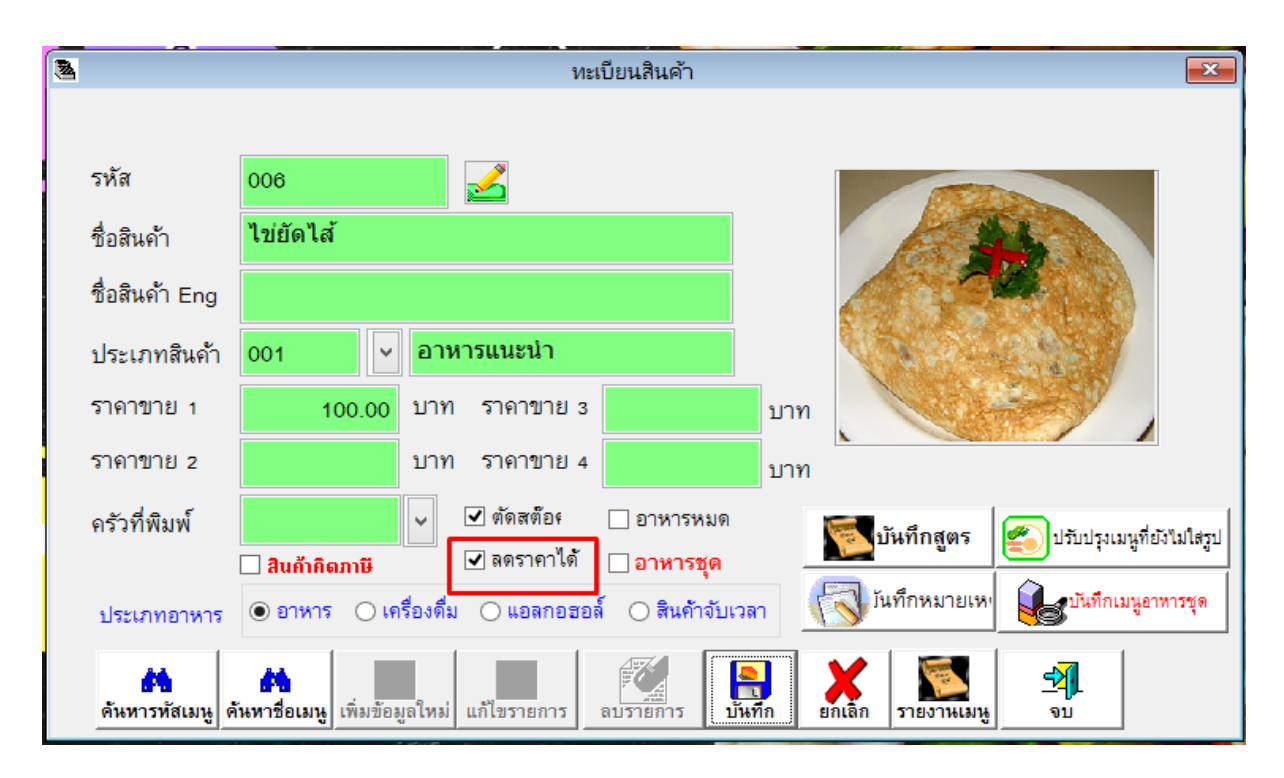

#### 7.8.2 การให้ส่วนลดในรูปแบบของเงินบาท

- ค้นหาโต๊ะที่ต้องการให้ลดส่วนและกดที่ปุ่มส่วนลด และเลือกปุ่มส่วนลด % ดังภาพ

| 3 |            |                 | ส่วนลดสินค้า |             |
|---|------------|-----------------|--------------|-------------|
|   | ส่วนลดเงิน | 100             | บาท          | พนง.ลิดราคา |
|   | ส่วนลด %   | %               |              | เดชา        |
|   | ส่วนลด %   | ส่วนลดเงินบาท   |              | 1 2 3 4     |
|   | 👻 ลดอาหาร  | 🝿 ลดเครื่องดื่ม | 5            | 6 7 8 9 .   |
|   |            | มัตรเครดิต      |              |             |
|   |            |                 |              | ~           |
|   |            | CLEAR           | ตกลง         | ຍຄເລີກ      |

- ใส่จำนวนเงินบาทที่ต้องการให้ส่วนลดกับลูกค้าโต๊ะนั้นๆ โดยจะใช้การพิมพ์ลงในช่องเลย หรือ ใช้การกด ปุ่มตัวเลขบนหน้าจอก็ได้
- กดปุ่มตกลง

| 8 | _          |                 | ส่วนลดสินค้า |             |
|---|------------|-----------------|--------------|-------------|
|   | ส่วนลดเงิน | 100             | บาท          | พนง.ลดราคา  |
|   | ส่วนลด %   | %               |              | เดชา        |
|   | ส่วนลด %   | ส่วนลดเงินบาท   |              | 1 2 3 4     |
|   | 🐳 ลดอาหาร  | 🎲 ลดเครื่องดื่ม | (5)(         | 6 7 8 9 · · |
|   |            | มัตรเครดิต      |              |             |
|   |            |                 |              | ^           |
|   |            |                 |              |             |
|   |            |                 |              | · ·         |
|   |            | CLEAR           | ตกลง         | ยกเลก       |

เมื่อพิมพ์ใบสรุปยอดจะมีส่วนลดขึ้นให้ และหักลบกับจำนวนยอดเต็ม ดังภาพ

| Aristo Food                                                           |               |        |        |        |  |  |
|-----------------------------------------------------------------------|---------------|--------|--------|--------|--|--|
| 71/103 หมู่บ้านอรุณทอง บางแค กทม.<br>10160<br>โทร.02-4960181-84       |               |        |        |        |  |  |
| Table : <b>026</b> No. 000000009<br>Time : 09:58:24 Date : 2018-03-02 |               |        |        |        |  |  |
| No.                                                                   | Items         | Qty.   | Price  | Amount |  |  |
| 1 ย่                                                                  | ากุนเชียง     | 1      | 380    | 380    |  |  |
| 2 1                                                                   | นมปังหน้าหมู  | 1      | 120    | 120    |  |  |
| 3 1                                                                   | นมจีนน้ำยาป่า | 1      | 100    | 100    |  |  |
| ่วมค่าอ                                                               | าหาร =        |        | 600.00 |        |  |  |
| _                                                                     | Sub Total     |        |        | 600.00 |  |  |
|                                                                       | Discount      | 0% =   |        | 100.00 |  |  |
| TOTAL 500.00                                                          |               |        |        |        |  |  |
|                                                                       | ขอขอบคณผู้มี  | อปการะ | เคณทก  | ท่าน   |  |  |
|                                                                       | 20202114494   |        |        |        |  |  |

## 7.9 การสั่งอาหารนอกเมนู

ใช้สำหรับสั่งอาหารที่ไม่ได้มีในเมนูหลักของรายการอาหารที่สร้างไว้

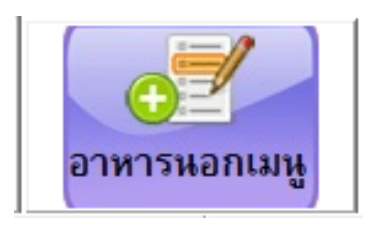

- เลือกโต๊ะที่ต้องการสั่งอาหารนอกเมนู
- คลิกที่ปุ่มอาหารนอกเมนู
- ใส่รายละเอียดของอาหารนอกเมนูชนิดนั้น
- กดปุ่มบันทึกเมนู

| 💐 อาหารพิเศษนอกเมนู ( Extra Menu ) 🛛 🖾 |
|----------------------------------------|
| 🚕 อาหาร 👔 เครื่องดื่ม                  |
| Barcode                                |
| ชื่อเมนูพิเศษ ข้าวไข่เจียวหมูสับ       |
| ราคาขาย 55.00 บาท                      |
| เลือกพิมพ์ครัว PRN1 ✓                  |
| มันทึกเมนู ยกเลิก                      |

- รายการนอกเมนูชนิดนี้จะเข้าไปอยู่ในรายการอาหารที่สั่งตามโต๊ะที่เลือกไว้

| ชื่ออาหาร/เครื่องดื่ม | @ | ราคา   | เงินรวม |
|-----------------------|---|--------|---------|
| น้ำปลาขวดเล็ก A       | 1 | 15.00  | 15.00   |
| ชานมเย็น              | 1 | 50.00  | 50.00   |
| ยำกุนเชียง            | 1 | 380.00 | 380.00  |
| ขนมจีนน้ำยาป่า        | 1 | 100.00 | 100.00  |
| ห่อหุมกทะเลชาววัง     | 1 | 100.00 | 100.00  |
| หมูปั้งนุมสด          | 1 | 10.00  | 10.00   |
| ข้าวไข่เจียวหมูสับ    | 1 | 55.00  | 55.00   |

# 7.10 การใช้หมายเหตพิมพ์ครัว (สำหรับร้านที่ไม้เครื่องปริ้นเตอร์อยู่ตามครัวต่างๆ)

ทำการสร้างหมายเหตุพิมพ์ครัว ที่คิดว่าใช้บ่อยๆ จากหัวข้อทะเบียนประเภทอาหาร ดังภาพ

| <u>8</u>                                |                      |                            |
|-----------------------------------------|----------------------|----------------------------|
| แฟ้มข้อมูล ( File )                     | รายงาน ( Report )    | วิเคราะห์ / สถิติ ( Analys |
| 🎑 สังอาหารทางจอง                        | พกาพ                 | ALT+S                      |
| 🗑 รายสั่งอาหาร ( จ                      | อกาพ )               | ALT+P                      |
| 🌉 จองโต้ะ                               |                      | ALT+B                      |
| บันทึกรวมโต้ะ                           |                      | ALT+M                      |
| 📑 พิมพ์ใบกำกับภา                        | าซี                  | ALT+Z                      |
| บันทึกเงินทอน                           |                      | ALT+T                      |
| บันทึกเงินออก                           |                      | ALT+O                      |
| บันทึกปิดรอบ                            |                      | ALT+V                      |
| <table-of-contents></table-of-contents> | มนอาหาร ( Menu File  | e) ALT+F                   |
| 🎒 ทะเบียนประเภทส                        | רארס ( Category File | e) CTRL+Z                  |
| พะเบยน roppn                            | ng บระเภทสนดา        |                            |

- เลือกหมวดของอาหารที่จะใส่หมายเหตุให้สอดคล้องกัน

| อาหาว                          | ลูกด้า                                                       | 2          | สอบถามข้อมูล | × |
|--------------------------------|--------------------------------------------------------------|------------|--------------|---|
|                                |                                                              | [          |              |   |
| 3                              | ทะเบียนประเภทสินค้า                                          | รหัสประเภท | ชื่อประเภท   | ^ |
|                                | ทะเบียบประเภทสิบด้า                                          | 001        | อาหารแนะนำ   |   |
|                                |                                                              | 002        | อาหารทะเล    |   |
| รหัสประเภท :                   |                                                              | 003        | หมวดย่า      |   |
| <mark>ชื่อประเภท</mark> :      | อาหารแนะนำ                                                   | 004        | เครื่องดื่ม  |   |
|                                | 🖶 📑 🔊                                                        | 005        | ขนมหวาน      |   |
| หมายเหตุพมพครว <u>Find</u> Add | <u>Edit</u> <u>Delete</u> <u>Save</u> <u>Cancel</u> <u>R</u> | 006        | ของฝาก       |   |
| (Kalinki)                      | <b>6</b> 300                                                 | 007        | Other        |   |
| ดาต้า                          | รหัสผาบ                                                      |            |              |   |
|                                | a PI SI W T IS                                               |            |              |   |
|                                |                                                              |            |              | ~ |
| 12                             |                                                              |            |              |   |

- เมื่อเลือกหมวดอาหารแล้วให้กดที่ปุ่ม หมายเหตุพิมพ์ครัว

| 2                 | หะเบียนประเภทสินค้า                                                                                                    | 23             |
|-------------------|----------------------------------------------------------------------------------------------------|----------------|
|                   | ทะเบียนประเภทสินค้า                                                                                                    |                |
|                   | รหัสประเภท : 🔼 🦉                                                                                                    | )—] รวมใน<br>) |
|                   | ชื่อประเภท : <mark>อาหารแนะนำ</mark>                                                                                                    |                |
| หมายเหตุพิมพ์ครัว | Image: Second second second |                |

 ทำการเพิ่มหมายเหตุพิมพ์ครัวลงไป หากมีการบวกราคาเพิ่มให้ใส่ในช่องราคา และกดปุ่มบันทึก ให้ทำจน ครบตามที่ต้องการ

| 2 |     |                | หมายเหตุพิ    | มพ์ครัว | 23    |
|---|-----|----------------|---------------|---------|-------|
|   | 5   | หัสประเภท      | ชื่อประเภท    |         |       |
|   |     | 001            | อาหารแนะนำ    |         |       |
|   |     | หมาย           | แหตุพิมพ์ครัว | ราคา    | ^     |
| 1 | ,   | พิเศษ          |               |         |       |
|   |     | ไม่ใส่ผงชูรส   |               |         |       |
|   |     | ใส่กล่องกลับบ่ | บ้าน          |         |       |
|   |     | เพิ่มไข่ดาว    |               |         |       |
|   |     | เพิ่มไข่เจียว  |               |         |       |
|   | -   |                |               |         |       |
|   | -   |                |               |         |       |
|   |     |                |               |         |       |
|   |     |                |               |         |       |
|   |     |                |               |         |       |
|   | -   |                |               |         |       |
|   | -   |                |               |         |       |
|   | -   |                |               |         |       |
|   | Ī   | <              |               |         | ×     |
| 1 | 18  | ายเหตุ         |               |         | ราคา  |
|   | เพื | :<br>ไมเส้น    |               | 10      |       |
| 1 | ลา  | มหมายเหตุ      |               | บันทึก  | จบงาน |

- สำหรับการใช้งาน เมื่อเลือกรายการอาหารและต้องการเพิ่มหมายเหตุ ให้คลิกรายการอาหารนั้นๆ

| ชื่ออาหาร/เครื่องดื่ม | 0 | ราคา   | เงินรวม | 4 |
|-----------------------|---|--------|---------|---|
| ยำกุนเชียง            | 1 | 380.00 | 380.00  |   |
| ขนมจีนน้ำยาป่า        | 1 | 100.00 | 100.00  |   |
| กุ้งอบวุ้นเส้น        | 1 | 150.00 | 150.00  |   |
| ไก่อบซอสน้ำแดงญี่ปุ่น | 2 | 150.00 | 300.00  |   |
| ข้าวผัดสมุนไพร 🔪      | 1 | 80.00  | 80.00   |   |
|                       |   |        |         |   |

กดปุ่มหมายเหตุ ดังภาพ

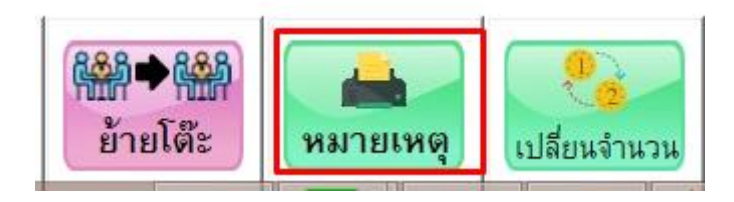

- เลือก / ในรายการหมายเหตุที่ต้องการ
- กดปุ่มยืนยัน รายการที่เลือกจะลงมาอยู่ในช่องว่างด้านล่าง ตรงส่วนนี้สามารถพิมพ์หมายเหตุเพิ่มได้ตาม ต้องการ
- กดปุ่มยืนยัน และ กดพักโต๊ะเพื่อยืนยันการสั่งอาหาร

| 1 | ì                         |                         |            |        | หมายเหตุพิมพ์ครัว |   |  |
|---|---------------------------|-------------------------|------------|--------|-------------------|---|--|
|   | เบอร์โต๊ะ                 | ชื่ออาหาร               | 🗆 ສັ່งกลับ | บ้ำน   | จำนวนเงิน         |   |  |
|   | 010                       | ข้าวผัด                 | สมุนไพ     | 5      |                   |   |  |
|   | หมายเหตุพิมท              | เลือก                   | )          | ราคา   | ^                 |   |  |
|   | พิเศษ                     |                         | ⊴ เลือก    |        |                   |   |  |
|   | ไม่ใส่ผงชูรส              |                         | 🗆 เลือก    |        |                   |   |  |
|   | ใส่กล่องกลับา             | ป้าน                    | 🗆 เลือก    |        |                   |   |  |
|   | เพิ่มไข่คาว               |                         | แลือก      |        |                   |   |  |
|   | เพิ่มไข่เจียว             |                         | 🗹 เลือก    |        |                   | - |  |
|   | เพิ่มเส้น                 |                         | 🗆 เลือก    |        | 10.00             | - |  |
|   |                           |                         |            |        |                   |   |  |
|   | <                         |                         |            |        | >                 | ~ |  |
|   | <b>อ้างหมายเหตุ</b> พิเศษ | <b>ม เพิ่มไข่เจี</b> ยว | <b>)</b>   | 🤊 เลือ | อก 🛐 ยืนยั        | น |  |

- ตัวอย่างใบพิมพ์ครัว จะมีหมายเหตุต่อท้ายด้านล่างของรายการอาหารนั้นๆ

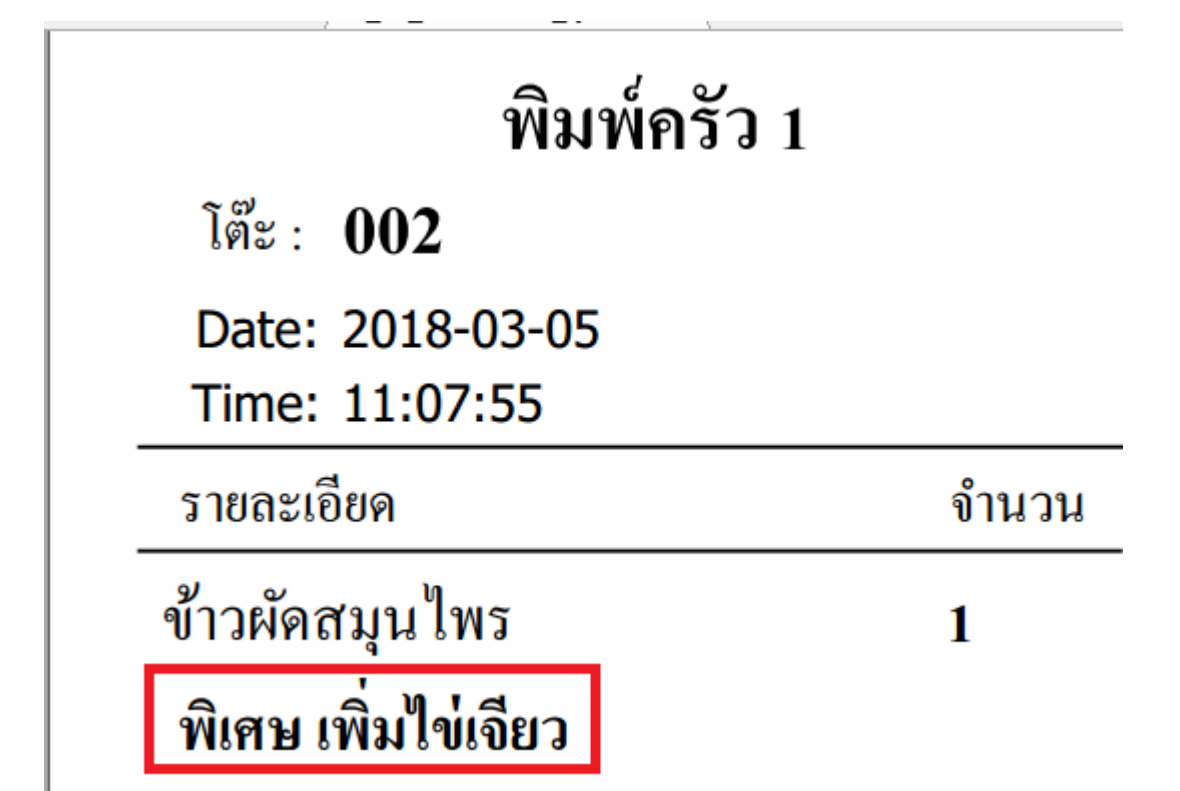

8. การบันทึกเงินทอนและการปิดกะสรุปยอดประจำวัน

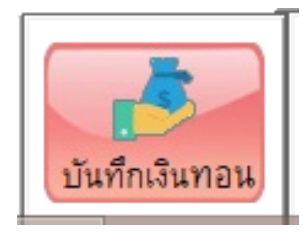

 เริ่มบันทึกเงินทอน โดย Log in เข้าโปรแกรมร้าด้วยชื่อที่ต้องการ และไปที่แฟ้มข้อมูล เลือกที่บันทึกเงินทอน ดังภาพ (ให้ทำก่อนการขายครั้งแรกเพียงครั้งเดียว)

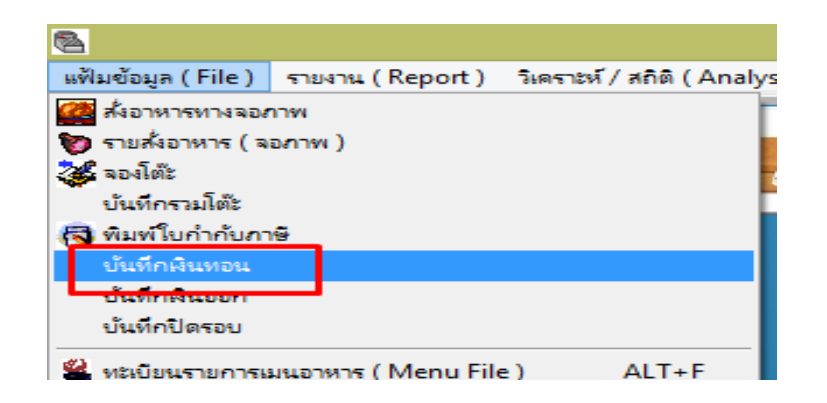

- จะมีหน้าบันทึกเงินทอนขึ้นมาให้เรากรอกข้อมูลรายละเอียด ให้ใส่จำนวนเงินและกดบันทึก

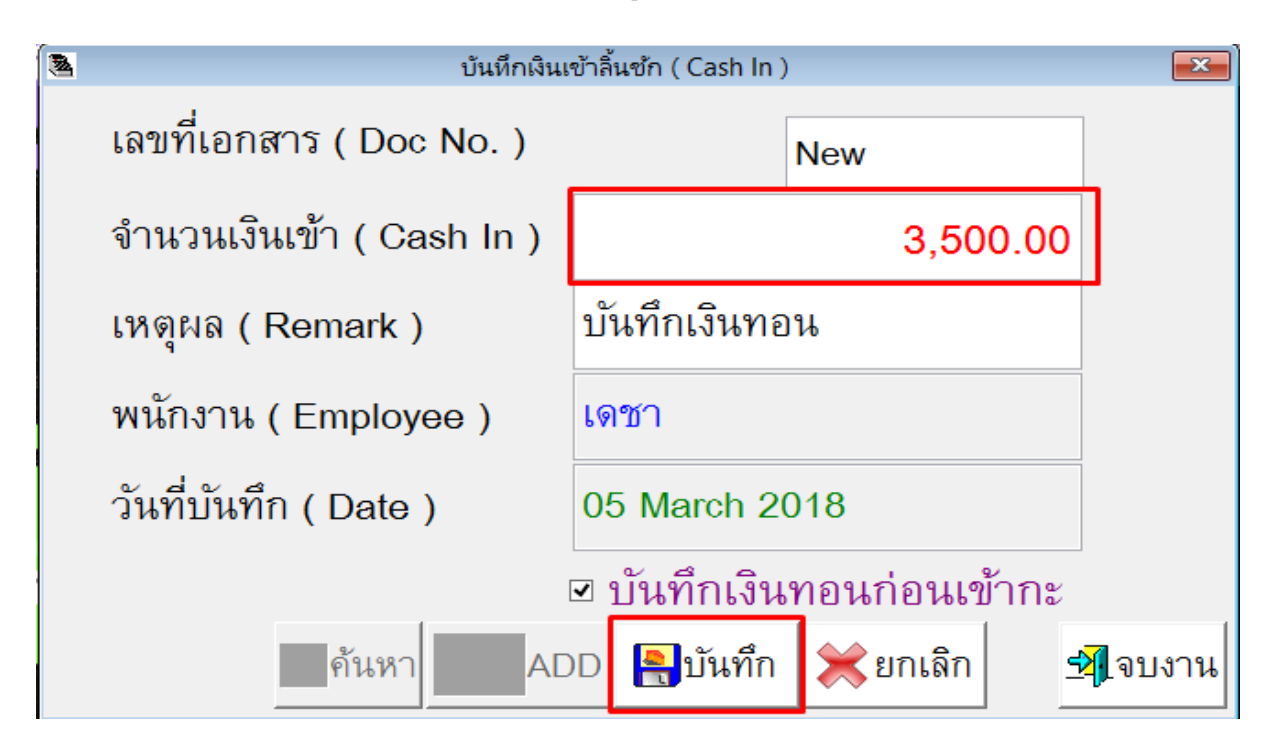

ระบบจะแจ้งว่าบันทึกสำเร็จแล้ว

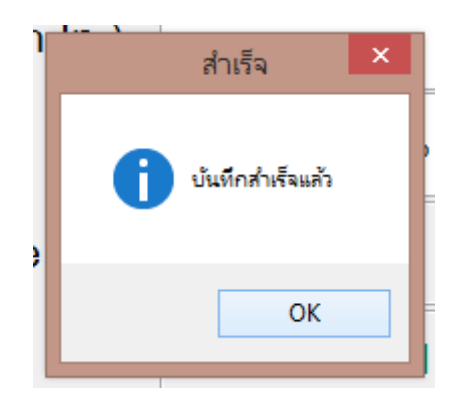

- เริ่มทำการขายอาหารตามปกติ จนเมื่อร้านปิดให้ทำการปิดยอดดังนี้

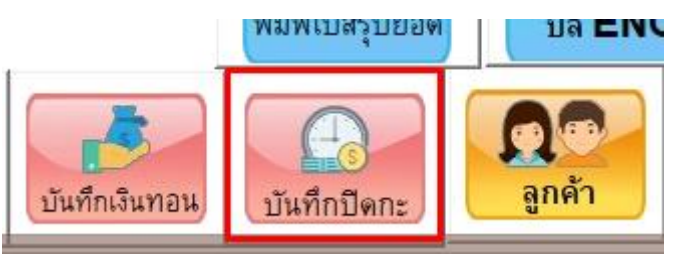

การนับจำนวนเงินที่ขายได้ทั้งหมด และกดปุ่มบันทึกปิดรอบ ใส่จำนวนเงินที่นับได้ และกดบันทึก

| 8            | จำนวน    | แงินที่นับได้ |                      | ×   |
|--------------|----------|---------------|----------------------|-----|
| ปิดรอบประจำ  | าวัน     | Doc No.       | 000000001            |     |
| จำนวนเงินที่ | นับได้   | ประจำว่       | วันที่               |     |
|              | 4,625.00 | 2018-0        | 3-05                 |     |
| พนักงาน .    |          |               | _                    |     |
| เดชา         |          | ເອົາ ນັ       | ันทึก <u>ร</u> ิ[ยกเ | ลิก |

ออกไปที่หน้าจอหลักของโปรแกรม เลือกที่แฟ้มข้อมูลและเลือกที่ บันทึกปิดรอบ

| <b>A</b>            |                   |                        |        |  |  |  |  |
|---------------------|-------------------|------------------------|--------|--|--|--|--|
| แฟ้มข้อมูล ( File ) | รายงาน ( Report ) | วิเคราะห์ / สถิติ ( An | alysis |  |  |  |  |
| 🎑 สังอาหารทางจอส    | W                 | ALT+S                  | 100    |  |  |  |  |
| 🗑 รายสั่งอาหาร ( จะ | ארת (             | ALT+P                  | 1.44   |  |  |  |  |
| 鎽 จองโต๊ะ           |                   | ALT+B                  |        |  |  |  |  |
| บันทึกรวมโต้ะ       | บ้นที่กรวมโต๊ะ    |                        |        |  |  |  |  |
| 🔜 พิมพ์ใบกำกับการ   | 8                 | ALT+Z                  |        |  |  |  |  |
| บันทึกเงินทอน       |                   | ALT+T                  |        |  |  |  |  |
| บ้นทึกเงินออก       |                   | ALT+O                  |        |  |  |  |  |
| บันทึกปิดรอบ        |                   | ALT+V                  |        |  |  |  |  |
| A                   | (14 51            | ) ALT C                | 2      |  |  |  |  |

| ปิดรอบประจำวัน ( พนักงาน ) Close Dav 🛛 🕅 |       |                              |               |                                  |                  |              |               |                    |
|------------------------------------------|-------|------------------------------|---------------|----------------------------------|------------------|--------------|---------------|--------------------|
| <br>แคชเชียร์ ( Cashier )                | L     | ลขที่รอบ                     |               | วันที่ขาย                        | ( Da             | ate)         |               |                    |
| เดชา                                     | 00000 | 00001                        | 05 March 2018 |                                  | 8 🖵              | <del>.</del> |               |                    |
|                                          |       |                              |               | Summary                          |                  |              | ปดกะรอบพนกงาน |                    |
| สรุปยอดขาย ( Sale )                      |       | 1,025.                       | 00            | ลูกค้าในร้าน ( Dine In )         |                  |              | 1,025.00      |                    |
| เงินทอนเริ่มต้น ( Cash In Draw )         |       | 3,500.                       | 00            | ลูกค้าซื้อกลับบ่                 | บ้าน (           | Take Out )   |               | 0.00               |
| เงินที่นับได้ ( Cash Count )             |       | 4,625.                       | 00            | ยอดขายรวม (                      | ( Tota           | d)           |               | 1,025.00           |
| เงิน Over / Short                        |       | 100.                         | 00            | พิมพ์ก่อน Voi                    | d                |              |               | 0.00               |
| บิลที่ยกเลิก ( Void )                    |       | 0.                           | 00            | (Aft Prn Bill \<br>หลังจากพิมพ์เ | Void<br>ปิล Vo   | lot)<br>pid  |               | 0.00               |
| Department                               |       |                              |               | ซื้อกลับบ้าน (                   | Take             | e Out )      |               |                    |
| ລູກຄ້າໃ <b>ນ</b> ຮ້ານ ( Dine In )        |       | อาหาร ( Food )               |               |                                  |                  |              | 0.00          |                    |
| อาหาร ( Food )                           |       | 910.00 เครื่องดื่ม ( Drink ) |               |                                  |                  | 0.00         |               |                    |
| เครื่องดื่ม ( Drink )                    |       | 115.                         | 00            | จำนวนเงินรวม ( Total )           |                  | 0.00         |               |                    |
| จำนวนเงินรวม ( Total )                   |       | 1,025.                       | 00            | ประเภทก                          |                  | เรา่าย       |               |                    |
| ชื่อหมวดหมู่                             |       | จำนวน                        |               | ยอดเงิน                          | _                | เงินสด       |               | 1,025.00           |
| อาหารแนะนำ                               |       | 5                            |               | 910.00                           |                  | บัตรเครดิต   |               |                    |
| เครื่องดื่ม                              |       | 3                            |               | 115.00                           | 00<br>ENT / ਅਵਿੱ |              |               |                    |
|                                          |       |                              |               |                                  | -                | ENT/Na       |               |                    |
|                                          |       |                              |               |                                  |                  | ยอดส่วนล     | ด             |                    |
| 4                                        | 4     |                              |               |                                  |                  | นำเงินออก    |               |                    |
| รวมหมวด ( To                             | ) 8   |                              | 1,025         | . <b>00</b>                      |                  |              | JL]           |                    |
|                                          |       |                              | -             |                                  |                  | 🖴 พิมพ์      | ์ใบสรุป       | <u>ร่≱</u> ] จบงาน |

ระบบจะโชว์ข้อมูลเกี่ยวกับข้อมูลการปิดรอบประจำวัน หากต้องการพิมพ์ใบสรุป มหักดปุ่มดังภาพ

- จะมี Slip ใบสรุปยอดขึ้นมาดังภาพ สามารถสั่งพิมพ์ออกที่เครื่อง Printer ได้

| รายงานปิดรอบแถชเชียร์<br>แยกตามรอบพนักงานกิดเงิน                    |          |  |  |  |  |  |
|---------------------------------------------------------------------|----------|--|--|--|--|--|
| พนักงาน (Cashier): เดชา                                             |          |  |  |  |  |  |
| วันที่เริ่มขาย (Start Date): 05/03/18                               |          |  |  |  |  |  |
| วันที่พิมพ์ (Print Date): 05/03/18                                  |          |  |  |  |  |  |
| บิลที่ยกเลิก (Void) 0.00<br>มีนทรมเริ่มต้น (Cash In Draw.) 3,500,00 |          |  |  |  |  |  |
| เงินทอนเริ่มต้น ( Cash In Draw )                                    | 3,500.00 |  |  |  |  |  |
| ยอดบาย (Sale Date)                                                  | 1,025.00 |  |  |  |  |  |
| เงินที่นับได้ ( Cash Count ) 4.625                                  |          |  |  |  |  |  |
| = เงิน Over/Short                                                   | 100.00   |  |  |  |  |  |
|                                                                     |          |  |  |  |  |  |
| Summary                                                             |          |  |  |  |  |  |
| ลูกค้าในร้าน (Dine In)                                              | 1,025.00 |  |  |  |  |  |
| ชื่อกลับบ้าน (Take Out)                                             | 0.00     |  |  |  |  |  |
| ยอดขายรวม                                                           | 1,025.00 |  |  |  |  |  |
| See (Sectory Model                                                  |          |  |  |  |  |  |
|                                                                     | 0        |  |  |  |  |  |
| หลงจากพมพบล Void                                                    | 0        |  |  |  |  |  |
| ยอดขายรวม (Total)                                                   | 0        |  |  |  |  |  |
| Department                                                          |          |  |  |  |  |  |
| Dine In ( ลูกค้าในร้าน )                                            |          |  |  |  |  |  |
| อาหาร (Food)                                                        | 910.00   |  |  |  |  |  |
| เครื่องตืม (Drink)                                                  | 115.00   |  |  |  |  |  |
| ยอดขายรวม (Total)                                                   | 1,025.00 |  |  |  |  |  |
| Take Out ( ชื่อกลับบ้าน )                                           |          |  |  |  |  |  |

9. <u>การเรียกดูรายงาน (Report)</u>

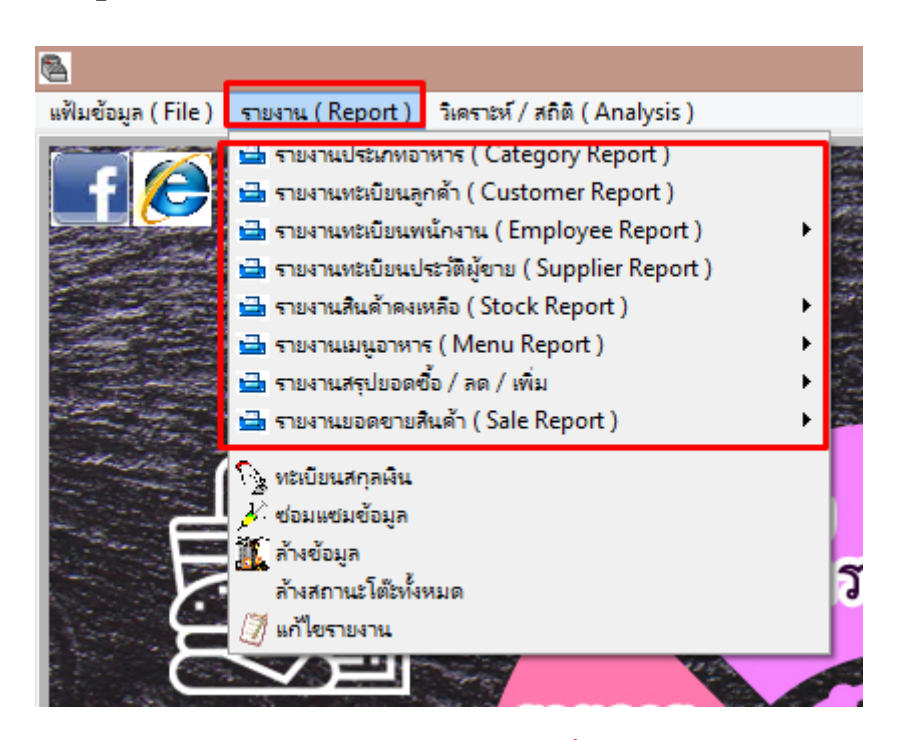

\*\*หมายเหตุ\*\* สำหรับโปรแกรมร้านอาหารจะมีรายงานอยู่หลายตัว ในที่นี้จะขอยกตัวอย่างรายงานที่สำคัญและใช้บ่อยๆ ดังต่อไปนี้

#### 9.1 รายงานสินค้าคงเหลือ (Stock Report)

คือ รายงานที่สรุปวัตุดิบคงเหลือของทางร้าน สามารถให้แสดงผลลัพธ์ ออกมาได้ ทั้ง จอภาพ , ปริ้นออกทางเครื่องพิมพ์ (A4) และ ไฟล์ในรูปแบบ Excel

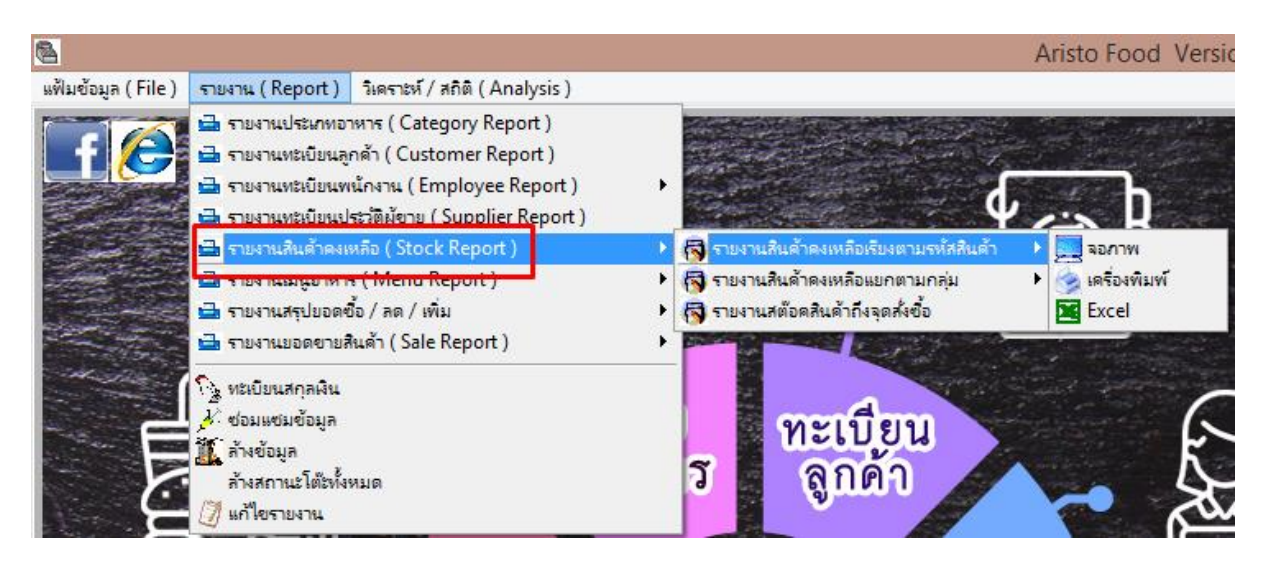

#### ตัวอย่างรายงานสินค้าคงเหลือ

|      | รายงานแนน ที่เพียงตามรหัสสินค้ำ<br>เรียงตามรหัสสินค้ำ |             | หน้า<br>พิมพ์วันที่ :<br>เวลา : | 1<br>07/03/18<br>09:55:38 |
|------|-------------------------------------------------------|-------------|---------------------------------|---------------------------|
| รหัส | ชื่อสินค้า                                            | จุดสั่งซื้อ | คงเหลือ                         | หน่วยนับ                  |
| 001  | มะเขื้อเทศ                                            | 5.00        | 20.00                           | កិរៃ                      |
| 002  | ผักคะน้ำ                                              | 20.00       | 50.00                           | កិរៃ                      |
| 003  | เนื้อหมูลันนอก                                        | 10.00       | 30.00                           | កិរៃ                      |
| 004  | ปีกบนไก่                                              | 10.00       | 50.00                           | ភិរៃ                      |
| 005  | น้ำตาลทราย                                            | 5.00        | 30.00                           | ភិរៃ                      |
| 006  | น้ำมันพืช                                             | 10.00       | 60.00                           | สาวเ                      |

#### 9.2 รายงานยอดขายสินค้าแยกตามใบเสร็จ (Daily Sale Report)

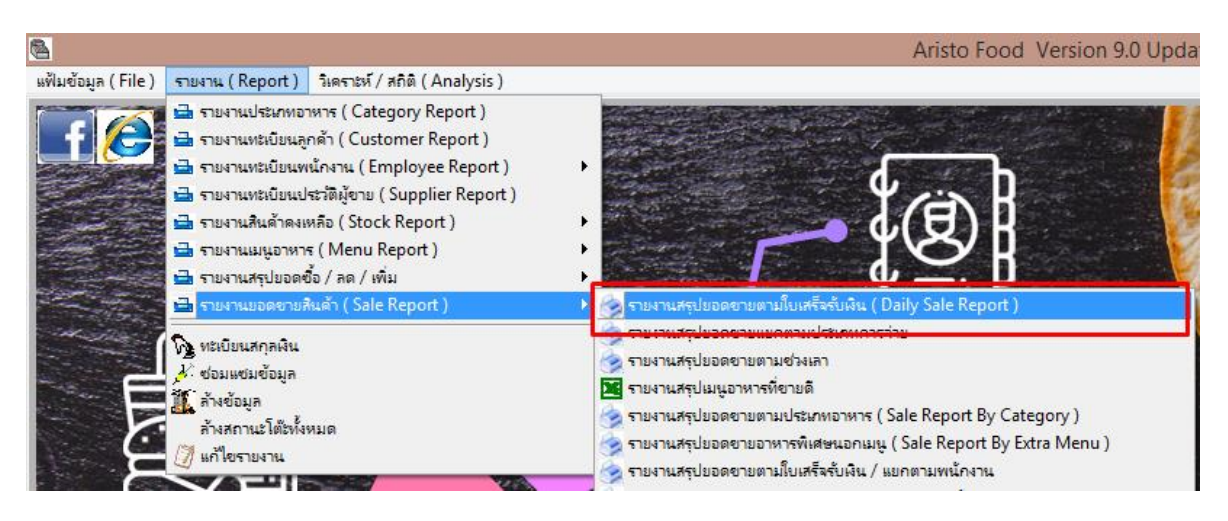

- ระบุวันที่ต้องการดูข้อมูลการขาย (ระบบจะคิดรายได้จากวันที่เปิดโต๊ะ)
- จากนั้นเลือกการแสดงผลตามที่ต้องการ จอภาพ , ปริ้นออกทางเครื่องพิมพ์ (A4) และ ไฟล์ Excel

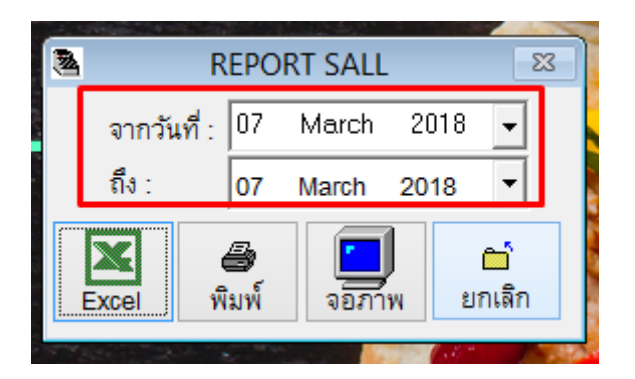

- ตัวอย่างรายงานยอดขายแยกตามใบเสร็จ

| 8          |                 |                        |                      |                     |                       |                       |                     | Aristo F    | ood Version 9.                | .0 Update Fil          | e : 11/01/18 Tabl     | et :2       |
|------------|-----------------|------------------------|----------------------|---------------------|-----------------------|-----------------------|---------------------|-------------|-------------------------------|------------------------|-----------------------|-------------|
| แฟ้มข้อมูล | (File) 🕤        | ยงาน ( Repor           | t) วิเคราะห์/สถิติ(/ | Analysis )          |                       |                       |                     |             |                               |                        |                       |             |
|            |                 |                        |                      |                     |                       |                       |                     | Repo        | ort Preview - re              | portsale.frx -         | Page 1                |             |
| Repor      | t Preview       | r - reports<br>▶I 100% | ale.frx<br>6 🗸 💽     | II ## <b>\$</b> *   |                       | รายงานยอด<br>Daily Sa | งายประจำ<br>le Repo | ju<br>ort   |                               |                        |                       |             |
|            |                 |                        |                      |                     | จากวันที่ 07 Ma       | rch 2018              | ถึงวันที่           | 07 March    | 2018                          |                        | หน้า                  | 1           |
|            | ลำดับที่<br>No. | เลขที่บิล<br>Invoice   | วันที่<br>Date       | เลขที่โต๊ะ<br>Table | จำนวนเงินรวม<br>Total | ส่วนลด<br>Discount    | Service             | ภาษี<br>Vat | จำนวนเงินสุทธิ<br>Grand Total | ประเภทจ่าย<br>Type pay | เวลาเปิดโต๊ะ<br>Time. |             |
|            | 07 March 201    | 8                      |                      |                     |                       |                       |                     |             |                               |                        |                       |             |
|            | 1 00            | 00000020               | 07 March 2018        | 012                 | 680.00                |                       |                     |             | 680.00                        | เงินสด                 | 07/03/18 09:59:51     |             |
|            | 2 00            | 00000021               | 07 March 2018        | 013                 | 115.00                |                       |                     |             | 115.00                        | เงินสด                 | 07/03/18 10:00:15     |             |
|            | 3 00            | 00000022               | 07 March 2018        | 048                 | 1,550.00              |                       |                     |             | 1,550.00                      | เงินสด                 | 07/03/18 10:00:32     |             |
|            | 4 00            | 00000023               | 07 March 2018        | 009                 | 445.00                | 50.00                 |                     |             | 395.00                        | บัตรเครดิต             | 07/03/18 10:00:56     | ลดทุกประเภท |
|            |                 |                        | ยอดเงินของวันที่     | 07 March 2018       | จำนว                  | นเงินรวมทั้งสิ้น      |                     |             | 2,740.00                      |                        |                       |             |
|            |                 |                        | จำนวนเงินรวมทั้งลื่  | ้น                  | 2,790.00              | 50.00                 |                     |             | 27,40.00                      |                        |                       |             |
|            |                 |                        | เงินสด :<br>Cash     | 2,345.00            | บัตรเครดิต :<br>Card  | 445.00                | EN                  | T:          |                               | เงินเชื่อ :<br>Cradit  |                       |             |
|            |                 | ข้าระห<br>Oti          | มายแบบ:<br>her Pay   |                     | รับเงินเข้าลิ่นชัก    |                       |                     |             |                               |                        |                       |             |

# 9.3 รายงานสรุปเมนูอาหารที่ขายดี (แสดงผลทาง Excel ได้อย่างเดียว)

- เลือกรายการที่จะให้แสดงผล

| พิมพ์รายงานสินค้าขายดี (Po                                         | pular Sale) 🛛 🖾                                                                                           |
|--------------------------------------------------------------------|----------------------------------------------------------------------------------------------------|
| ประจำงวดวันที่ 07 March 20∵ <b>-</b><br>ถึง: 07 March 20∵ <b>-</b> | <ul> <li>เฉพาะอาหารเท่านั้น</li> <li>เฉพาะเครื่องดื่มเท่านั้น</li> <li>ทั้งอาหารและเครื่องดื่ม</li> </ul> |
| Excelยาเลิก                                                        |                                                                                                    |

- ตัวอย่างรายงานสรุปเมนูอาหารที่ขายดี

| E   | <b>.</b> • • •                  | ;≫ -               |                  |                       |                  |                             |             | В                      |  |
|-----|---------------------------------|--------------------|------------------|-----------------------|------------------|-----------------------------|-------------|------------------------|--|
| Fi  | le Ho                           | me Ins             | ert Page l       | ayout Formulas        | Data Review      | View Help                   | Q Tell      | me what you want to do |  |
| Pas | ■ K Cut<br>■ E Cop<br>te V Forr | y 👻<br>nat Painter | Calibri<br>B I U | • 11 • A A A          |                  | · → <sup>ðb</sup> Wrap Text | Center -    | General ▼              |  |
|     | Clipboar                        | d ra               |                  | Font 12               |                  | Alignment                   | 5           | Number 5               |  |
| G2  |                                 |                    |                  |                       |                  |                             |             |                        |  |
|     | A                               | в                  | C                | D                     | E                | F                           |             | G                      |  |
| 1   |                                 |                    |                  | รายงานยอดขายสินค้     | ้า <b>ขายด</b> ี |                             |             |                        |  |
| 2   |                                 |                    |                  |                       |                  | พิมพ์วันที่                 |             | 7 มี.ค. 2018           |  |
| з   |                                 |                    | รทัสอาหาร        | ชื่ออาหาร             | จำนวน            | ราคา                        | ประเภทอา    | ทาร                    |  |
| 4   |                                 |                    | 016              | ห่อหมกทะเลชาววัง      | 8.00             | 100.00                      | อาหารแน     | เะนำ                   |  |
| 5   |                                 |                    | 015              | ตับหวานทรงเครื่อง     | 7.00             | 90.00                       | อาหารแน     | เะนำ                   |  |
| 6   |                                 |                    | 004              | ชานมเย็น              | 5.00             | 50.00                       | เครื่องดื่ม |                        |  |
| 7   |                                 |                    | 018              | น้ำผลไม้รวม           | 5.00             | 50.00                       | เครื่องดื่ม |                        |  |
| 8   |                                 |                    | 017              | น้ำปลาขวดเล็ก A       | 4.00             | 15.00                       | เครื่องดื่ม |                        |  |
| 9   |                                 |                    | 011              | ไก่อบซอสน้ำแดงญี่ปุ่น | 1.00             | 150.00                      | อาหารแน     | เะน่า                  |  |
| 10  |                                 |                    | 003              | ปีกได่ทอดน้ำปลา       | 1.00             | 150.00                      | อาหารแน     | เะน่า                  |  |
| 11  |                                 |                    | 005              | ขนมปังหน้าหมู         | 1.00             | 120.00                      | อาหารแน     | เะน่า                  |  |
| 12  |                                 |                    | 001              | ยำกุนเชียง            | 1.00             | 380.00                      | อาหารแน     | เะน่า                  |  |
| 13  |                                 |                    |                  |                       |                  |                             |             |                        |  |
| 14  |                                 |                    |                  |                       |                  |                             |             |                        |  |

\*\*หมายเหตุ\*\* ถ้าเครื่องคอมพิวเตอร์เครื่องที่ใช้งานไม่มีโปรแกรม Excel จะไม่สามารถใช้งานได้

# 10. อื่นๆที่ควรรู้เกี่ยวกับโปรแกรม Aristo Food

#### 10.1 การขอความช่วยเหลือในกรณีโปรแกรมมีปัญหา สามารถติดต่อฝ่าย Support ได้ตามช่องทางดังนี้

- โทรมาที่เบอร์ Call center 02-4960181-84 (4 คู่สาย)
- ติดต่อผ่าน Line ฝ่าย support ID : @support\_aristo

#### 10.2 การใช้โปรแกรม TeamViewer QS สำหรับ Remote เพื่อให้เจ้าหน้าที่ช่วยเหลือเรื่องโปรแกรม

- เปิดโปรแกรม TeamViewer QS ดังภาพ

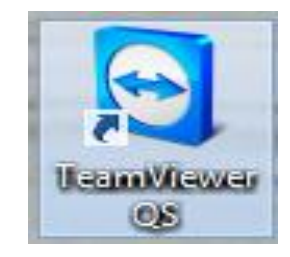

- จะมีเลข ID กับ Password ขึ้นดังภาพ ให้แจ้งตัวเลขดังกล่าวกับเจ้าหน้าที่ support สำหรับ การ remote ขอความช่วยเหลือ

| <b></b> | TeamViewer                                                               | - 🗆 ×    |  |  |  |  |  |  |
|---------|--------------------------------------------------------------------------|----------|--|--|--|--|--|--|
|         |                                                                          | 0        |  |  |  |  |  |  |
|         | TeamViewer QuickSupport                                                  |          |  |  |  |  |  |  |
|         | Please tell your partner the following<br>ID to connect to your desktop. |          |  |  |  |  |  |  |
|         | ID                                                                       | Password |  |  |  |  |  |  |
|         | 1 131 691 470                                                            | 2834     |  |  |  |  |  |  |
|         | Ready to connect (secure connection)                                     |          |  |  |  |  |  |  |
| w       | ww.teamviewer.com                                                        | Cancel   |  |  |  |  |  |  |

\*\*หมายเหตุ\*\*

1.เครื่องที่จะ Remote ได้ จะต้องต่อ Internet เท่านั้น

2. TeamViewer จะต้องเป็น Version QS เท่านั้น ไม่สามารถใช้ Version อื่นๆได้